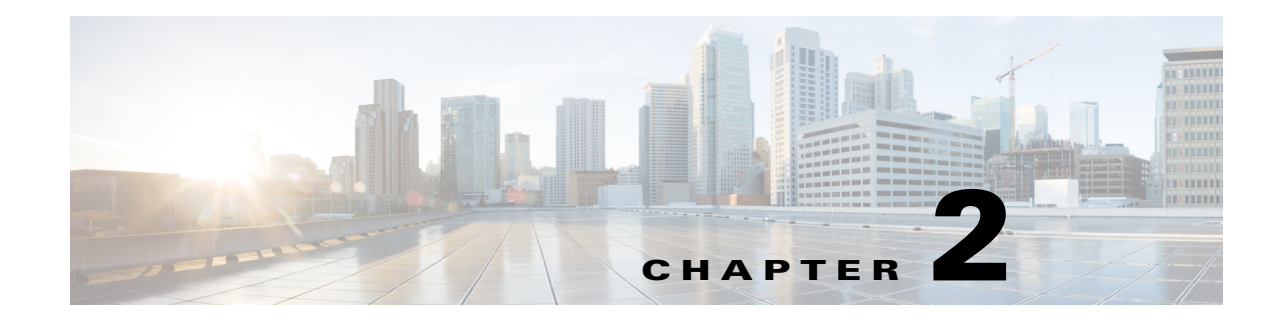

# **Using the Graphical User Interface**

Cisco Prime Access Registrar (Prime Access Registrar) is a Remote Authentication Dial-In User Service (RADIUS) / Diameter server that enables multiple dial-in Network Access Server (NAS) devices to share a common authentication, authorization, and accounting database.

This chapter describes how to use the standalone graphical user interface (GUI) of Prime Access Registrar to:

- Configure Cisco Prime Access Registrar
- Manage Network Resources managed by Prime Access Registrar
- Administer Prime Access Registrar related activities

The following topics help you to work with and understand the Prime Access Registrar GUI:

- Launching the GUI
- Common Methodologies
- Dashboard
- Configuring Cisco Prime Access Registrar
- Network Resources
- Administration
- Read-Only GUI

# Launching the GUI

Prime Access Registrar requires you to use Mozilla Firefox 88.0 or above, Google Chrome 90.0 or above and Microsoft Edge 90.0 or above. You start the GUI by pointing your browser to the Prime Access Registrar server and port 8080, as in the following:

http://ar\_server\_name:8080

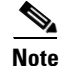

I

It can be launched using IPv6 address also.

To start a secure socket layer (SSL) connection, use **https** to connect to the Prime Access Registrar server and port 8443, as in the following:

https://ar\_server\_name:8443

By default, both HTTP and HTTPS are enabled. The following sections describe how to disable HTTP and HTTPS:

- Disabling HTTP
- Disabling HTTPS

<u>Note</u>

For proper function of Prime Access Registrar GUI, the DNS name resolution for the server's hostname should be defined precisely.

## **Disabling HTTP**

To disable HTTP access, you must edit the **server.xml** file in the **/cisco-ar/apache-tomcat-9.0.44/conf** directory. You must have root privileges to edit this file.

Use a text editor such as **vi** to open the **server.xml** file, and comment out lines 96-99. Use the <!-- character sequence to begin a comment. Use the --> character sequence to end a comment.

The following are lines 93-99 of the server.xml file:

The following example shows these lines with beginning and ending comment sequences to disable HTTP:

After you modify the **server.xml** file, you must restart the Prime Access Registrar server for the changes to take effect. Use the following command line to restart the server:

/opt/CSCOar/bin/arserver restart

### **Disabling HTTPS**

To disable HTTPS access, you must edit the **server.xml** file in the **/cisco-ar/apache-tomcat-9.0.44/conf** directory. You must have root privileges to edit this file.

Use a text editor such as vi to open the server.xml file, and comment out lines 116-121. Use the <!-- character sequence to begin a comment. Use the --> character sequence to end a comment.

The following are lines 111-121 of the **server.xml** file:

<!-- Define an SSL HTTP/1.1 Connector on port 8443 -->
 <!-- CHANGE MADE: enabled HTTPS.</pre>

```
Note: to disable HTTPS, comment out this Connector -->
<Connector port="8443" maxHttpHeaderSize="8192"
          maxThreads="150" minSpareThreads="25" maxSpareThreads="75"
          enableLookups="true" disableUploadTimeout="true"
          acceptCount="100" scheme="https" secure="true"
          clientAuth="false"
          keystoreFile="/cisco-ar/certs/tomcat/server-cert.p12"
          keystorePass="cisco" keystoreType="PKCS12" sslProtocol="TLS" />
</Connector>
```

The following example shows these lines with beginning and ending comment sequences to disable HTTPS.

```
<!-- Define an SSL HTTP/1.1 Connector on port 8443 -->
   <!-- CHANGE MADE: enabled HTTPS.
       Note: to disable HTTPS, comment out this Connector -->
<!--
<Connector className="org.apache.catalina.connector.http.HttpConnector"
               port="8443" minProcessors="5" maxProcessors="75"
               enableLookups="true"
              acceptCount="10" debug="0" scheme="https" secure="true">
      <Factory className="org.apache.catalina.net.SSLServerSocketFactory"
               keystoreFile="/cisco-ar/certs/tomcat/server-cert.p12"
               keystorePass="cisco" keystoreType="PKCS12"
               clientAuth="false" protocol="TLS"/>
    </Connector>
-->
```

After you modify the server.xml file, you must restart the Prime Access Registrar server for the changes to take effect. Use the following command line to restart the server:

/opt/CSCOar/bin/arserver restart

## Login Page

The login page has fields for a username and password. This page displays when you first attempt to log into the system, if a session times out, or after you log out of the system.

### Logging In

Users who are configured as Administrators can log into the Prime Access Registrar server.

| Note |  |
|------|--|

While logging in, do not enable the save password option in the browser.

#### Logging in

I

| To log into the Prime Access Registrar GUI: |  |
|---------------------------------------------|--|
|                                             |  |

Enter the relevant url in the browser. The Prime Access Registrar Login page is displayed. Step 1

Step 2 Enter the credentials in the provided fields.

I

Step 3 Click Login. The Prime Access Registrar main page is displayed.

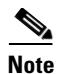

After installation of Prime Access Registrar server, when you log into the application for the first time, the application redirects to the change password page.

#### Refreshing the pages using the GUI

To stop the server (when it is running), and then immediately start the server, click the **Reload** link.

#### **Restarting the GUI**

To restart the Prime Access Registrar server, click the Restart link.

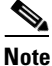

If aregcmd interface is active, then it needs to be closed for restarting the Prime Access Registrar server.

### **Logging Out**

To log out of the Prime Access Registrar GUI, click **Logout** in the upper right portion of the Prime Access Registrar GUI window.

# **Common Methodologies**

This section explains the operations that are common across the GUI interface of Prime Access Registrar. The functions explained in this section are referred throughout to this help system.

This section describes the following:

- Filtering Records
- Deleting Records
- Setting Record Limits per Page
- Performing Common Navigations
- Relocating Records

### **Filtering Records**

To filter a record:

- **Step 1** Navigate to the required page. For example, choose **Configuration > Profiles**. The Profile page is displayed.
- Step 2 Enter the known details of the record in the Filter text box.

**Step 3** Click **Go**. The matching records are displayed in the search criteria below.

**Step 4** Click **Clear Filter** to clear the performed filter.

You can also perform the following:

- Deleting Records
- Editing Records
- Setting Record Limits per Page
- Performing Common Navigations
- Relocating Records

### **Editing Records**

To edit the required records:

- **Step 1** Navigate to the required page.
- **Step 2** Search for a record using the filter option, if required.
- **Step 3** Choose the required record that you want to edit.
- Step 4 Click Edit. The selected record details are displayed in the appropriate page.
- **Step 5** Make the necessary changes.
- **Step 6** Click **Submit** or **Update** to save the details. The page is displayed with the updated details and a message is prompted. Otherwise click **Cancel** to return to the page without saving the details.

You can also perform the following:

- Filtering Records
- Deleting Records
- Setting Record Limits per Page
- Performing Common Navigations
- Relocating Records

### **Deleting Records**

To delete a record:

- **Step 1** Navigate to the required page. For example, choose **Configuration** > **Profiles**. The Profile page is displayed.
- **Step 2** Search for a record using the filter option, if required.

- **Step 3** Check the check box against the record that you want to delete.
- Step 4 Click Delete. A message is displayed on successful deletion of the record.

You can also perform the following:

- Filtering Records
- Editing Records
- Setting Record Limits per Page
- Performing Common Navigations
- Relocating Records

## **Setting Record Limits per Page**

To set the numbers of records to be displayed per page, select the record limit from the list available and click the **Go** button. The available denominations are **10**, **25**, **50**, **100**, and **All**.

You can also perform the following:

- Filtering Records
- Editing Records
- Deleting Records
- Performing Common Navigations
- Relocating Records

# **Performing Common Navigations**

On existence of more records that cannot be accommodated in a page, the records are displayed in multiple pages. Table 2-1 describes the icons used for page navigation.

| lcons | Description                     |
|-------|---------------------------------|
| -     | To view the next page           |
| 4     | To return back to previous page |
|       | To view the last page           |
|       | To return to the first page     |

Table 2-1 Page Navigation Icons

You can also perform the following:

- Filtering Records
- Editing Records
- Deleting Records
- Setting Record Limits per Page
- Relocating Records

# **Relocating Records**

Table 2-2 describes the icons used for relocating records.

| lcons            | Description                                                          |
|------------------|----------------------------------------------------------------------|
| $\geq$           | To move a record from the Available List to the Selected List        |
| $\left( \right)$ | To move a record from the Selected List to the Available List        |
| >                | To move all the records from the Available List to the Selected List |
| «                | To move all the records from the Selected List to the Available List |
|                  | To move the selected record one step above                           |
|                  | To move the selected record one step below                           |
|                  | To move the selected record to the first position                    |
| X                | To move the selected record to the last position                     |

 Table 2-2
 Icons for Relocating Records

You can also perform the following:

- Filtering Records
- Editing Records
- Deleting Records

ſ

- Setting Record Limits per Page
- Performing Common Navigations

I

# Dashboard

The dashboard of the Prime Access Registrar GUI shows you the overview on the status on the server and user session details. It consists of the three tabs: **Server Status**, **User Sessions**, and **System Information**.

The Server Status provides the following details:

- AAA Server status— includes the AAA Process, Process ID, and Status.
- Health status of the AAA Server— the status of the AAA Server with respect to the performance condition is displayed.

The User Sessions consists of two graphs.

- Number of Sessions versus Duration in Days
- Number of Sessions versus Duration in Weeks

The Number of Sessions vs Duration in Weeks report provides the session details with respect to the number of weeks for which it is queried. The Number of Sessions vs Duration in Days report provides the session details with respect to the number of days for which it is queried. The Time(mins) vs Username report provides the accumulated time with respect to the selected username. This report can also be viewed in the form of chart and grid. Click the relevant icons below the graph to view the details in the respective formats.

The System Information section consists of two graphs:

- Disk Availability for Prime Access Registrar Directory
- CPU Utilization

The Disk Availability for Prime Access Registrar Directory report provides the details of the available disk space and used disk space in the Prime Access Registrar directory. When you hover the mouse on the pie chart, the details of the disk space are displayed. The CPU Utilization report provides the utilization of the CPU for a specific time. The CPU usage is represented in kilobits per seconds.

# Sessions

The Sessions feature of the dashboard helps you in viewing the records based on session id. Table 2-3 lists and describes the various session views in the page.

| Fields             | Description                                                                                                    |
|--------------------|----------------------------------------------------------------------------------------------------|
| Release            | Click to release the selected session details.                                                                                                    |
| Release All        | Click to release all the records from the list.                                                                                                    |
| Send CoA           | Click to send the CoA packet to the client device.                                                                                                    |
| SendPoD            | Click to send the disconnect packet to the NAS to clear sessions and<br>an Accounting-Stop notification to the client listed in the session<br>record. |
| Query All Sessions | Click to query all the sessions in the server.                                                                                                    |

Table 2-3 Different Session Views

To view sessions details:

- **Step 1** Choose **Dashboard > Sessions**. The Sessions page appears.
- Step 2 Choose the required session id to view Release, Release All, Send CoA, Send PoD, and Query All Session details. The session details are displayed as described in the above table.

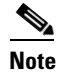

You can locate the session id using the filter option. See Filtering Records for more details.

# **Configuring Cisco Prime Access Registrar**

Prime Access Registrar's operation and configuration are based on a set of objects. On configuring the Prime Access Registrar major components, the server objects can be created. These objects include the following:

- RADIUS— the root of the configuration hierarchy
- Profiles—contains individual Profiles
- UserGroups—contains individual UserGroups
- UserList—contains individual UserLists which in turn contain users
- Users—contains individual authentication or authorization details of a user
- Scripts—contains individual Scripts
- Policies—contains a set of rules applied to an Access-Request
- GroupServers—contains Diameter remote server groups to enable group-based load balancing among Diameter peers
- Services—contains individual Services
- CommandSets—contains commands and the action to perform during Terminal Access Controller Access-Control System Plus (TACACS+) command authorization
- DeviceAccessRules—contains conditions or expressions and the applicable command sets for TACACS+ command authorization
- FastRules—provides a mechanism to easily choose the right authentication, authorization, accounting, and query service(s), drop, reject, or break flows, choose session manager or other rules required for processing a packet
- Replication—maintains identical configurations on multiple machines simultaneously
- RADIUSDictionary—passes information between a script and the RADIUS server, or between scripts running on a single packet
- VendorDictionary—allows to maintain the attributes of the vendor with respect to vendor id, vendor type and the attributes required to support the major NAS
- Vendor Attributes—communicates prepaid user balance information from the Prime Access Registrar server to the AAA client, and actual usage, either interim or total, between the NAS and the Prime Access Registrar server

- Vendors—contains individual Vendors
- Translations—adds new attributes to a packet or change an existing attribute from one value to another.
- TranslationGroups—add translation groups for different user groups
- SessionManagers—contains individual Session Managers
- ResourceManager—contains individual Resource Managers
- Remote Servers—contains individual Remote Servers
- Diameter-contains Session Management, Applications, Commands, Diameter Attributes
- Rules—allows to set rules for service selection

# RADIUS

The **Radius** object is the root of the hierarchy. For each installation of the Cisco Prime Access Registrar server, there is one instance of the **Radius** object. You reach all other objects in the hierarchy from the **Radius**.

Table 2-4 lists and describes the fields in the Radius Properties page.

Note

Fields which are represented with the term "required" in the windows of the Prime Access Registrar GUI, denote mandatory input.

| Fields                       | Description                                                                                                    |  |  |
|------------------------------|----------------------------------------------------------------------------------------------------|--|--|
| Name                         | Required; must be unique in the list of servers in the cluster.                                                                                                    |  |  |
| Version                      | Required; the currently installed version of Prime Access Registrar.                                                                                                    |  |  |
| Description                  | Optional; description of the server.                                                                                                    |  |  |
| DefaultSessionManager        | Cisco Prime Access Registrar uses this property if none of the incoming scripts sets the environment dictionary variable <b>Session-Manager</b> .                         |  |  |
|                              | This field is mandatory if you are upgrading to a later version of Prime Access Registrar.                                                                                |  |  |
| IncomingScript               | Optional; if there is a script, it is the first script<br>Cisco Prime Access Registrar runs when it receives a request from<br>any client and/or for any service.         |  |  |
| OutgoingScript               | Optional; if there is a script, it is the last script<br>Cisco Prime Access Registrar runs before it sends a response to any<br>client.                                   |  |  |
| DefaultAuthenticationService | Optional; Cisco Prime Access Registrar uses this property when<br>none of the incoming scripts sets the environment dictionary<br>variable <b>Authentication-Service.</b> |  |  |
| DefaultAuthorizationService  | Optional; Cisco Prime Access Registrar uses this property when<br>none of the incoming scripts sets the environment dictionary<br>variable <b>Authorization-Service</b> . |  |  |

#### Table 2-4 Radius Properties

| Fields                   | Description                                                                                                    |
|--------------------------|----------------------------------------------------------------------------------------------------|
| DefaultAccountingService | Optional; Cisco Prime Access Registrar uses this property when<br>none of the incoming scripts sets the environment dictionary<br>variable <b>Accounting-Service.</b> |
| DefaultSessionService    | Cisco Prime Access Registrar uses this property when none of the incoming scripts sets the environment dictionary variable <b>Session-Service</b> .                   |
|                          | This field is mandatory if you are upgrading to a later version of Prime Access Registrar.                                                                            |

| Table 2-4 | Radius | Properties | (continued) |
|-----------|--------|------------|-------------|
|           |        |            |             |

### Setting Up or Changing the Radius Properties

To set or change the Radius properties:

- **Step 1** Choose **Configuration > Radius**. The Radius Properties page appears.
- **Step 2** Specify the relevant details.
- **Step 3** Click **Save** to save the changes made to the Radius properties page.

On successful setting up of the RADIUS, a message is displayed.

# **Profiles**

You use Profiles to group RADIUS attributes that belong together, such as attributes that are appropriate for a particular class of PPP or Telnet user. You can reference profiles by name from either the UserGroup or the User properties. Thus, if the specifications of a particular profile change, you can make the change in a single place and have it propagated throughout your user community.

Although you can use UserGroups or Profiles in a similar manner, choosing whether to use one rather than the other depends on your site. When you require some choice in determining how to authorize or authenticate a user session, then creating specific profiles, and creating a group that uses a script to choose among them is more flexible.

In such a situation, you might create a default group, and then write a script that selects the appropriate profile based on the specific request. The benefit to this technique is each user can have a single entry, and use the appropriate profile depending on the way they log in.

Table 2-5 lists and describes the fields in the Add Profiles page.

| Fields      | Description                                                                     |
|-------------|---------------------------------------------------------------------------------|
| Name        | Required; must be unique in the Profiles list.                                  |
| Description | Optional; description of the profile.                                           |
| RADIUS      | Optional; set Radius, if the attribute and value need to be defined for RADIUS. |

Table 2-5 Profile Properties

| Fields          | Description                                                                                                    |  |
|-----------------|----------------------------------------------------------------------------------------------------|--|
| VENDOR          | Optional; set Vendor, if the attribute and value need to be defined for Vendor.                                                                                                    |  |
| DIAMETER        | Optional; set Diameter, if the attribute and value need to be defined for Diameter.                                                                                                    |  |
| Attribute Name  | Optional; based on the Attribute Type selected, the attribute name is automated. Set the relevant name for the attribute type selected.                                                                                                    |  |
| Value Attribute | Optional; set the value for the selected attribute. Click the <b>Add</b> button to save the details and list it in Radius and Value list. To navigate between the listed attributes, use the navigation option available adjacent to the list. See <u>Relocating Records</u> for more details. To delete the available attributes, select the relevant attribute and click the <b>Delete</b> button below. |  |

| Table 2-5 | <b>Profile Properties</b> | (continued) |
|-----------|---------------------------|-------------|
|-----------|---------------------------|-------------|

You can use the Profiles page for the following:

- Filtering Records
- Adding Profile Details
- Editing Records
- Deleting Records

### **Adding Profile Details**

To add new profile details:

- **Step 1** Choose **Configuration > Profiles**. The Profiles page is displayed.
- Step 2 Click Add. The Add Profile page is displayed.
- **Step 3** Specify the required details.
- **Step 4** Click **Submit** to save the specified details in the Profiles page. Otherwise click **Cancel** to return to the Profiles page without saving the details. On successful creation of the profiles, the Profiles page is displayed else a respective error message is displayed.

## **UserGroups**

The **UserGroups** objects allow you to maintain common authentication and authorization attributes in one location, and then have many users reference them. By having a central location for attributes, you can make modifications in one place instead of having to make individual changes throughout your user community.

For example, you can use several **UserGroups** to separate users by the services they use, such as a group specifying PPP and another for Telnet.

Γ

Table 2-6 lists and describes the fields in the Add User Groups page.

| Table 2-6 | UserGroups | Properties |
|-----------|------------|------------|
|-----------|------------|------------|

| Fields                                                                                                    | Description                                                                                                    |  |  |  |  |
|----------------------------------------------------------------------------------------------------|----------------------------------------------------------------------------------------------------|--|--|--|--|
| <b>General Properties tab</b>                                                                                                    |                                                                                                    |  |  |  |  |
| UserGroup Name                                                                                                    | Required; must be unique in the UserGroup list.                                                                                                    |  |  |  |  |
| Description                                                                                                    | Optional; description of the group.                                                                                                    |  |  |  |  |
| BaseProfile                                                                                                    | Optional; when you set this to the name of a profile,<br>Cisco Prime Access Registrar adds the properties in the Profile to the<br>response dictionary as part of the authorization.                                                                                                    |  |  |  |  |
| AuthenticationScript                                                                                                    | Optional; when you set this property to the name of a script, you can use<br>the Script to perform additional authentication checks to determine<br>whether to accept or reject the user.                                                                                                    |  |  |  |  |
| AuthorizationScript                                                                                                    | Optional; when you set this property to the name of a script, you can use<br>the script to add, delete, or modify the attributes of the Response<br>dictionary.                                                                                                    |  |  |  |  |
| Attribute List tab                                                                                                    | <u> </u>                                                                                                    |  |  |  |  |
| RADIUS                                                                                                    | Optional; set Radius, if the attribute and value need to be defined for RADIUS.                                                                                                    |  |  |  |  |
| VENDOR                                                                                                    | Optional; set Vendor, if the attribute and value need to be defined for Vendor.                                                                                                    |  |  |  |  |
| DIAMETER                                                                                                    | Optional; set Diameter, if the attribute and value need to be defined for Diameter.                                                                                                    |  |  |  |  |
| Attribute Name                                                                                                    | Optional; based on the Attribute Type selected, the attribute name is automated. Set the relevant name for the attribute type selected.                                                                                                    |  |  |  |  |
| Attribute Value                                                                                                    | Optional; set the value for the selected attribute. Click the <b>Add</b> button to save the details and list it in Name and Value list. To navigate between the listed attributes, use the navigation option available adjacent to the list. See <u>Relocating Records</u> for more details. To delete the available attributes, select the relevant attribute and click the <b>Delete</b> button below. |  |  |  |  |
| CheckItems List tab                                                                                                    |                                                                                                    |  |  |  |  |
| RADIUS                                                                                                    | Optional; set Radius, if the attribute and value need to be defined for RADIUS.                                                                                                    |  |  |  |  |
| VENDOR                                                                                                    | Optional; set Vendor, if the attribute and value need to be defined for Vendor.                                                                                                    |  |  |  |  |
| DIAMETER                                                                                                    | Optional; set Diameter, if the attribute and value need to be defined for Diameter.                                                                                                    |  |  |  |  |
| Attribute Name                                                                                                    | Optional; based on the Attribute Type selected, the attribute name is automated. Set the relevant name for the attribute type selected.                                                                                                    |  |  |  |  |
| Attribute Value Optional; set the value for the selected attribute. Click the <b>Add</b> but save the details and list it in Check Name and Check Value list. In avigate between the listed attributes, use the navigation option avaidjacent to the list. See <u>Relocating Records</u> for more details. To the available attributes, select the relevant attribute and click the button below. |                                                                                                    |  |  |  |  |

You can use the User Groups page for the following:

- Filtering Records
- Adding UserGroup Details
- Editing Records
- Deleting Records

### Adding UserGroup Details

To add new user groups details:

- **Step 1** Choose **Configuration** > **UserGroups**. The User Groups page is displayed.
- **Step 2** Click **Add** to add new user group details. The Add UserGroup page is displayed.
- **Step 3** Specify the required details.
- **Step 4** Click **Submit** to save the specified details in the User Groups page. Otherwise click **Cancel** to return to the User Groups page without saving the details.

On successful creation of the user groups, the User Groups page is displayed else a respective error message is displayed.

## UserList

The UserLists object contains all of the individual UserLists, which in turn, contain the specific users stored within Prime Access Registrar. Prime Access Registrar references each specific UserList by name from a Service whose type is set to local. When Prime Access Registrar receives a request, it directs it to a Service. When the Service has its type property set to local, the Service looks up the user's entry in the specific UserList and authenticates and/or authorizes the user against that entry.

You can have more than one UserList in the UserLists object. Therefore, use the UserLists object to divide your user community by organization. For example, you might have separate UserLists objects for Company A and B, or you might have separate UserLists objects for different departments within a company.

Using separate UserLists objects allows you to have the same name in different lists. For example, if your company has three people named Bob and they work in different departments, you could create a UserList for each department, and each Bob could use his own name. Using UserLists lets you avoid the problem of Bob1, Bob2, and so on.

If you have more than one UserList, Prime Access Registrar can run a script in response to requests. The script chooses the Service, and the Service specifies the actual UserList which contains the user. The alternative is dynamic properties.

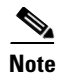

The attributes defined for a user list must match the protocol of the incoming packet. For example, if the incoming packet is a Diameter packet, the attributes defined must be specific to Diameter or common to both RADIUS and Diameter. Similarly, if the incoming packet is a RADIUS packet, the attributes defined must be specific to RADIUS or common to both RADIUS and Diameter. Otherwise, the incoming packet will not be processed.

Table 2-7 lists and describes the fields in the Add User List page.

#### Table 2-7 User List Properties

| Fields        | Description                             |
|---------------|-----------------------------------------|
| UserList Name | Required; must be unique.               |
| Description   | Optional; description of the user list. |

You can use the User List page for the following:

- Filtering Records
- Adding UserList Details
- Editing Records
- Deleting Records

### Adding UserList Details

To add new user list details:

- **Step 1** Choose **Configuration** > **UserList**. The User List page is displayed.
- Step 2 Click Add to add new user list details. The Add UserList page is displayed.
- **Step 3** Enter the required details.
- **Step 4** Click **Submit** to save the specified details in the User List page. Otherwise click **Cancel** to return to the User List page without saving the details.

On successful creation of the user list, the User List page is displayed else a respective error message is displayed.

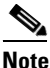

After adding a new user list, you can add users to the user list. See Adding User Details for more information.

# Users

The user objects are created to hold the necessary details to authenticate or authorize a user. These users form the component of User Lists, where their details are stored within Prime Access Registrar. The users in local Userlist can have multiple profiles.

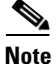

Usernames might not include the forward slash (/) character. If the Prime Access Registrar server receives an access request packet with a Username attribute containing a forward slash character and the Prime Access Registrar server uses an internal UserList to look up users, the server produces an error (AX\_EINVAL) and might fail. If usernames require a forward slash, use a script to translate the slash to an acceptable, unused character.

Table 2-8 lists and describes the fields in the Add Users page.

| Fields                                                                                                    | Description                                                                                                    |  |  |  |  |  |
|----------------------------------------------------------------------------------------------------|----------------------------------------------------------------------------------------------------|--|--|--|--|--|
| General Properties tab                                                                                                    |                                                                                                    |  |  |  |  |  |
| Name                                                                                                    | Required; must be unique.                                                                                                    |  |  |  |  |  |
| Enabled                                                                                                    | Required; must be checked to allow user access. If Enabled is not checked, user is denied access.                                                                                                    |  |  |  |  |  |
| Allow Null Pwd                                                                                                    | During authentication, if the Allow NULL Password environment variable is<br>set to TRUE, user authentication is bypassed. By default, the Allow NULL<br>Password environment variable is not set.                                                                                                    |  |  |  |  |  |
| UserGroup                                                                                                    | Use the drop-down list to select a UserGroup and use the properties specified in the UserGroup to authenticate and/or authorize the user. The default is none.                                                                                                    |  |  |  |  |  |
| Password                                                                                                    | Required; length must be between 0-253 characters.                                                                                                    |  |  |  |  |  |
| Base Profile                                                                                                    | Optional; use the drop-down list to select a Profile. If the service-type is not<br>equal to Authenticate Only, Prime Access Registrar adds the properties in th<br>Profile to the Response dictionary as part of the authorization. This field is<br>optional for the CLI, but required for the GUI. Use the menu to select a profil<br>other than the default None. |  |  |  |  |  |
| Confirm Password                                                                                                    | Required; must match password.                                                                                                    |  |  |  |  |  |
| User Defined                                                                                                    | Optional; you can use this property to store notational information which you can then use to filter the UserList. This property also sets the environment variable for UserDefined.                                                                                                    |  |  |  |  |  |
| Authentication Script Optional; use the drop-down list to select the name of a script to per additional authentication checks to determine whether to accept or user. This field is optional for the CLI, but required for the GUI. Use to select an Authentication Script other than the default None. |                                                                                                    |  |  |  |  |  |
| Authorization Script Optional; use the drop-down list to select the name of a script to add, d or modify the attributes of the Response dictionary. This field is option the CLI, but required for the GUI. Use the menu to select an Authoriza Script other than the default None.                     |                                                                                                    |  |  |  |  |  |
| Description                                                                                                    | Optional; description of the user.                                                                                                    |  |  |  |  |  |
| Attribute List tab                                                                                                    | ·                                                                                                    |  |  |  |  |  |

#### Table 2-8Users Properties

| Fields                                                                                                    | Description                                                                                                    |  |  |  |  |
|----------------------------------------------------------------------------------------------------|----------------------------------------------------------------------------------------------------|--|--|--|--|
| RADIUS                                                                                                    | Optional; set Radius, if the attribute and value need to be defined for RADIUS.                                                                                                    |  |  |  |  |
| VENDOR                                                                                                    | Optional; set Vendor, if the attribute and value need to be defined for Vendor.                                                                                                    |  |  |  |  |
| Attribute Name                                                                                                    | Optional; based on the Attribute Type selected, the attribute name is automated. Set the relevant name for the attribute type selected.                                                                                                    |  |  |  |  |
| Attribute Value                                                                                                    | Optional; set the value for the selected attribute. Click the <b>Add</b> button to save<br>the details and list it in Name and Value list. To navigate between the listed<br>attributes, use the navigation option available adjacent to the list. See<br><b>Relocating Records</b> for more details. To delete the available attributes, select<br>the relevant attribute and click the <b>Delete</b> button below. |  |  |  |  |
| CheckItems List tab                                                                                                    |                                                                                                    |  |  |  |  |
| RADIUS                                                                                                    | Optional; set Radius, if the attribute and value need to be defined for RADIUS.                                                                                                    |  |  |  |  |
| VENDOR                                                                                                    | Optional; set Vendor, if the attribute and value need to be defined for Vendor.                                                                                                    |  |  |  |  |
| Attribute Name                                                                                                    | Optional; based on the Attribute Type selected, the attribute name is automated. Set the relevant name for the attribute type selected.                                                                                                    |  |  |  |  |
| Attribute Value Optional; set the value for the selected attribute. Click the <b>Add</b> button to the details and list it in Check Name and Check Value list. To navigate be the listed attributes, use the navigation option available adjacent to the list <b>Relocating Records</b> for more details. To delete the available attributes, the relevant attribute and click the <b>Delete</b> button below. |                                                                                                    |  |  |  |  |

#### Table 2-8 Users Properties (continued)

You can use the Users page for the following:

- Filtering Records
- Adding User Details
- Editing Records
- Deleting Records

### **Adding User Details**

Γ

To add new user details:

| Step 1 | Choose <b>Configuration</b> > UserList. The User List page is displayed.                                                                                   |
|--------|----------------------------------------------------------------------------------------------------|
| Step 2 | Click the user list name link. The Users page is displayed.                                                                                                |
| Step 3 | Click Add to add new user details. The Add Users page is displayed.                                                                                        |
| Step 4 | Specify the required details.                                                                                                    |
| Step 5 | Click <b>Submit</b> to save the specified details in the Users page. Otherwise click <b>Cancel</b> to return to the Users page without saving the details. |
|        | On successful creation of the user details, the Users page is displayed else a respective error message is displayed.                                      |
|        |                                                                                                    |

I

# **Scripts**

The **Script** objects define the function Cisco Prime Access Registrar invokes whenever the **Script** is referenced by name from other objects in the configuration.

There are four types of scripts:

- REX (RADIUS EXtension) scripts are written in C or C++, and thus are compiled functions that reside in shared libraries
- TCL scripts are written in TCL, and are interpreted functions defined in source files.
- Java scripts
- Internal scripts, which allow you to add, modify, or delete attributes in the request, response, and environment dictionaries for RADIUS, Diameter, and TACACS+. For more information about internal scripts, see the "Using Extension Points" chapter of the *Cisco Prime Access Registrar 9.2 Administrator Guide*.

When you use a Prime Access Registrar file service, Prime Access Registrar automatically closes any opened files. However, if you write scripts that manipulate files, you are responsible for closing them.

If you have more than one extension point script (defined under **/Radius/Scripts**) using the same Java class, only one instance of the class is created and used for all the extension point scripts.

For more information about scripts, see the "Using Extension Points" chapter of the *Cisco Prime Access Registrar 9.2 Administrator Guide*.

Table 2-9 lists and describes the fields in the Add Scripts page.

| Fields           | Description                                                                                                    |  |  |  |  |
|------------------|----------------------------------------------------------------------------------------------------|--|--|--|--|
| Script Name      | Required; must be unique in the Scripts list.                                                                                                    |  |  |  |  |
| Language         | Required; specify either REX, TCL, Java, or Internal.                                                                                                    |  |  |  |  |
| Description      | Optional; description of the script.                                                                                                    |  |  |  |  |
| File/Class Name  | Required; specifies either a relative or absolute path. When you specify<br>a relative path, the path must be relative to the<br><b>\$INSTALL/scripts/radius/\$Language</b> directory. When you specify an<br>absolute path, the server must be able to reach it.<br>For Java language scripts, the name of the class that implements the<br>extension interface; the .class file should be placed in<br>/cisco-ar/scripts/radius/iava |  |  |  |  |
| Entry Point      | Required; when not set, Prime Access Registrar uses the value specified in the <b>Name</b> property.                                                                                                    |  |  |  |  |
| Init Entry Point | Optional; if set, it must be the name of the global symbol<br>Prime Access Registrar should call when it initializes the shared library<br>at system start up, and just before it unloads the shared library.                                                                                                    |  |  |  |  |

Table 2-9 Script Object Properties

Γ

|                         | Description                                                                                                    |  |  |  |  |
|-------------------------|----------------------------------------------------------------------------------------------------|--|--|--|--|
| Init Entry Point<br>Arg | Optional; when set, it provides the arguments to be passed to the <b>InitEntryPoint</b> in the environmental variable <b>Arguments</b> .                                                                                                    |  |  |  |  |
|                         | <b>Note</b> The <b>InitEntryPoint</b> properties allow you to perform<br>initialization before processing and then cleanup before stopping<br>the server. For example, when Prime Access Registrar unloads<br>the script (when it stops the RADIUS server) it calls the<br><b>InitEntryPoint</b> again to allow it to perform any clean-up<br>operations as a result of its initialization. One use of the function<br>might be to allow the script to close an open Accounting log file<br>before stopping the RADIUS server. |  |  |  |  |
| The following fields    | appear if the language is set as <b>Internal</b>                                                                                                    |  |  |  |  |
| Protocol                | Required; select RADIUS or Diameter to indicate the protocol for which the attributes are to be modified.                                                                                                    |  |  |  |  |
| ActionStatements        | Select one of following the options:                                                                                                    |  |  |  |  |
|                         | • Simple Attribute Operation—allows you to add, modify, or delete an attribute value to the request, response, or environment dictionary                                                                                                    |  |  |  |  |
|                         | • Copy an Attribute—allows you to copy an attribute value from one dictionary to another                                                                                                    |  |  |  |  |
|                         | • Concatenate Operation—allows you to concatenate an attribute value from one dictionary to another                                                                                                    |  |  |  |  |
|                         | • Replace Operation—allows you to replace an attribute value from one dictionary to another                                                                                                    |  |  |  |  |
|                         | • Value Based Manipulations—allows you to manipulate attribute values in a dictionary based on a given text                                                                                                    |  |  |  |  |
|                         | • Log or Trace Messages—allows you to create different levels of log or trace messages                                                                                                    |  |  |  |  |
|                         | • I can do it myself—allows you to create your own script for the selected protocol                                                                                                    |  |  |  |  |
| Left Side of Statement  |                                                                                                    |  |  |  |  |
| Operation               | Choose the operation to perform as Add, Modify, or Delete.                                                                                                    |  |  |  |  |
| Dictionary              | Choose <b>Request</b> , <b>Response</b> , or <b>Environment</b> to specify the RADIUS dictionary to apply the action to.                                                                                                    |  |  |  |  |
| Attr Type               | Applicable for RADIUS protocol; select <b>RADIUS</b> or <b>VENDOR</b> to indicate the attribute type.                                                                                                    |  |  |  |  |
| Group AVP               | Applicable for Diameter protocol; select the group AVP and its level to apply the action to.                                                                                                    |  |  |  |  |
| Attribute               | Based on the attribute type/group AVP selected, choose the appropriate attribute to apply the action to.                                                                                                    |  |  |  |  |
|                         |                                                                                                    |  |  |  |  |
| Env Attribute           | Enter the environment attribute to apply the action to.                                                                                                    |  |  |  |  |

### Table 2-9 Script Object Properties (continued)

| Fields        | Description                                                                                                    |  |  |  |
|---------------|----------------------------------------------------------------------------------------------------|--|--|--|
| Text          | Enter the text that needs to be added, modified, or deleted to/from the given attribute in the selected dictionary.                                                       |  |  |  |
|               | Only this field is available if the action statement is <b>Simple Attribute Operation</b> or <b>Replacement Operation</b> .                                               |  |  |  |
|               | This field is also available under the following circumstances:                                                                                                    |  |  |  |
|               | • If the action statement is <b>Copy an Attribute, Concatenate</b><br><b>Operation, or Value Based Manipulations</b> , and if the type is<br>chosen as <b>Custom Text</b> |  |  |  |
| Туре          | Select Radius, Diameter, or Custom Text.                                                                                                    |  |  |  |
| Dictionary    | If the type is set as Radius or Diameter, choose <b>Request</b> , <b>Response</b> , or <b>Environment</b> to specify the dictionary to apply the action to.               |  |  |  |
| Attr Type     | Applicable for RADIUS protocol; select <b>RADIUS</b> or <b>VENDOR</b> to indicate the attribute type.                                                                     |  |  |  |
| Group AVP     | Applicable for Diameter protocol; select the group AVP and its level to apply the action to.                                                                              |  |  |  |
| Attribute     | Based on the attribute type/group AVP selected, choose the appropriate attribute to apply the action to.                                                                  |  |  |  |
| Env Attribute | Enter the environment attribute to apply the action to.                                                                                                    |  |  |  |
|               | This field is available only if the Dictionary chosen is <b>Environment</b> .                                                                                             |  |  |  |

| Table 2-9 | Script | Object | Properties | (continued) |
|-----------|--------|--------|------------|-------------|
|-----------|--------|--------|------------|-------------|

#### **Concatenate / Replace Options**

This section is available if the Action Statements field is set to **Concatenate Operation** or **Replace Operation**.

| Туре               | Select Radius, Diameter, or Custom Text.                                                                                                    |  |  |  |  |
|--------------------|----------------------------------------------------------------------------------------------------|--|--|--|--|
| Text               | Enter the text to concatenate to or replace the given attribute value in the selected dictionary.                                               |  |  |  |  |
|                    | Only this field is available if the action statement is <b>Replace Operation</b> .                                                              |  |  |  |  |
|                    | This field is also available if the action statement is <b>Concatenate</b><br><b>Operation</b> and if the type is chosen as <b>Custom Text</b>  |  |  |  |  |
| Dictionary         | If the type is Radius, choose <b>Request</b> , <b>Response</b> , or <b>Environment</b> to specify the RADIUS dictionary to apply the action to. |  |  |  |  |
| Attr Type          | Applicable for RADIUS protocol; select <b>RADIUS</b> or <b>VENDOR</b> to indicate the attribute type.                                           |  |  |  |  |
| Group AVP          | Applicable for Diameter protocol; select the group AVP and its level to apply the action to.                                                    |  |  |  |  |
| Attribute          | Based on the attribute type/group AVP selected, choose the appropriat attribute to apply the action to.                                         |  |  |  |  |
| Env Attribute      | Enter the environment attribute to apply the action to.                                                                                         |  |  |  |  |
|                    | This field is available only if the Dictionary chosen is <b>Environment.</b>                                                                    |  |  |  |  |
| Text Manipulations | 3                                                                                                    |  |  |  |  |

This section is available if the Action Statements field is set to Value Based Manipulations.

| Fields                          | Description                                                                   |  |  |  |  |
|---------------------------------|-------------------------------------------------------------------------------|--|--|--|--|
| Operation                       | Select one of the following options:                                          |  |  |  |  |
|                                 | • Begins With—to manipulate the attribute value beginning with the given text |  |  |  |  |
|                                 | • Contains—to manipulate the attribute value that contains the given text     |  |  |  |  |
|                                 | • Ends With—to manipulate the attribute value that ends with the given text   |  |  |  |  |
|                                 | • Strip Text—to strip the given text from the attribute value                 |  |  |  |  |
| Text                            | The text you need to manipulate the attribute value with.                     |  |  |  |  |
| This following fie<br>Messages. | lds are available if the Action Statements field is set to Log or Trace       |  |  |  |  |
| Log Type                        | Select one of the following options:                                          |  |  |  |  |
|                                 | • log—to add a log message                                                    |  |  |  |  |
|                                 | • trace—to add a trace message                                                |  |  |  |  |
| Level                           | Applicable only for logs; level of the log message to add.                    |  |  |  |  |
| Message                         | The log or trace message to add.                                              |  |  |  |  |
| This following fie              | Id is available if the Action Statements field is set to I can do it myself.  |  |  |  |  |
| Statement                       | Enter the action statement as a free text.                                    |  |  |  |  |

| Table 2-9 | Script | Object | Properties | (continued) |
|-----------|--------|--------|------------|-------------|
|           |        |        |            | ,           |

You can use the Scripts page for the following:

- Filtering Records
- Adding Script Details
- Editing Records
- Deleting Records

### **Adding Script Details**

ſ

To add new script details:

- **Step 1** Choose **Configuration** > **Scripts**. The Scripts page is displayed.
- Step 2 Click Add to add new scripts details. The Script Details page is displayed.
- **Step 3** Enter the required details.
- **Step 4** Click **Save** to save the specified details in the Scripts page. Otherwise click **Cancel** to return to the Scripts page without saving the details.

On successful creation of the scripts, the Scripts page is displayed else a respective error message is displayed.

I

# **Policies**

A Policy is a set of rules applied to an Access-Request.

Table 2-10 lists and describes the fields in the Add Policies page.

Table 2-10Policies Properties

| Fields         | Description                                                                                                    |
|----------------|----------------------------------------------------------------------------------------------------|
| Name           | Required; must be unique in the <b>Policies</b> list                                                                                                    |
| Description    | Optional; description of the Policy                                                                                                    |
| Rules/Policies | Required; set the rules/polices to be grouped.                                                                                                    |
| Operators      | Required; set the operators to be grouped along with selected rules/policies. The selected rules and operators will be grouped and listed in the Grouping Box. To delete the available groups, select the relevant group from the Grouping list and click the <b>Delete</b> button below. |
| Grouping       | Optional; grouping of rules.                                                                                                    |

You can use the Policies page for the following:

- Filtering Records
- Adding Policy Details
- Editing Records
- Deleting Records

### **Adding Policy Details**

To add new policy details:

- **Step 1** Choose **Configuration** > **Policies**. The Policies page is displayed.
- Step 2 Click Add to add new policy details. The Policy Details page is displayed.
- **Step 3** Specify the required details.
- **Step 4** Click **Submit** to save the specified details in the Policies page. Otherwise click **Cancel** to return to the Policies page without saving the details.

On successful creation of the policies, the Policies page is displayed else a respective error message is displayed.

## GroupServers

Prime Access Registrar allows group-based load balancing among Diameter peers.

#### **Group-Based Load Balancing**

Using this option you can create two or more groups of Diameter remote servers. Each of these groups will have a unique set of remote servers, i.e. no two groups will share the same remote server.

The traffic between each of these groups is load-balanced in failover mode; while traffic between remote servers within the same group is load-balanced based on round-robin or failover mode depending on the Diameter group server properties. The priority of each of the groups is set with the help of metrics.

The workflow for group-based load balancing is as given below:

- 1. Traffic from Prime Access Registrar to a remote server, via Diameter proxy service, is directed through the first group, till Prime Access Registrar has active communication channel with at least one remote server belonging to the first group.
- 2. When Prime Access Registrar loses connectivity with all the remote servers in the first group, it directs the rest of the Diameter traffic towards remote servers belonging to the second group.

| Fields                        | Description                                                                                                    |  |  |
|-------------------------------|----------------------------------------------------------------------------------------------------|--|--|
| <b>General Properties tab</b> |                                                                                                    |  |  |
| Name                          | Required; name of the group server.                                                                                                    |  |  |
| MultiplePeersPolicy           | Required; Policy used by the Prime Access Registrar server to load balance the peers within the group. This could be one of the following:                                                                                                    |  |  |
|                               | • FailOver—Traffic is directed towards first priority remote server within the group. When Prime Access Registrar loses connectivity with the first priority remote server, it directs the subsequent traffic towards the second priority remote server within the group. |  |  |
|                               | • RoundRobin—Traffic is distributed across all the active remote servers within the group.                                                                                                    |  |  |
| GroupTimeOutPolicy            | Required; action to perform when there is a timeout with the group server. This could be FailOver, DropPacket, or SendError.                                                                                                    |  |  |
| DiameterRemoteServer          | sList                                                                                                    |  |  |
| List of Diameter remot        | e servers to add to the group.                                                                                                    |  |  |
| Name                          | Required; name of the peer.                                                                                                    |  |  |
| Metric                        | Required; metric value for this peer entry. The higher the value the lower the preference. The highest value of preference is 0.                                                                                                    |  |  |
| Weight                        | Required; default value is 0. Specifies the weight percentage for which the server group needs to load balance the peer.                                                                                                    |  |  |
|                               | <b>Note</b> When you set the weight to a value other than 0, the weight should be in multiples of 10 and the sum of the weights configured in the peer list should be equal to 100.                                                                                       |  |  |
| IsActive                      | Optional; if this is checked, the new sessions will not go to the peer server. By default, this is unchecked.                                                                                                    |  |  |

#### Table 2-11 Diameter GroupServer Properties

You can use the GroupServers page for the following:

- Filtering Records
- Adding Group Server Details
- Editing Records

• Deleting Records

### **Adding Group Server Details**

To add new group servers:

- **Step 1** Choose **Configuration** > **GroupServers**. The GroupServers page is displayed.
- Step 2 Click Add to add new group server details. The Group Servers page is displayed.
- **Step 3** Specify the required details.
- **Step 4** Click **Save GroupServer** to save the specified details in the Group Servers page. Otherwise click **Cancel** to return to the GroupServers page without saving the details.

On successful creation of the group server, the GroupServers page is displayed else a respective error message is displayed.

# **Services**

Cisco Prime Access Registrar supports authentication, authorization, and accounting (AAA) services. In addition to the variety of built-in AAA services (specified in the **Type** property), Cisco Prime Access Registrar also enables you to add new AAA services through custom shared libraries.

This section lists the types of services available in Prime Access Registrar with their required and optional properties. The service you specify determines what additional information you must provide. The various types of services are:

- Simple Services
- ServiceWithRS
- PEAP Service
- EAP Service
- Diameter Service

### **Simple Services**

Prime Access Registrar provides the following simple services:

- Rex
- File
- Trusted-ID
- Group
- Local
- Java
- WiMAX

- RADIUS-Query
- Dyn-Authz
- Diameter-RADIUS
- RADIUS-Diameter
- Diameter-Query
- 3GPPAuthorization
- 3GPP-Reverse-Authorization

Rex

File

Select rex service when a custom service needs to be created and a script for authentication, authorization, or accounting has to be used.

Select File type when local accounting is to be performed using a specific file. The files under the configuration will be saved in the configured name when the server is invoked even if the service is not being invoked by any request packets.

Prime Access Registrar flushes the accounting record to disk before it acknowledges the request packets. Based on the specified maximum file size and age, it closes the accounting file, moves it to a new name, and reopens the file as a new file. The file names are based on its creation and modification dates.

**Trusted-ID** 

Select the trusted-id service type to authorize and authenticate a user based on a Trusted ID. Using SSG's Transparent Auto-Login (TAL) feature, a TAL access-request packet contains a Trusted ID, such as a MAC address, that identifies the user without the user's real username and password. If Prime Access Registrar knows the user associated with the Trusted ID, it uses the Trusted ID to authenticate and authorize the user. For more information, see the "Using Trusted ID Authorization with SESM" chapter of the *Cisco Prime Access Registrar 9.2 Administrator Guide*.

Group

A group service contains a list of references to other services and specifies whether the responses from each of the services should be handled as a logical AND or OR function, which is specified in the Result-Rule attribute of Group Services. The default value is AND.

When the Result-Rule attribute is set to AND or OR, each referenced service is accessed sequentially, and the Group Service waits for a response from the first referenced service before moving on to the next service (if necessary).

The ResultRule settings parallel-and and parallel-or are similar to the AND and OR settings except that they ask each referenced service to process the request simultaneously instead of asking each referenced server sequentially, thereby saving processing time.

Local

Select local services when authentication and authorization needs to be performed by Prime Access Registrar server using a specific UserList.

1

| Java              |                                                                                                    |
|-------------------|----------------------------------------------------------------------------------------------------|
|                   | Select Java service type when a custom service needs to be created and to use an extension point script to provide the service's functionality and handle both RADIUS and TACACS requests for authentication, authorization, or accounting.                                                                                                    |
| WiMAX             |                                                                                                    |
|                   | Prime Access Registrar uses the Extensible Authentication Protocol (EAP) to enable the WiMAX feature. It captures the IP attributes and Mobility Keys that are generated during network access authentication.                                                                                                    |
| RADIUS-Query      |                                                                                                    |
|                   | Select this service type to query cached data through RADIUS Packets. It contains the list of session managers to be queried from and a list of (cached) attributes to be returned in the Access-Accept packet in response to a RADIUS Query request. It is initiated through an extension point script or through the Rule and Policy Engine by setting it to a new environment variable named Query-Service.     |
| Dyn-Authz         |                                                                                                    |
|                   | Select this service type to process dynamic authorization requests. This involves Change of Authorization (COA) and Packet of Disconnect (POD) features. For more information about these features, see Chapter 9, "Using Cisco Prime Access Registrar Server Features."                                                                                                    |
| Diameter-RADIUS   |                                                                                                    |
|                   | Select this service for Diameter to RADIUS translation to translate incoming Diameter request to a RADIUS equivalent and then the RADIUS response to Diameter equivalent. Prime Access Registrar provides scripting points, which operate on the original packet and on the newly translated packet based on request and response mapping. For more information, see <i>Chapter 4</i> , " <i>Diameter</i> ."       |
| RADIUS-Diameter   |                                                                                                    |
|                   | Select this service for RADIUS to Diameter translation to translate incoming RADIUS request to a Diameter equivalent and then the Diameter response to RADIUS equivalent. Prime Access Registrar provides scripting points, which operate on the original packet and on the newly translated packet based on request and response mapping. For more information, see <i>Chapter 4</i> , " <i>Diameter</i> ."       |
| Diameter-Query    |                                                                                                    |
|                   | Select this service type to query cached data through Diameter Packets. It contains the list of session managers to be queried from and a list of (cached) attributes to be returned in the Access-Accept packet in response to a Diameter Query request. It is initiated through an extension point script or through the Rule and Policy Engine by setting it to a new environment variable named Query-Service. |
| 3GPPAuthorization |                                                                                                    |
|                   | Select this service to enable 3GPP authorization of subscribers. For more information about 3GPP authorization, see the "Wireless Support" chapter of the <i>Cisco Prime Access Registrar 9.2 Reference Guide</i> .                                                                                                    |

#### **3GPP-Reverse-Authorization**

ſ

Select this service to enable 3GPP reverse authorization of subscribers. For more information about 3GPP reverse authorization, see the "Wireless Support" chapter of the *Cisco Prime Access Registrar 9.2 Reference Guide*.

Table 2-12 lists and describes the fields in the Services Details page. The fields listed below are the entire list of all the available types. The fields are displayed based on the type selected.

| Fields                   | Description                                                                                                    |  |  |
|--------------------------|----------------------------------------------------------------------------------------------------|--|--|
| Service Name             | Required; must be unique in the Services list.                                                                                                    |  |  |
| Incoming Script          | Optional; name of script to run when the service starts.                                                                                                    |  |  |
| Туре                     | Required; must set it to a valid Prime Access Registrar service.                                                                                                    |  |  |
| Outgoing Script          | Name of script to run when the service ends.                                                                                                    |  |  |
| Description              | Optional; description of the service.                                                                                                    |  |  |
| Outage Script            | Optional; if you set this property to the name of a script,<br>Cisco Prime Access Registrar runs it when an outage occurs. This property<br>allows you to create a script that notifies you when the RADIUS server<br>detects a failure.                                                                                                    |  |  |
| Outage Policy            | Required; the default is <b>DropPacket</b> . This property defines how<br>Cisco Prime Access Registrar handles requests if all servers listed in the<br><b>RemoteServers</b> properties are unavailable (that is, all remote RADIUS<br>servers are not available). You must set it to one of the following:<br><b>AcceptAll, DropPacket</b> , or <b>RejectAll</b> .  |  |  |
| The following properties | appear for the job type <b>rex</b> .                                                                                                    |  |  |
| Filename                 | Required; must be either a relative or an absolute path to the shared library containing the Service. When the pathname is relative, it must be relative to <b>\$INSTALL/Scripts/Radius/rex</b> .                                                                                                    |  |  |
| EntryPoint               | Required; must be set to the function's global symbol.                                                                                                    |  |  |
| InitEntryPoint           | Required; must be the name of the global symbol<br>Cisco Prime Access Registrar should call when it initializes the shared<br>library and just before it unloads the shared library.                                                                                                    |  |  |
|                          | A rex service must have an InitEntryPoint even if the service only returns REX_OK.                                                                                                    |  |  |
| InitEntryPointArgs       | Optional; when set, it provides the arguments to be passed to the <b>InitEntryPoint</b> in the environmental variable <b>Arguments</b> .                                                                                                    |  |  |
| The following properties | appear for the job type <b>file</b> .                                                                                                    |  |  |
| FilenamePrefix           | Required; a string that specifies where Cisco Prime Access Registrar writes<br>the account records. It must be either a relative or absolute path. When you<br>specify a relative path, it must be relative to the <b>\$INSTALL/logs</b> directory.<br>When you specify an absolute path, the server must be able to reach it. The<br>default is <b>Accounting</b> . |  |  |

Table 2-12 Simple Service Properties

1

| Fields                         | Description                                                                                                    |  |
|--------------------------------|----------------------------------------------------------------------------------------------------|--|
| MaxFileAge                     | Optional; stored as a string, but is composed of two parts, a number and a units indicator ( $\langle n \rangle \langle units \rangle$ ) in which the unit is one of: H, Hour, Hours, D, Day, Days, W, Week, Weeks. The default is one day.                                                                                                    |  |
| RolloverSchedule               | Indicates the exact time including the day of the month or day of the week, hour and minute to roll over the accounting log file.                                                                                                    |  |
| MaxFileSize                    | Optional; stored as a string, but is composed of two parts, a number and a units indicator ( <n> <units>) in which the unit is one of: K, kilobyte, or kilobytes, M, megabyte, or megabytes, or G, gigabyte, or gigabytes. The default is ten megabytes.</units></n>                                                                                                    |  |
| UseLocalTimeZone               | When set to TRUE, indicates the accounting records' TimeStamp is in local time. When set to FALSE, the default, accounting records' TimeStamp is in GMT.                                                                                                    |  |
| FileType                       | Choose <b>log</b> or <b>csv</b> to indicate the file type to export the accounting records<br>to. If you choose <b>log</b> , the Prime Access Registrar server writes accounting<br>messages to the <b>accounting.log</b> file in the <b>/opt/CSCOar/logs</b> directory. If<br>you choose <b>csv</b> , the Prime Access Registrar server writes accounting<br>messages to the <b>accounting.csv</b> file in the <b>/opt/CSCOar/logs</b> directory. |  |
| EnableRollOverIntellig<br>ence | Check the box to enable rollover intelligence for the accounting records<br>based on the accounting service properties. For more information, see<br>Rolling Encryption Support for Pseudonym Generation in EAP-SIM,<br>EAP-AKA, and EAP-AKA' Services, page 5-50.                                                                                                    |  |
| AttributesToBeLogged           | The selected list of attributes that must be logged. If the list is empty, the accounting file service logs all the attributes of the packet.                                                                                                    |  |
| Delimiter                      | The delimiter to use in the accounting file. This field is available if you set the FileType as <b>csv</b> . Delimiters could be ';', ',', and ':' and default value is ','.                                                                                                    |  |
| The following properties       | appear for the job type <b>trusted-id</b> .                                                                                                    |  |
| UserService                    | Required; name of service that can be used to authenticate.                                                                                                    |  |
| SessionManager                 | Required; select the required session manager from the available list.                                                                                                    |  |
| The following properties       | appear for the job type <b>group</b> .                                                                                                    |  |
| Result Rule                    | When set to AND (the default), the response from the GroupService is positive if each of the services referenced return a positive result. The response is negative if any of the services reference return a negative result.                                                                                                    |  |
|                                | When set to OR, the response from the GroupService is positive if any of<br>the services referenced return a positive result. The response is negative if<br>all the referenced services return a negative result.                                                                                                    |  |
|                                | The settings parallel-AND or parallel-OR are similar to AND and OR settings, except that each referenced service processes requests simultaneously instead of asking each reference service sequentially to save processing time.                                                                                                    |  |

| Table 2-12 | Simple | Service | Properties | (continued) |
|------------|--------|---------|------------|-------------|
|------------|--------|---------|------------|-------------|

Γ

| Fields                          | Description                                                                                                    |
|---------------------------------|----------------------------------------------------------------------------------------------------|
| GroupServices                   | Optional; use the GroupServices subdirectory to specify the subservices in<br>an indexed list to provide specific ordering control of which services to<br>apply first. Each subservice listed must be defined in the Services section<br>of the RADIUS configuration and cannot be a of type group, eap-leap, or<br>eap-md5. |
|                                 | To navigate between the listed attributes, use the navigation option<br>available adjacent to the list. See <u>Relocating Records</u> for more details.                                                                                                    |
| The following properties        | appear for the job type local.                                                                                                    |
| UserList                        | Required; this object contains all of the individual UserLists, which in turn, contain the specific users stored within Prime Access Registrar.<br>Cisco Prime Access Registrar references each specific UserList by <b>name</b> from a Service whose type is set to <b>local</b> .                                           |
|                                 | When Cisco Prime Access Registrar receives a request, it directs it to a Service. When the Service has its type property set to <b>local</b> , the Service looks up the user's entry in the specific UserList and authenticates and/or authorizes the user against that entry.                                                |
| Enable Device Access            | Check the box to enable TACACS+ command authorization.                                                                                                    |
|                                 | <b>Note</b> Device Access Rules are applicable for TACACS+ command authorization. For more information, see TACACS+ Support for AAA, page 9-66.                                                                                                    |
| Device Access Rule              | Select a device access rule and click <b>Add</b> . The selected access rule is displayed in the Device Access Rules list box.                                                                                                    |
| Default Device Access<br>Action | Select the default action to perform on the commands for all the access rules in the authorization service. Options are <b>PermitAll</b> and <b>DenyAll</b> .                                                                                                    |
| The following properties        | appear for the job type <b>java</b> .                                                                                                    |
| Class name                      | Optional; set to the name of a class that implements the Extension interface.                                                                                                    |
| InitializeArg                   | Optional; set to a string to be passed to the Initialize method if the class implements the optional ExtensionWithInitialization interface.                                                                                                    |
| The following properties        | appear for the job type <b>wimax</b> .                                                                                                    |
| HARKKey                         | Required; used as the base key to generate random HARKKey for all the HAs that are configured in Prime Access Registrar.                                                                                                    |
|                                 | By default, the value is ciscoll2. You can change this value.                                                                                                    |
| WimaxAuthenticationS ervice     | Required; a valid EAP service which can be used for WiMAX authentication. By default, this value is none.                                                                                                    |
| HARKLifeTime                    | Required; used as time (in minutes) to regenerate the HARKKeys based on its lifetime.                                                                                                    |
| WimaxSessionManager             | Required; set a valid session manager which has HA and HA Cache as resource managers. By default, this value is none.                                                                                                    |
| WimaxQueryService               | Required; set a valid RADIUS query service which is configured with WiMAX session manager. By default, this value is none.                                                                                                    |
| WimaxPrepaidService             | Optional; set a valid prepaid service to carry out the prepaid functionality of WiMAX. Otherwise this value is set to none.                                                                                                    |

#### Table 2-12 Simple Service Properties (continued)

1

| Fields                                                                                              | Description                                                                                                    |  |
|----------------------------------------------------------------------------------------------------|----------------------------------------------------------------------------------------------------|--|
| AllowAAAToIncludeKe<br>ys                                                                           | Optional; If this is set, the HAAA will include the hHA-RK-Key, hHA-RK-SPI and hHA-RK-Lifetime in the Access-Accept.                                                                                                    |  |
|                                                                                                    | Otherwise, those attributes will not be in the Access-Accept. By default this value is True.                                                                                                    |  |
| RequiredMSK                                                                                         | Optional; If this is set, the MSK will be provided by the AAA server as a result of successful EAP-Authentication. By default, this value is False.                                                                                                    |  |
| The following properties                                                                            | appear for the job type <b>radius-query</b> .                                                                                                    |  |
| Attribute List tab                                                                                  |                                                                                                    |  |
| Attribute type                                                                                      | Select either <b>RADIUS</b> or <b>VENDOR</b> . If Vendor is selected, specify the vendor type from the drop-down list. Select the attributes from the available list. To navigate between the listed attributes, use the navigation option available adjacent to the list. See <u>Relocating Records</u> for more details. |  |
| Session Manager tab                                                                                 |                                                                                                    |  |
| Session Manager                                                                                     | Select the required session manager from the available list. To navigate between the listed attributes, use the navigation option available adjacent to the list. See Relocating Records for more details.                                                                                                    |  |
| The following property a                                                                            | ppears for the job type <b>dyn-auth</b> .                                                                                                    |  |
| Session Cache Query<br>Service                                                                      | Select the session cache query service to use for dynamic authorization.                                                                                                    |  |
| The following properties appear for the job type <b>diameter-radius</b> or <b>radius-diameter</b> . |                                                                                                    |  |
| ProxyServiceName                                                                                    | Select the Diameter proxy service name.                                                                                                    |  |
| DiameterApplicationID                                                                               | Select the Diameter service application ID. This field appears only for radius-diameter service type.                                                                                                    |  |
| EnableRequestComman<br>dMappings                                                                    | Check this box to enable command mapping.                                                                                                    |  |
| SendRAR-ASRToClient                                                                                 | Check the box if the COA/POD packets received by Prime Access Registrar<br>are to be translated and sent as Re-Auth-Request (RAR) / Abort Session<br>Request (ASR) to a Diameter client. This field appears only for<br>radius-diameter service type.                                                                      |  |
| ClientHostName                                                                                      | Hostname of the Diameter client to which the translated RAR/ASR must be sent. If the session manager is configured, the client host name can be acquired from it using the Session-Manager AVP.                                                                                                    |  |
|                                                                                                    | This field appears only for radius-diameter service type.                                                                                                    |  |
| UseFor3GPPReverseAu thorizationService                                                              | Check the box to enable 3GPP authorization service in the translation framework. This field appears only for radius-diameter service type.                                                                                                    |  |
| PreRequestTranslationS cript                                                                        | Select the scripting point to be called on the original request packet.                                                                                                    |  |
| PostRequestTranslation<br>Script                                                                    | Select the scripting point to be called on the translated request packet.                                                                                                    |  |
| PreResponseTranslation<br>Script                                                                    | Select the scripting point to be called on the response packet.                                                                                                    |  |

| Table 2-12 Simple Service Properties (conti |
|---------------------------------------------|
|---------------------------------------------|

Γ

| Fields                                                                      | Description                                                                                                    |  |
|-----------------------------------------------------------------------------|----------------------------------------------------------------------------------------------------|--|
| PostResponseTranslatio<br>nScript                                           | Select the scripting point to be called on the translated response packet.                                                                                                    |  |
| CommandMappings                                                             | This tab allows you to map commands.                                                                                                    |  |
| ResultCodeMappings                                                          | This tab allows you to map result codes.                                                                                                    |  |
| RequestAVPMappings                                                          | This tab allows you to map request AVPs.                                                                                                    |  |
| RequestAVPsToBeAdde<br>d                                                    | This tab allows you to map request AVPs to be added.                                                                                                    |  |
| RequestEnvironmentMa ppings                                                 | This tab allows you to map request environment variables.                                                                                                    |  |
| ResponseAVPMappings                                                         | This tab allows you to map response AVPs.                                                                                                    |  |
| ResponseAVPsToBeAd<br>ded                                                   | This tab allows you to map response AVPs to be added.                                                                                                    |  |
| ResponseEnvironment<br>Mappings                                             | This tab allows you to map response environment variables.                                                                                                    |  |
| The following properties                                                    | appear for the job type <b>diameter-query</b> .                                                                                                    |  |
| UpdateSessionLastAcce<br>ssTime                                             | Check the box to update the timestamp when the Diameter session was last accessed or called.                                                                                                    |  |
| Attribute List tab                                                          |                                                                                                    |  |
| Attribute type                                                              | Select either <b>RADIUS</b> or <b>VENDOR</b> . If Vendor is selected, specify the vendor type from the drop-down list. Select the attributes from the available list. To navigate between the listed attributes, use the navigation option available adjacent to the list. See Relocating Records for more details.    |  |
| Session Manager tab                                                         |                                                                                                    |  |
| Session Manager                                                             | Select the required session manager from the available list. To navigate between the listed attributes, use the navigation option available adjacent to the list. See Relocating Records for more details.                                                                                                    |  |
| The following property appears for the job type <b>3gpp-authorization</b> . |                                                                                                    |  |
| Protocol                                                                    | Required; select RADIUS or Diameter to indicate the protocol to use for 3GPP authorization.                                                                                                    |  |
| FetchLocationInformati<br>on                                                | Check the box to fetch location related information of the RADIUS/Diameter client for the 3GPP authorization service.                                                                                                    |  |
|                                                                             | Prime Access Registrar allows or blocks access of a subscriber to voice<br>over Wi-Fi (VoWiFi) based on the location information. For more details on<br>voice over Wi-Fi (VoWiFi) location-based authentication, see the "Wireless<br>Support" chapter of the <i>Cisco Prime Access Registrar 9.2 Reference Guide</i> |  |
| TranslationService                                                          | Required if the protocol selected is RADIUS; translation service to use during 3GPP authorization.                                                                                                    |  |
| DiameterProxyService                                                        | Required if the protocol selected in Diameter; diameter proxy service to use during 3GPP authorization.                                                                                                    |  |
| The following properties                                                    | appear for the job type <b>3gpp-reverse-authorization</b> .                                                                                                    |  |
| TranslationService                                                          | Required; the translation service to use for 3GPP reverse authorization.                                                                                                    |  |

#### Table 2-12 Simple Service Properties (continued)

You can use the Simple Services List page for the following:

- Filtering Records
- Adding Simple Service Details
- Editing Records
- Deleting Records

#### **Adding Simple Service Details**

To add new simple service details:

- Step 1 Choose Configuration > Services > Simple. The Services List(REX, FILE, LOCAL, GROUP, JAVA...) page is displayed.
- **Step 2** Click **Add** to add new simple service details. The Services Details page is displayed.
- **Step 3** Enter the required details.
- **Step 4** Click **Submit** to save the specified details in the Services List(REX, FILE, LOCAL, GROUP, JAVA...) page. Otherwise click **Cancel** to return to the Services List(REX, FILE, LOCAL, GROUP, JAVA...) page without saving the details.

On successful creation of the simple service properties, the Services List(REX, FILE, LOCAL, GROUP, JAVA...) page is displayed else a respective error message is displayed.

### **ServiceWithRS**

The RemoteServers directory lists one or more remote servers to process access requests. The servers must also be listed in order under /Radius/RemoteServers. The order of the RemoteServers list determines the sequence for directing access requests when MultipleServersPolicy is set to RoundRobin mode. The first server in the list receives all access requests when MultipleServersPolicy is set to Failover mode.

The RemoteServers object can be used to specify the properties of the remote servers to which Services proxy requests. RemoteServers are referenced by name from the RemoteServers list in either the RADIUS, LDAP or TACACS-UDP Services.

Table 2-13 lists and describes the fields in the Services Details page.

| Fields          | Description                                                                                                    |
|-----------------|----------------------------------------------------------------------------------------------------|
| Service Name    | Required; name of the remote server service                                                                                                    |
| Incoming Script | Optional; name of script to run when the service starts                                                                                                    |
| Туре            | Required; Remote service Type must be set to one of the following: <b>ldap</b> ,<br><b>ldap-accounting</b> , <b>odbc-accounting</b> , <b>odbc</b> , <b>oci-accounting</b> , <b>oci</b> , <b>prepaid</b> , <b>radius</b> ,<br><b>radius-session</b> , <b>m3ua</b> , <b>extended-eap</b> , or <b>rest</b> . |
| Outgoing Script | Optional; name of script to run when the service ends.                                                                                                    |

Table 2-13 Remote Server Service Properties

Γ

| Fields                      | Description                                                                                                    |
|-----------------------------|----------------------------------------------------------------------------------------------------|
| Outage Script               | Optional; if you set this property to the name of a script, Prime Access Registrar runs it when an outage occurs. This property allows you to create a script that notifies you when the RADIUS server detects a failure.                                                                                                    |
| Outage Policy               | The default is <b>DropPacket</b> . This property defines how Prime Access Registrar handles requests if all servers listed in the <b>RemoteServers</b> properties are unavailable (that is, all remote RADIUS servers are not available). You must set it to one of the following: <b>AcceptAll</b> , <b>DropPacket</b> , or <b>RejectAll</b> . |
| Description<br>(optional)   | Optional; description of the remote server service                                                                                                    |
| MultipleServersPo           | Required; must be set to either Failover or RoundRobin.                                                                                                    |
| licy                        | When you set it to <b>Failover</b> , Prime Access Registrar directs requests to the first server in the list until it determines the server is offline. At which time, Prime Access Registrar redirects all requests to the next server in the list until it finds a server that is online.                                                     |
|                             | When you set it to <b>RoundRobin</b> , Prime Access Registrar directs each request to the next server in the RemoteServers list to share the resource load across all of the servers listed in the RemoteServers list.                                                                                                    |
| NASIDList                   | Mandatory for extended-EAP service. Select a valid user list as configured under RADIUS > UserLists.                                                                                                    |
|                             | Extended-EAP is used as an authorization service to retrieve authorization information from the remote web server using the REST interface. To configure a REST remote server for extended-EAP service, see REST, page 2-148                                                                                                    |
| RemoteServers               | Select the required remote server from the available list. To navigate between the listed attributes, use the navigation option available adjacent to the list. See Relocating Records for more details.                                                                                                    |
| AuthorizationInfo<br>LookUp | Applicable only for the m3ua service type. Choose one of the following from the drop-down list:                                                                                                    |
|                             | • MSISDN-IMSI—To fetch MSISDN in the request and send IMSI in the response to the HLR.                                                                                                    |
|                             | • IMSI-MSISDN—To fetch IMSI in the request and send MSISDN in the response to the HLR.                                                                                                    |
|                             | • MAP-RESTORE—To fetch the profile information of a subscriber from the HLR. For more information on configuring the M3UA service with Map Restore Data authorization, see Configuring M3UA Service with Map Restore Data Authorization, page 14-15.                                                                                            |
| MapVersion                  | Applicable only for the m3ua service type; select the map version that HLR supports.                                                                                                    |
| Device Access Rule          | 25                                                                                                    |

| Table 2-13 | Remote Server Ser | vice Properties (continued) |
|------------|-------------------|-----------------------------|
|------------|-------------------|-----------------------------|

This section is applicable for TACACS+ command authorization and is available only for service types local-user, oci, odbc, and ldap. For more information on TACACS+ command authorization, see TACACS+ Support for AAA, page 9-66.

| Enable Device | Check the box to enable TACACS+ command authorization. |
|---------------|--------------------------------------------------------|
| Access        |                                                        |

1

| Fields                                                            | Description                                                                                                    |
|-------------------------------------------------------------------|----------------------------------------------------------------------------------------------------|
| Device Access<br>Rule                                             | Select a device access rule and click <b>Add</b> . The selected access rule is displayed in the Device Access Rules list box.                                                                                                    |
| Default Device<br>Access Action                                   | Select the default action to perform on the commands for all the access rules in the authorization service. Options are <b>PermitAll</b> and <b>DenyAll</b> .                                                                                                    |
| Restore Data Mappi                                                | ngs Section                                                                                                    |
| IMSI                                                              | IMSI received in the response from HLR.                                                                                                    |
| Naea-Preferred CI                                                 | North American Equal Access preferred Carrier ID List. A list of the preferred carrier identity codes that are subscribed to.                                                                                                    |
| Roaming<br>Restricted In Sgsn<br>Due To<br>Unsupported<br>Feature | Indicates that a subscriber is not allowed to roam in the current Service GPRS<br>Support Node (SGSN) or Cisco Mobility Management Entity (MME) area.                                                                                                    |
| Network Access<br>Mode                                            | The Network Access Mode (NAM) defines if the subscriber is registered to get access to the CS (non-GPRS/EPS network), to the PS (GPRS/EPS) network, or to both networks. NAM describes the first level of the subscriber data pseudo-tree below the IMSIroot. It is permanent subscriber data stored in the HSS / HLR and the SGSN with the Gs interface option, and the MME with the SGs interface option. |
| LMU Indicator                                                     | Indicates the presence of an LMU.                                                                                                    |
| IST Alert Timer                                                   | Indicates the IST alert timer value that must be used in the Mobile Switching<br>Center (MSC) to inform the HLR about the call activities that the subscriber<br>performs.                                                                                                    |
| Super Charger<br>Supported In HLR                                 | Indicates whether super charger concept is supported in HLR.                                                                                                    |
| CS Allocation<br>Retention Priority                               | Allocation-retention priority for Circuit Switched (CS). This parameter specifies relative importance to compare with other bearers about allocation and retention of bearer.                                                                                                    |
| ChargingCharacte ristics                                          | Subscribed charging characteristics.                                                                                                    |
| Access Restriction<br>Data                                        | Allowed Recipient Access Table (RAT) according to subscription data.                                                                                                    |
| UE Reachability<br>Request Indicator                              | Indicates that the Home Subscriber Server (HSS) is awaiting a notification of user equipment (UE) reachability.                                                                                                    |
| Category                                                          | Calling party category                                                                                                    |
| LSA Information                                                   | These parameters refer to one or more localized service areas (LSAs) a subscriber<br>may be a member of, together with the priority, the preferential access indicator,<br>the active mode support indicator and active mode indication of each localized<br>service area. The access right outside these localized service areas is also<br>indicated.                                                     |
| Subscriber Data                                                   |                                                                                                    |
| MSISDN                                                            | MSISDN value in the subscriber data                                                                                                    |

| Table 2-13 | Remote Server Ser | vice Properties | (continued) |
|------------|-------------------|-----------------|-------------|
|------------|-------------------|-----------------|-------------|

Γ

| Fields                                                  | Description                                                                                                    |
|---------------------------------------------------------|----------------------------------------------------------------------------------------------------|
| Subscriber Status                                       | Barring status of the subscriber, which could be Service Granted or Operator Determined Barring.                                            |
| Roaming<br>Restriction Due To<br>Unsupported<br>Feature | Indicates that the subscriber is not allowed to roam in the current MSC area.                                                               |
| Bearer Service                                          | List of extensible bearer services subscribed.                                                                                              |
| List                                                    | Configure the index value to fetch only the required bearer services.                                                                       |
| TeleService List                                        | List of extensible teleservices subscribed.                                                                                                 |
|                                                         | Configure the index value to fetch only the required teleservices.                                                                          |
| Provisioned SS                                          | List of supplementary services provisioned.                                                                                                 |
|                                                         | Configure the index value to fetch only the required supplementary services.                                                                |
| ODB-Data                                                | Operator Determined Barring (ODB) general data and ODB Home Public Land<br>Mobile Network (HPLMN) specific data.                            |
| Regional<br>Subscription Data                           | List of regional subscription areas (zones) in which the subscriber is allowed to roam.                                                     |
|                                                         | Configure the index value to fetch only the required zones.                                                                                 |
| VBS Subscription                                        | List of Voice Broadcast Services (VBS) subscribed.                                                                                          |
| Data                                                    | Configure the index value to fetch only the required VBS.                                                                                   |
| VGCS                                                    | List of Voice Group Call Services (VGCS) subscribed.                                                                                        |
| Subscription Data                                       | Configure the index value to fetch only the required VGCS.                                                                                  |
| <b>LCS Information</b><br>Live Communication            | on Server (LCS) related information for the subscriber.                                                                                     |
| GMLC-List                                               | List of Gateway Mobile Location Centers (GMLCs) that are permitted to issue a call/session unrelated or call/session related MT-LR request. |
|                                                         | Configure the index value to fetch only the required GMLCs.                                                                                 |
| LCS-Privacy                                             | Classes of LCS client that are allowed to locate any target Mobile Station (MS).                                                            |
| Exception List                                          | Configure the index value to fetch only the required classes.                                                                               |
| MOLR-List                                               | Code and status of Mobile Originating Location Request (MO-LR) subscribed.                                                                  |
|                                                         | Configure the index value to fetch only the required requests.                                                                              |
| MC-SS-Info                                              |                                                                                                    |
| Parameters identify                                     | ing Multicall (MC) supplementary services (SS) that are subscribed.                                                                         |
| MC-SS-Code                                              | Code of the MC SS.                                                                                                    |
| MC-SS-Status                                            | Status of the MC SS.                                                                                                    |
| NbrSB                                                   | Maximum number of parallel bearers that may be used as defined by the user's subscription.                                                  |
| NbrUser                                                 | Maximum number of parallel bearers that may be used as defined by the user at registration of the MC SS.                                    |

| Tabla 2 12 | Pomoto Sorvor   | Sarviaa Brar | artias las | ntinued) |
|------------|-----------------|--------------|------------|----------|
| Table 2-13 | Remote Server 3 | Service Prop | erties (co | ntinuea) |

| Fields                                                                                                    | Description                                                                                                    |  |
|----------------------------------------------------------------------------------------------------|----------------------------------------------------------------------------------------------------|--|
| SGSN-CAMEL-Subs                                                                                                    | SGSN-CAMEL-Subscription Info                                                                                                    |  |
| Parameters identifying the subscribers as having Customized Application for Mobile Enhanced Logic (CAMEL) services that are invoked in the SGSN. |                                                                                                    |  |
| GPRS-CSI                                                                                                    | Identifies the subscriber as having GPRS originating SMS CAMEL services.                                                                                                    |  |
| MO-SMS-CSI                                                                                                    | Identifies the subscriber as having mobile originating SMS CAMEL services.                                                                                                    |  |
| MT-SMS-CSI                                                                                                    | Identifies the subscriber as having mobile terminating SMS CAMEL services.                                                                                                    |  |
| ProfileMappings                                                                                                    |                                                                                                    |  |
| Attribute                                                                                                    | Select an RADIUS attribute to map the fetched profile data.                                                                                                    |  |
| Value:Profile                                                                                                    | Enter a value for the attribute.                                                                                                    |  |
| ProfileList                                                                                                    | Select one of the profile lists and click <b>Add</b> . The entered profile details are displayed in the list box in the ProfileMappings section. You can delete a profile attribute from the list as required. |  |

#### Table 2-13 Remote Server Service Properties (continued)

You can use the ServiceWithRS List page for the following:

- Filtering Records
- Adding Remote Server Service Details
- Editing Records
- Deleting Records

#### **Adding Remote Server Service Details**

To add new remote server service details:

- Step 1 Choose Configuration > Services > ServiceWithRS. The Services List (...with Remote Servers) page is displayed.
- **Step 2** Click Add to add new remote server service details. The Services Details page is displayed.
- **Step 3** Enter the required details.
- Step 4Click Submit to save the specified details in the Services List (...with Remote Servers) page. Otherwise,<br/>click Cancel to return to the Services List (...with Remote Servers) List page without saving the details.

On successful creation of the properties, the Services List (...with Remote Servers) page is displayed else a respective error message is displayed.

### **PEAP Service**

Protected EAP (PEAP) is an authentication method designed to mitigate several weaknesses of EAP. PEAP leverages Industry standard authentication of the server using certificates TLS (RFC 2246) and creation of a secure session that can then be used to authenticate the client.
The PEAP protocol consists of two phases, an authentication handshake phase and a tunnel phase where another complete EAP authentication exchange takes place protected by the session keys negotiated by phase one. Prime Access Registrar supports the tunneling of other EAP methods within the PEAP phase two exchange.

Prime Access Registrar supports the two major existing variants of PEAP:

- PEAP Version 0 (Microsoft PEAP)
- PEAP Version 1 (Cisco Prime PEAP)

### **PEAP Version 0**

PEAP Version 0 also called as Microsoft PEAP is described in IETF drafts (draft-kamath-pppext-peapv0-00.txt and draft-josefsson-pppext-eap-tls-eap-02.txt). This version of PEAP uses either EAP-MSChapV2 or EAP-SIM as an authentication method. The testing method used for this version of PEAP is radclient.

## **PEAP Version 1**

I

PEAP Version 1 also called as Cisco Prime PEAP is described by IETF draft (draft-zhou-pppext-peapv1-00.txt). This version can use either EAP-GTC or EAP-SIM as an authentication method. The testing method used for this version of PEAP is radclient.

Table 2-14 lists and describes the fields in the PEAP Services Details page. The fields listed below are the entire list of all the available types. The fields are displayed based on the type selected.

| Fielde                     | Description                                                                                                    |
|----------------------------|----------------------------------------------------------------------------------------------------|
| rielus                     | Description                                                                                                    |
| Service Name               | Required; service name                                                                                                    |
| Incoming Script            | Optional; script Prime Access Registrar server runs when it receives a request from a client.                                                                                                    |
| Туре                       | Required; must set it to a valid Prime Access Registrar service.                                                                                                    |
| Outgoing Script            | Optional; script Prime Access Registrar server runs before it sends a response to a client.                                                                                                    |
| Maximum<br>Message Size    | Indicates the maximum length in bytes that a PEAP or EAP-TLS message can have before it is fragmented.                                                                                                    |
| Server<br>Certificate File | Required; the full pathname of the file containing the server's certificate or certificate chain used during the TLS exchange. The pathname can be optionally prefixed with a special string that indicates the type of encoding used for the certificate. The two valid encoding prefixes are PEM and DER. If an encoding prefix is not present, the file is assumed to be in PEM format. |
|                            | The following example assumes that the subdirectory <b>pki</b> under <b>/cisco-ar</b> contains the server's certificate file. The file <b>server-cert.pem</b> is assumed to be in PEM format; note that the file extension <b>.pem</b> is not significant.                                                                                                    |
|                            | set ServerCertificateFile PEM:/cisco-ar/pki/server-cert.pem                                                                                                    |
| Private Key<br>Password    | Required; the password used to protect the server's private key.                                                                                                    |
| Server RSA Key<br>File     | Required; the full pathname of the file containing the server's RSA private key.                                                                                                    |

Table 2-14 PEAP Service Properties

1

| Fields                      | Description                                                                                                    |
|-----------------------------|----------------------------------------------------------------------------------------------------|
| CRL<br>Distribution<br>URL  | Optional; The URL that Prime Access Registrar should use to retrieve the CRL.You can specify a URL that uses HTTP or LDAP.                                                                                                    |
|                             | The following is an example for an HTTP URL:<br><http: crl.verisign.com="" pcal.1.1.crl="">.</http:>                                                                                                    |
|                             | The following is an example for an LDAP URL:<br>ldap://209.165.200.225:388/CN=development-CA,CN=acs-westcoast2,CN=CD<br>P,CN=Public Key<br>Services,CN=Services,CN=Configuration,DC=cisco,DC=com                                                                                                    |
| CA Certificate<br>File      | Optional; the full pathname of the file containing trusted CA certificates used for client verification. The file can contain more than one certificate, but all certificates must be in PEM format. DER encoding is not allowed.                                                                                                    |
| Certificate<br>Verification | Optional; specifies the type of verification used for client certificates. Must be set to one of RequireCertificate, None, or Optional.                                                                                                    |
| Mode                        | • RequireCertificate causes the server to request a client certificate and authentication fails if the client refuses to provide one.                                                                                                    |
|                             | • None will not request a client certificate.                                                                                                    |
|                             | Optional causes the server to request a client certificate but the client is allowed to refuse to provide one.                                                                                                    |
| CA Certificate<br>Path      | Optional; the name of a directory containing trusted CA certificates (in PEM format) used for client verification. This parameter is optional, and if it is used there are some special preparations required for the directory it references.                                                                                                    |
|                             | Each certificate file in this directory must contain exactly one certificate in PEM format. The server looks up the certificate files using the MD5 hash value of the certificate's subject name as a key. The directory must therefore also contain a set of symbolic links each of which points to an actual certificate file. The name of each symbolic link is the hash of the subject name of the certificate. |
|                             | For example, if a certificate file name <b>ca-cert.pem</b> is located in the CACertificatePath directory, and the MD5 hash of the subject name contained in <b>ca-cert.path.pem</b> is 1b96dd93, then a symbolic link named 1b96dd93 must point to the <b>ca-cert.pem</b> file.                                                                                                    |
|                             | If there are subject name collisions such as multiple certificates with the same subject name, each link name must be indexed with a numeric extension as in 1b96dd93.0 and 1b96dd93.1.                                                                                                    |
| Verification<br>Depth       | Optional; specifies the maximum length of the certificate chain used for client verification.                                                                                                    |
| Enable Session<br>Cache     | Optional; specifies whether TLS session caching (fast reconnect) is enabled or not. Set to True to enable session caching; otherwise set to False.                                                                                                    |
| Tunnel Service              | Required; must be the name of an existing EAP-MSCHAPv2 or EAP-SIM service.                                                                                                    |
| Authentication<br>Timeout   | Required; specifies time (in seconds) to wait before an authentication request times out; defaults to 120.                                                                                                    |
| Description<br>(optional)   | Optional; description of the PEAP service.                                                                                                    |

| Table 2-14 | PEAP Service | Properties ( | (continued) |
|------------|--------------|--------------|-------------|
|------------|--------------|--------------|-------------|

| Fields                    | Description                                                                                                    |
|---------------------------|----------------------------------------------------------------------------------------------------|
| Session Timeout           | Optional; if TLS session caching (fast reconnect) is enabled, SessionTimeout specifies the maximum lifetime of a TLS session. Expired sessions are removed from the cache and will require a subsequent full authentication.                                                                                                    |
|                           | SessionTimeout is specified as a string consisting of pairs of numbers and units, where units might be one of the following: M, Minute, Minutes, H, Hour, Hours, D, Day, Days, W, Week, Weeks, as in the following:                                                                                                    |
|                           | Set SessionTimeout "1 Hour 45 Minutes"                                                                                                    |
| Use ECC<br>Certificates   | Check this box, to use the ECC, RSA, or combination of both the certificates for certificate based verification.                                                                                                    |
|                           | When this field is disabled, only RSA is used for certificate based verification.<br>The default location to fetch the certificate file is /cisco-ar/pki.                                                                                                    |
| Enable Auto<br>Chaining   | When set to TRUE, Prime Access Registrar sends its server certificate chain<br>(Server-Cert -> IntermediateCA -> RootCA) while presenting the server<br>certificate to the client for server side authentication. When set to FALSE,<br>Prime Access Registrar sends only the server certificate (Server-Cert) to the<br>client. |
| Enable WPS                | Optional; When set to TRUE, enables Windows Provisioning Service (WPS) and provides two other properties, MasterURL and WPSGuestUserProfile. The default value is FALSE.                                                                                                    |
| Master URL                | Optional; when using WPS, specifies the URL of the provisioning server which is modified with the appropriate fragment and sent to the client.                                                                                                    |
| WPS Guest User<br>Profile | Optional; when using WPS, specifies a profile to be used as a guest user profile; must be a valid profile under <b>/Radius/Profiles.</b>                                                                                                    |
|                           | This profile is used for guests and users whose account has expired. This profile<br>normally contains attributes denoting the VLAN-id of the guest network (which<br>has the provisioning server alone) and might contain IP-Filters that would restrict<br>the access of the guest (to only the provisioning server).          |

### Table 2-14 PEAP Service Properties (continued)

You can use the PEAP Services List page for the following:

- Filtering Records
- Adding PEAP Service Details
- Editing Records
- Deleting Records

## **Adding PEAP Service Details**

ſ

To add new PEAP service details:

- **Step 1** Choose **Configuration > Services > PEAP**. The PEAP Services List page is displayed.
- **Step 2** Click Add to add new PEAP service details. The PEAP Services Details page is displayed.
- **Step 3** Specify the relevant PEAP service details.

**Step 4** Click **Submit** to save the specified details in the PEAP Services List page. Otherwise click **Cancel** to return to the PEAP Services List page without saving the details.

On successful creation of the PEAP service properties, the PEAP Services List page is displayed else a respective error message is displayed.

## **EAP Service**

Prime Access Registrar supports the Extensible Authentication Protocol (EAP) to provide a common protocol for differing authentication mechanisms. It provides dynamic selection of the authentication mechanism at the time of authentication based on information transmitted in the Access-Request.

Prime Access Registrar supports the following EAP authentication methods:

- EAP-AKA
- EAP-AKA-Prime
- EAP-GTC
- EAP-LEAP
- EAP-MD5
- EAP-Negotiate
- EAP-MSChapV2
- EAP-SIM
- EAP-Transport Level Security (TLS)
- EAP-TTLS

## EAP-AKA

Authentication and Key Agreement (AKA) is an EAP mechanism for authentication and session key distribution. It is used in the 3rd generation mobile networks Universal Mobile Telecommunications System (UMTS) and CDMA2000. AKA is based on symmetric keys, and typically runs in a UMTS Subscriber Identity Module (USIM), or a (Removable) User Identity Module ((R) UIM), similar to a smart card. EAP-AKA (Extensible Authentication Protocol Method for UMTS Authentication and Key Agreement) includes optional identity privacy support, optional result indications, and an optional fast reauthentication procedure. The EAP-AKA authentication service is extended to generate a Diameter message Multimedia-Authentication-Request (MAR), with the subscriber identity (IMSI), to the Home Subscriber Server (HSS) when it requires the authentication vectors. The HSS sends a Diameter Multimedia-Authentication-Answer (MAA) back containing the number of quintuplets.

### **EAP-AKA-Prime**

EAP-AKA-Prime (EAP-AKA') is an EAP authentication method, with a small revision to the existing EAP-AKA method. EAP- AKA' has a new key derivation function, which binds the keys derived within the method to the name of the access network. This limits the effects of compromised access network nodes and keys. EAP-AKA' supports SHA-256 instead of SHA-1.

## EAP-GTC

This method defined in RFC 2284, is used for transmitting a username and password to an authentication server.

I

<u>Note</u>

It should not be used except as an authentication method for PEAP Version 1 because the password is not protected.

## EAP-LEAP

The new AAA Cisco-proprietary protocol called Light Extensible Authentication Protocol (LEAP) supported by Prime Access Registrar, is a proprietary Cisco authentication protocol designed for use in IEEE 802.11 wireless local area network (WLAN) environments. Important features of LEAP include:

- Mutual authentication between the network infrastructure and the user
- Secure derivation of random, user-specific cryptographic session keys
- Compatibility with existing and widespread network authentication mechanisms (e.g., RADIUS)

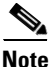

Prime Access Registrar supports a subset of EAP to support LEAP. This is not a general implementation of EAP for Prime Access Registrar.

The Cisco-Wireless or LEAP is an EAP authentication mechanism where the user password is hashed based on an MD4 algorithm.

### EAP-MD5

This is another EAP authentication exchange. In EAP-MD5 there is a CHAP-like exchange and the password is hashed by a challenge from both client and server to verify the password. On successful verification, the connection proceeds, although the connection is periodically rechallenged (per RFC 1994).

#### **EAP-Negotiate**

This is a special service used to select at runtime the EAP service to be used to authenticate the client. It is configured with a list of candidate EAP services that represent the allowable authentication methods in preference order.

EAP-Negotiate is useful when the client population has deployed a mix of different EAP methods that must be simultaneously supported by Prime Access Registrar. EAP-Negotiate solves the problem of distinguishing client requirement by using the method negotiation feature of the EAP protocol.

#### EAP-MSChapV2

EAP-MSChapv2 encapsulates the MSChapV2 protocol (specified by RFC 2759) and can be used either as an independent authentication mechanism or as an inner method for PEAP Version 0 (recommended). This is based on draft-kamath-pppext-eap-mschapv2-00.txt, an informational IETF draft document.

#### EAP-SIM

An access point uses the Prime Access Registrar RADIUS server to perform EAP-SIM authentication of mobile clients. Prime Access Registrar must obtain authentication information from the HLR. Prime Access Registrar contacts the MAP gateway that performs the MAP protocol over SS7 to the HLR, or alternately it can contact the HLR (through STP in some cases) using the SIGTRAN-M3UA interface. The EAP-SIM authentication service is extended to generate a Diameter message Multimedia-Authentication-Request (MAR), with the subscriber identity(IMSI), to the HSS when it requires the authentication vectors. The HSS sends a Diameter Multimedia-Authentication-Answer (MAA) back containing the number of triplets.

#### **EAP-Transport Level Security (TLS)**

This is an authentication method (described in RFC 2716) which leverages TLS, described in RFC 2246, to achieve certificate-based authentication of the server and the client (optionally). It provides many of the same benefits as PEAP but differs in the lack of support for legacy authentication methods.

## EAP-TTLS

The Extensible Authentication Protocol Tunneled TLS (EAP-TTLS) is an EAP protocol that extends EAP-TLS. EAP- TTLS extends the authentication negotiation EAP-TLS by using the secure connection established by the TLS handshake to exchange additional information between client and server. It leverages TLS (RFC 2246) to achieve certificate-based authentication of the server (and optionally the client) and creation of a secure session that can then be used to authenticate the client using a legacy mechanism.

EAP-TTLS is a two-phase protocol. Phase 1 conducts a complete TLS session and derives the session keys used in Phase 2 to securely tunnel attributes between the server and the client. The attributes tunneled during Phase 2 can be used to perform additional authentication(s) via a number of different mechanisms.

The authentication mechanisms used during Phase 2 include PAP, CHAP, MS-CHAP, MS-CHAPv2, and EAP. If the mechanism is EAP, then several different EAP methods are possible.

Table 2-15 lists and describes the fields in the EAP Services Details page. The fields listed below are the entire list of all the available types. The fields are displayed based on the type selected.

| Fields                  | Description                                                                                                    |
|-------------------------|----------------------------------------------------------------------------------------------------|
| Service Name            | Required; service name                                                                                                    |
| Incoming Script         | Optional script Prime Access Registrar server runs when it receives a request from a client.                                                                                                    |
| Туре                    | Required; must set it to a valid Prime Access Registrar service                                                                                                    |
| Outgoing Script         | Optional script Prime Access Registrar server runs before it sends<br>a response to a client                                                                                                    |
| Description (optional)  | Optional; description of the PEAP service.                                                                                                    |
| Authentication Timeout  | Mandatory; specifies time (in seconds) to wait before an authentication request times out; defaults to 120.                                                                                                    |
| UserService             | Required; name of service that can be used to authenticate using cleartext passwords.                                                                                                    |
| ServiceList             | List of preconfigured EAP authentication services. To navigate<br>between the listed attributes, use the navigation option available<br>adjacent to the list. See Relocating Records for more details.                                                                                                    |
| Maximum Message Size    | Required; indicates the maximum length in bytes that a PEAP message can have before it is fragmented.                                                                                                    |
| Server Certificate File | Required; the full pathname of the file containing the server's certificate or certificate chain used during the TLS exchange. The pathname can be optionally prefixed with a special string that indicates the type of encoding used for the certificate. The two valid encoding prefixes are PEM and DER. If an encoding prefix is not present, the file is assumed to be in PEM format. |
| Private Key Password    | Required; the password used to protect the server's private key.                                                                                                    |

Table 2-15 EAP Service Properties

Γ

| Fields                        | Description                                                                                                    |
|-------------------------------|----------------------------------------------------------------------------------------------------|
| Server Key File               | Required; the full pathname of the file containing the server's RSA private key. The pathname can be optionally prefixed with a special string that indicates the type of encoding used for the certificate. The two valid encoding prefixes are "PEM" and "DER". If an encoding prefix is not present, the file is assumed to be in PEM format.                                                                                   |
|                               | The following example assumes that the subdirectory <b>pki</b> under /cisco-ar contains the server's certificate file. The file server-key.pem is assumed to be in PEM format. The file extension . <i>pem</i> is not significant.                                                                                                    |
|                               | set ServerRSAKeyFile PEM:/cisco-ar/pki/server-key.pem                                                                                                    |
| CRL Distribution URL          | Optional; enter the URL that Prime Access Registrar should use to retrieve the CRL. You can specify a URL that uses HTTP or LDAP.                                                                                                    |
|                               | The following is an example for an HTTP URL: <pre><http: crl.verisign.com="" pcal.1.1.crl="">.</http:></pre>                                                                                                    |
|                               | The following is an example for an LDAP URL:<br>ldap://209.165.200.225:388/CN=development-CA, CN=acs-west<br>coast2, CN=CDP, CN=Public Key                                                                                                    |
| CA Certificate File           | Optional; the full pathname of the file containing trusted CA certificates used for client verification. The file can contain more than one certificate, but all certificates must be in PEM format. DER encoding is not allowed.                                                                                                    |
| Certificate Verification Mode | The value is set to optional by default. If set to RequireCertificate, the client certificate will always be verified. If set to optional, client certificate verification happens optionally.                                                                                                    |
| CA Certificate Path           | The name of a directory containing trusted CA certificates (in PEM format) used for client verification. This parameter is optional and if it is used there are some special preparations required for the directory it references.                                                                                                    |
|                               | Each certificate file in this directory must contain exactly one<br>certificate in PEM format. The server looks up the certificate files<br>using the MD5 hash value of the certificate's subject name as a key.<br>The directory must therefore also contain a set of symbolic links<br>each of which points to an actual certificate file. The name of each<br>symbolic link is the hash of the subject name of the certificate. |
|                               | For example, if a certificate file named <b>ca-cert.pem</b> is located in the CACertificatePath directory, and the MD5 hash of the subject name contained in <b>ca-cert.path.pem</b> is 1b96dd93, then a symbolic link named 1b96dd93 must point to <b>ca-cert.pem</b> .                                                                                                    |
|                               | If there are subject name collisions such as multiple certificates<br>with the same subject name, each link name must be indexed with<br>a numeric extension as in 1b96dd93.0 and 1b96dd93.1.                                                                                                    |
| Verification Depth            | Optional; specifies the maximum length of the certificate chain used for client verification.                                                                                                    |

## Table 2-15 EAP Service Properties (continued)

| Fields                 | Description                                                                                                    |
|------------------------|----------------------------------------------------------------------------------------------------|
| Enable Session Cache   | Optional; specifies whether TLS session caching (fast reconnect) is<br>enabled or not. Set to True to enable session caching; otherwise set<br>to False.                                                                                                    |
| Session Timeout        | Required; if TLS session caching (fast reconnect) is enabled,<br>SessionTimeout specifies the maximum lifetime of a TLS session.<br>Expired sessions are removed from the cache and will require a<br>subsequent full authentication.                                                                                            |
|                        | SessionTimeout is specified as a string consisting of pairs of<br>numbers and units, where units might be one of the following: M,<br>Minute, Minutes, H, Hour, Hours, D, Day, Days, W, Week, Weeks,<br>as in the following:                                                                                                    |
|                        | Set SessionTimeout "1 Hour 45 Minutes"                                                                                                    |
| UseECCCertificate      | Determines the applicability of the authentication mechanism in SmartGrid Solutions.                                                                                                    |
|                        | When you check this check box, it can use the ECC, RSA, or combination of both certificate for certificate based verification.                                                                                                    |
|                        | When you uncheck this check box, it can only use the RSA certificate for certificate based verification. The default location to fetch the certificate file is /cisco-ar/pki.                                                                                                    |
| EnableAutoChaining     | When set to TRUE, Prime Access Registrar sends its server<br>certificate chain (Server-Cert -> IntermediateCA -> RootCA) while<br>presenting the server certificate to the client for server side<br>authentication. When set to FALSE, Prime Access Registrar sends<br>only the server certificate (Server-Cert) to the client. |
| Authentication Service | Specifies the name of the EAP-GTC service used for<br>authentication. The named service must have the UseLabels<br>parameter set to True.                                                                                                    |
| User Prompt            | Optional string the client might display to the user; default is Enter password:" Use the <b>set</b> command to change the prompt, as in the following:                                                                                                    |
|                        | set UserPrompt "Admin Password:"                                                                                                    |
| UseLabels              | Required; must be set to FALSE for PEAP authentication. Set to FALSE by default.                                                                                                    |
| SystemID               | Optional; string that identifies the sender of the MSChapV2 challenge message.                                                                                                    |
| IsWindows7Client       | Optional; must be set to TRUE for EAP-MSChapV2<br>authentication. Set to FALSE by default.                                                                                                    |
| Authority Identifier   | Required; a string that uniquely identifies the credential (PAC) issuer. The client uses this value to select the correct PAC to use with a particular server from the set of PACs it might have stored locally.                                                                                                    |
| Authority Information  | Required; a string that provides a descriptive text for this credential issuer. The value can be displayed to the client for identification purposes and might contain the enterprise or server names.                                                                                                    |

Γ

| Fields                        | Description                                                                                                    |
|-------------------------------|----------------------------------------------------------------------------------------------------|
| Credential Life Time          | Optional; specifies the maximum lifetime of a Protected Access<br>Credential (PAC). Clients that successfully authenticate with an<br>expired PAC will be reprovisioned with a new PAC.                                                                                   |
|                               | CredentialLifetime is specified as a string consisting of pairs of<br>numbers and units, where units might be one of the following: M,<br>Minute, Minutes, H, Hour, Hours, D, Day, Days, W, Week, Weeks.<br>Credentials that never expire should be specified as Forever. |
| Provision Service             | Required; specifies the name of the EAP-MSChapV2 service used for provisioning.                                                                                                    |
| Provision Mode                | Required; specifies the TLS mode used for provisioning. Clients only support the default Anonymous mode.                                                                                                    |
| Always Authenticate           | Optional; indicates whether provisioning should always<br>automatically rollover into authentication without relying on a<br>separate session. Most environments, particularly wireless, will<br>perform better when this parameter is set to True, the default value.    |
| SubscriberDBLookup            | Specifies the type of communication with the HLR/HSS server.                                                                                                    |
|                               | Based on the type selected, the communication happens with the HLR/HSS server using the diameter Wx interface, MAP protocol, or SIGTRAN-M3UA protocol.                                                                                                    |
|                               | This field is displayed when you select the eap-sim option in the Type field.                                                                                                    |
| Subscriber_DBLookup           | Specifies the type of communication with the HLR/HSS server.                                                                                                    |
|                               | Based on the type selected, the communication happens with the HLR/HSS server using the diameter Wx interface, SIGTRAN protocol, or SIGTRAN-M3UA protocol.                                                                                                    |
|                               | This field is displayed when you select the eap-sim, eap-aka, or eap-aka' option in the Type field.                                                                                                    |
| DestinationRealm              | Required. Destination realm to send Diameter packets to the remote server. The role of the remote server should be Relay.                                                                                                    |
| PreRequestTranslationScript   | Optional. Prime Access Registrar server runs before sending the request to the Diameter remote server. The script can modify the RADIUS packet dictionaries.                                                                                                    |
| PostRequestTranslationScript  | Optional. Prime Access Registrar server runs before sending the request to the Diameter remote server. The script can modify the Diameter packet dictionaries.                                                                                                    |
| PreResponseTranslationScript  | Optional. Prime Access Registrar server runs after receiving the response from the Diameter remote server. The script can modify the Diameter packet dictionaries.                                                                                                    |
| PostResponseTranslationScript | Optional. Prime Access Registrar server runs after receiving the response from the Diameter remote server. The script can modify the RADIUS packet dictionaries.                                                                                                    |
| FetchAuthorizationInfo        | When you check this check box, it fetches MSISDN from HLR.                                                                                                    |

| Table 2-15 | EAP Service Properties | (continued) |
|------------|------------------------|-------------|
|------------|------------------------|-------------|

| Table 2-15 | EAP Service | Properties | (continued) |
|------------|-------------|------------|-------------|
|------------|-------------|------------|-------------|

| Fields      | Description |
|-------------|-------------|
| General tab |             |

The details in the tab are displayed based on the eap-sim, eap-aka, or eap-aka-prime option you select in the Type field.

| MultipleServersPolicy | Required. Must be set to either Failover or RoundRobin.                                                                                                    |
|-----------------------|----------------------------------------------------------------------------------------------------|
|                       | When set to Failover, Prime Access Registrar directs requests to<br>the first server in the list until it determines the server is offline. At<br>that time, Prime Access Registrar redirects all requests to the next<br>server in the list until it finds a server that is online.                                                                                                    |
|                       | When set to RoundRobin, Prime Access Registrar directs each<br>request to the next server in the RemoteServers list to share the<br>resource load across all of the servers listed in the RemoteServers<br>list.                                                                                                    |
| NumberOfTriplets      | Required; number of triplets (1, 2, or 3) to use for authentication; default is 2.                                                                                                    |
| PseudonymSecret       | Required; the secret string that is used as the basis for protecting<br>identities when identity privacy is enabled. This should be at least<br>16 characters long and have a value that is impossible for an<br>outsider to guess. The default value is secret. This field is not<br>available if EnableRollingPseudonymSecret field is checked.                                                                                                    |
|                       | <b>Note</b> It is very important to change PseudonymSecret from its default value to a more secure value when identity privacy is enabled for the first time.                                                                                                    |
| PseudonymRenewtime    | Required; specifies the maximum age a pseudonym can have before<br>it is renewed. When the server receives a valid pseudonym that is<br>older than this, it generates a new pseudonym for that subscriber.<br>The value is specified as a string consisting of pairs of numbers and<br>units, where the units might be of the following: M, Minute,<br>Minutes, H, Hour, Hours, D, Day, Days, W, Week, Weeks. The<br>default value is "24 Hours".                                                   |
|                       | Examples are: "8 Hours", "10 Hours 30 Minutes", "5 D 6 H 10 M"                                                                                                    |
| PseudonymLifetime     | Required; specifies the maximum age a pseudonym can have before<br>it is rejected by the server, forcing the subscriber to authenticate<br>using it's permanent identity. The value is specified as a string<br>consisting of pairs of numbers and units, where the units might be<br>one of the following: M, Minute, Minutes, H, Hour, Hours, D, Day,<br>Days, W, Week, Weeks. It can also be Forever, in which case,<br>pseudonyms do not have a maximum age. The default value is<br>"Forever". |
|                       | Examples are: "Forever", "3 Days 12 Hours 15 Minutes", "52 Weeks"                                                                                                    |

Γ

| Fields                   | Description                                                                                                    |
|--------------------------|----------------------------------------------------------------------------------------------------|
| NotificationService      | (Optional); Notification service is an authorization service and is<br>used to send a notification code to the client in case of an<br>authorization failure. For more information about the<br>Notification-Code variable, see the "Environment Dictionary"<br>chapter of the <i>Cisco Prime Access Registrar 9.2 Reference Guide</i> .                      |
|                          | This can be any of the services configured under /radius/services/<br>except eap services, accounting services, radius-session,<br>radius-query, and diameter.                                                                                                    |
| ReauthenticationTimeout  | Required; specifies the time in seconds that reauthentication<br>identities are cached by the server. Subscribers that attempt to<br>reauthenticate using identities that are older than this value will be<br>forced to use full authentication instead. The default value is 3600<br>(one hour).                                                            |
| EnableReauthentication   | Optional; when True, the fast reauthentication option is enabled.<br>The default value is False.                                                                                                    |
| UseOutagePolicyforReauth | Default value is FALSE. When set to TRUE,<br>Prime Access Registrar drops or rejects reauthentication requests<br>as per outage policy when the remote server is down. This can be<br>processed only when there is at least one failed full authentication<br>before proceeding with reauthentication.                                                        |
| OutagePolicy             | Required for EAP-SIM, EAP-AKA, and EAP-AKA' services; the default is DropPacket. This property defines how<br>Prime Access Registrar handles requests if all servers listed in the RemoteServers tab are unavailable (that is, all remote RADIUS servers are not available). You must set it to one of the following:<br>AcceptAll, DropPacket, or RejectAll. |
| UseProtectedResults      | Optional; enables or disables the use of protected results messages.<br>Results messages indicate the state of the authentication but are<br>cryptographically protected.                                                                                                    |
| ReauthenticationRealm    | Optional; realm to use for reauthentication.                                                                                                    |
| MaximumReauthentications | Required; specifies the maximum number of times a reauthentication identity might be reused before it must be renewed. The default value is 16.                                                                                                    |
| TripletCacheTimeout      | Required for eap-sim service; time in seconds an entry remains in<br>the triplet cache. A zero (0) indicates that triplets are not cached.<br>The maximum is 28 days; the default is 0 (no caching).                                                                                                    |
| QuintetCacheTimeout      | Required for eap-aka or eap-aka' service; time in seconds an entry remains in the quintet cache. A zero (0) indicates that quintets are not cached. The maximum is 28 days; the default is 0 (no caching).                                                                                                    |
| QuintetGenerationScript  | Available for eap-aka or eap-aka' service; script required for quintet generation.                                                                                                    |
| Authentication Timeout   | Required; time in seconds to wait for authentication to complete.<br>The default is 2 minutes; range is 10 seconds to 10 minutes.                                                                                                    |
| UseSimDemoTriplets       | Optional; set to TRUE to enable the use of demo triplets. This must be disabled for release builds.                                                                                                    |

## Table 2-15 EAP Service Properties (continued)

1

| Fields                             | Description                                                                                                    |
|------------------------------------|----------------------------------------------------------------------------------------------------|
| AlwaysRequestIdentity              | Optional; when True, enables the server to obtain the subscriber's identity via EAP/SIM messages instead of relying on the EAP messages alone. This might be useful in cases where intermediate software layers can modify the identity field of the EAP-Response/Identity message. The default value is False. |
| EnableIdentityPrivacy              | Optional; when True, the identity privacy feature is enabled. The default value is False.                                                                                                    |
| Generate3GPPCompliantPseudo<br>nym | Optional; the value is set to False by default. If set to TRUE then<br>Prime Access Registrar generates a 12 octet 3GPP compliant<br>pseudonym identity. The Pseudonym username identities are used<br>to protect the privacy of subscriber identities.                                                         |
| SendReAuthIDInAccept               | Optional; the value is set to False by default. When set to True,<br>Prime Access Registrar sends SN-Fast-ReAuth-UserName (Starent<br>VSA) in access-accept message.                                                                                                    |
| Outage Script                      | Optional; if you set this property to the name of a script,<br>Prime Access Registrar runs it when an outage occurs. This<br>property allows you to create a script that notifies you when the<br>RADIUS server detects a failure.                                                                              |
| NetworkName                        | Required for eap-aka-prime service type. Name of the access<br>network for which the authentication is performed. This attribute is<br>captured to ensure that the peer and the server know the name of the<br>access network for performing the EAP authentication.                                            |
| MapVersion                         | Required for SIGTRAN-M3UA remote server; select the map version HLR supports.                                                                                                    |
| DiameterInterface                  | Select SWx or Wx to indicate the Diameter protocol to use for the service.                                                                                                    |
| ProxyService                       | Select the diameter proxy service to use.                                                                                                    |
| EnableRollingPseudonymSecret       | Check this box to activate rolling encryption process that involves<br>generating rolling pseudonym secrets for the service. This option is<br>available only when EnableIdentityPrivacy check box is checked.                                                                                                  |
|                                    | For more information about rolling encryption support, see Rolling<br>Encryption Support for Pseudonym Generation in EAP-SIM,<br>EAP-AKA, and EAP-AKA' Services, page 5-50.                                                                                                    |
| EnableEncryptedIMSI                | Check this box to look out for encrypted IMSI in the incoming EAP response. For more information, see Support for Decrypting Encrypted-IMSI for EAP-SIM, EAP-AKA, and EAP-AKA' Services, page 5-53.                                                                                                    |
|                                    | The following three fields are available when you check this option.                                                                                                    |
| EncryptedIMSIDelimiter             | Delimiter value to identify whether the incoming EAP response is<br>encrypted or not. Default value is '\0' (NULL), which indicates the<br>incoming message contains encrypted IMSI.                                                                                                    |

Γ

| Fields                            | Description                                                                                                    |
|-----------------------------------|----------------------------------------------------------------------------------------------------|
| EncryptedIMSIKeyIdDelimiter       | Delimiter value to indicate the key identifier from the incoming EAP response. Default value is ',' (comma).                                                                                                    |
|                                   | The data that exists between the IMSI delimiter ('\0') and Key ID delimiter (',') in the incoming EAP response, is the encrypted IMSI.                                                                                                    |
|                                   | The data that follows this Key ID delimiter (',') helps the server to locate the private key that can be used to decrypt the incoming encrypted IMSI.                                                                                                    |
| DefaultPrivateKey                 | Default private key to use for decryption if no private key is<br>configured under Advanced > EncryptedIMSI-PrivateKeys. For<br>more information, see Encrypted IMSI Private Keys                                                                                                    |
| EnableStateStickiness             | This field appears for <b>eap-sim</b> , <b>eap-aka</b> , and <b>eap-aka-prime</b> services.                                                                                                    |
|                                   | Check this box to configure a state attribute value. If this box is<br>unchecked, the Diameter remote server name will be carried as the<br>state attribute value by default.                                                                                                    |
| StateValue                        | This field appears if <b>EnableStateStickiness</b> is checked. Enter a state attribute value.                                                                                                    |
| MEIdentityLookup                  | Check this box to enable Equipment Identity Registrar (EIR) check<br>for the service. This is used for checking the mobile equipment's<br>identity status. For more details, see the "Mobile Equipment<br>Identity Check Support in Cisco Prime Access Registrar" section in<br>the "Wireless Support" chapter of the<br><i>Cisco Prime Access Registrar 9.2 Reference Guide</i> . |
| The following fields appear if MI | EldentityLookup option is enabled.                                                                                                    |
| IMEIUnavailable                   | Select one of the following options:                                                                                                    |
|                                   | • <b>Continue</b> —Prime Access Registrar will continue the authentication/authorization even if the IMEI information is not received from the client.                                                                                                    |
|                                   | • <b>Terminate</b> —Prime Access Registrar will terminate the authentication/authorization if the IMEI information is not received from the client.                                                                                                    |
| GreyListPolicy                    | Select one of the following options:                                                                                                    |
|                                   | • Accept—Prime Access Registrar will continue the authentication/authorization even if the equipment status is grey-listed from EIR check.                                                                                                    |
|                                   | • <b>Reject</b> —Prime Access Registrar will reject the authentication/authorization if the equipment status is grey-listed from EIR check.                                                                                                    |
| EIRProxyService                   | Separate proxy service for EIR that should be mapped with EIR remote servers.                                                                                                    |

| Table 2-15 | EAP Service | Properties | (continued) |
|------------|-------------|------------|-------------|
|------------|-------------|------------|-------------|

| Fields                               | Description                                                                                                    |  |
|--------------------------------------|----------------------------------------------------------------------------------------------------|--|
| EmergencyServiceMEIdentityLo<br>okup | Check this box to perform MEIdentityLookup during emergency services based on the <b>EmergencyServicesPolicy</b> set up under Radius/Advanced/Diameter/General.                                                                                                    |  |
| MEIdentityLookupFailurePolicy        | Select one of the following options:                                                                                                    |  |
|                                      | • <b>Continue</b> —Prime Access Registrar will continue the authentication for emergency ME Identity Lookup EIR failure cases.                                                                                                    |  |
|                                      | • <b>Terminate</b> —Prime Access Registrar will terminate the authentication for emergency ME Identity Lookup EIR failure cases.                                                                                                    |  |
|                                      | This option is available only if <b>EmergencyServiceMEIdentityLookup</b> is checked.                                                                                                    |  |
| Remote Servers tab                   |                                                                                                    |  |
| Attribute                            | Optional; list of remote RADIUS servers which are map gateways.<br>The remote server type must be set to map-gateway. To navigate<br>between the listed attributes, use the navigation option available<br>adjacent to the list. See <u>Relocating Records</u> for more details. |  |

You can use the EAP Services List page for the following:

- Filtering Records
- Adding EAP Service Details
- Editing Records
- Deleting Records

### **Adding EAP Service Details**

To add new EAP service details:

- **Step 1** Choose **Configuration > Services > EAP**. The EAP Services List page is displayed.
- **Step 2** Click **Add** to add new EAP service details. The EAP Services Details page is displayed.
- **Step 3** Enter the relevant details.
- **Step 4** Click **Submit** to save the specified details in the EAP Services List page. Otherwise click **Cancel** to return to the EAP Services List page without saving the details.

On successful creation of the EAP Service properties, the EAP Services List page is displayed else a respective error message is displayed.

**Diameter Service** 

ſ

Proxy agents assist in routing Diameter messages using the Diameter routing table. Diameter proxy service works in tandem with the rule policy engine to perform the routing for multiple realms or applications. The following are the multiple peer policies supported by the proxy service:

- RoundRobin
- FailOver
- GroupFailOver
- IMSI Range Based.

Table 2-16 lists and describes the fields in the Diameter-Services page. The fields listed below are the entire list of all the available roles. The fields are displayed based on the role selected.

| Fields                 | Description                                                                                                    |
|------------------------|----------------------------------------------------------------------------------------------------|
| Name                   | Required; name of the Diameter server.                                                                                                    |
| Description            | Optional; description of the Diameter server.                                                                                                    |
| Realm                  | Required; realm of the route. Must be unique for a route table.                                                                                                    |
| Role                   | Required; specifies the role that the Diameter entity will play in resolving messages matching the realm.                                                                                                    |
|                        | The role can be any one of the following:                                                                                                    |
|                        | Relay - Application acting as a Relay Agent.                                                                                                    |
|                        | Redirect - Application acting as a Redirect Agent.                                                                                                    |
|                        | Proxy - Application acting as a Proxy Agent. When the role is set<br>to Proxy, the IncomingScript and OutgoingScript points are<br>enabled.                                                                                                    |
|                        | Local - Application processes the requests locally. When the role is set to Local, the AuthenticationService and AccountingService are enabled.                                                                                                    |
|                        | By default, the Proxy option is selected. However, you can select<br>another option from the drop-down list.                                                                                                    |
| Incoming Script        | Optional; enabled when role is set to Proxy or Local. When set,<br>must be the name of a known incoming script.<br>Prime Access Registrar runs the IncomingScript before proxying<br>the Diameter packet to the remote Diameter server.                   |
| Outgoing Script        | Optional; enabled when role is set to Proxy or Local. When set,<br>must be the name of a known outgoing script.<br>Prime Access Registrar runs the OutgoingScript after it receives<br>the response from the remote Diameter server.                      |
| Authentication Service | Required; used when service is configured to process the Diameter<br>requests locally. Set to valid service of type (local/ldap/odbc) to<br>authenticate the user. This field is displayed when you select the<br>role type as 'Local' in the Role field. |

Table 2-16 Diameter Service Properties

Configuring Cisco Prime Access Registrar

1

| Role                   | Required; specifies the role that the Diameter entity will play in resolving messages matching the realm.                                                                                                    |
|------------------------|----------------------------------------------------------------------------------------------------|
|                        | The role can be any one of the following:                                                                                                    |
|                        | Relay - Application acting as a Relay Agent.                                                                                                    |
|                        | Redirect - Application acting as a Redirect Agent.                                                                                                    |
|                        | Proxy - Application acting as a Proxy Agent. When the role is set<br>to Proxy, the IncomingScript and OutgoingScript points are<br>enabled.                                                                                                    |
|                        | Local - Application processes the requests locally. When the role is set to Local, the AuthenticationService and AccountingService are nabled.                                                                                                    |
|                        | By default, the Proxy option is selected. However, you can select<br>another option from the drop-down list.                                                                                                    |
| Incoming Script        | Optional; enabled when role is set to Proxy or Local. When set,<br>must be the name of a known incoming script.<br>Prime Access Registrar runs the IncomingScript before proxying<br>the Diameter packet to the remote Diameter server.                   |
| Outgoing Script        | Optional; enabled when role is set to Proxy or Local. When set,<br>must be the name of a known outgoing script.<br>Prime Access Registrar runs the OutgoingScript after it receives<br>the response from the remote Diameter server.                      |
| Authentication Service | Required; used when service is configured to process the Diameter<br>requests locally. Set to valid service of type (local/ldap/odbc) to<br>authenticate the user. This field is displayed when you select the<br>role type as 'Local' in the Role field. |

Γ

| Fields                                                   | Description                                                                                                    |
|----------------------------------------------------------|----------------------------------------------------------------------------------------------------|
| VendorSpecific                                           | Required; the default is FALSE. If set to FALSE, the application is<br>ordinary application and user is prompted to enter the<br>ApplicationID. If set to TRUE, the application is a VendorSpecific<br>Application. User is prompted to enter<br>VendorSpecificApplicationID and VendorID. |
| VendorID                                                 | Required; specifies the VendorID for the application.                                                                                                    |
|                                                          | Example:                                                                                                    |
|                                                          | DIAMETER 3GPP Cx APPLICATION                                                                                                    |
|                                                          | VendorSpecificApplicationID 16777216                                                                                                    |
|                                                          | VendorID 10415                                                                                                    |
| VendorSpecificApplicationID                              | Required; specifies the integer value for the vendor specific application.                                                                                                    |
| ApplicationID                                            | Required; application used in the route. The application Id should be available in /Advanced/Diameter/Applications.                                                                                                    |
| <b>Applications</b><br>This is displayed when you select | t the 'Proxy' option in the Role field.                                                                                                    |
| Name                                                     | Required; name of the application.                                                                                                    |
| Description                                              | The description of the application.                                                                                                    |
| ApplicationID                                            | Required; specifies the unique integer value for the application. It represents the application id of the Application used for load balancing the Diameter messages.                                                                                                    |
| EnableSticky                                             | Required; default is FALSE. If set to True, the sticky entries for<br>load balancing is enabled and the user is prompted to enter the<br>values for StickySessionKey, StickyCreationCmdList, and<br>StickyDeletionCmdList.                                                                 |
| MultiplePeersPolicy                                      | Required; Policy used by the Prime Access Registrar server to load balance the peers. Must be set to one of the following:                                                                                                    |
|                                                          | • RoundRobin—You can list the Diameter remote servers in the tab below.                                                                                                    |
|                                                          | • FailOver—You can list the Diameter remote servers in the tab below.                                                                                                    |
|                                                          | • GroupFailover—You can create individual groups of Diameter remote servers and list them in the tab below. This option allows you to perform group-based load balancing. For more information, see Group-Based Load Balancing, page 2-23.                                                 |
|                                                          | • IMSIRangeBased—You can add the list of IMSI ranges in the tab below.                                                                                                    |
| PeerTimeoutPolicy/GroupTimeo<br>utPolicy                 | Required; action to perform when there is a timeout with the Diameter peer or group server.                                                                                                    |

1

| Fields                 | Description                                                                                                    |
|------------------------|----------------------------------------------------------------------------------------------------|
| StickySessionKey       | Required; used as the sticky key for mapping the sticky sessions.<br>Set the value to a valid attribute-value pair (AVP) in order to use the<br>sticky key for maintaining Diameter sessions. This ensures that<br>Prime Access Registrar maps the request to the same server for all<br>the subsequent messages using the sticky key. For example, set<br>StickyAVP "Session-Id".          |
|                        | When the Prime Access Registrar server receives the CCR-I<br>request, Prime Access Registrar extracts the Session-Id from the<br>request packet, maps the Session to the peer configured in the list,<br>and forwards the request to the chosen peer.<br>Prime Access Registrar chooses the same peer for all the<br>subsequent messages(CCR-Update/CCR-Terminate) with same<br>Session-Id. |
| StickyCreationCmdList  | Required; specifies the command list to create the sticky entries.<br>Specify the list of 'll' separated command code, AVP name, and its value to create the sticky sessions.                                                                                                    |
|                        | The following is the StickyCreationCmdList format:                                                                                                    |
|                        | <commandcode1>::<avpname1=value1>   <br/><commandcode2<::<avpname2=value2>  <commandcode3></commandcode3></commandcode2<::<avpname2=value2></avpname1=value1></commandcode1>                                                                                                    |
|                        | For example, if the sticky session entries need to created based on command code '265' or based on command code '271' with Accounting-Record-Type value as 2, use the format below:                                                                                                    |
|                        | Set StickyCreationCmdList "265  271::<br>Accounting-Record-Type=2"                                                                                                    |
| StickyDeletionCmdList  | Required; specifies the command list to delete the sticky<br>entries.Specify the list of 'll' separated command code, AVP name,<br>and its value to delete the sticky sessions.                                                                                                    |
|                        | The following is the StickyDeletionCmdList format:                                                                                                    |
|                        | <commandcode1>::<avpname1=value1>   <br/><commandcode2<::<avpname2=value2>  <commandcode3></commandcode3></commandcode2<::<avpname2=value2></avpname1=value1></commandcode1>                                                                                                    |
|                        | For example, if the sticky session entries need to deleted based on command code '271' with Accounting-Record-Type value as 4, use the format below:                                                                                                    |
|                        | Set StickyDeletionCmdList "271::<br>Accounting-Record-Type=4"                                                                                                    |
| PEER Definitions Proxy |                                                                                                    |
| Name                   | Required; name of the peer.                                                                                                    |
| Host Name              | Required; hostname or IP address of the peer. The HostName must exist in the client list for the route to be active.                                                                                                    |
| Metric                 | Required; metric value for this peer entry. The higher the value the lower the preference. The highest value of preference is 0.                                                                                                    |

| Table 2-16 | Diameter Service Properties (continued) |
|------------|-----------------------------------------|
|------------|-----------------------------------------|

| Fields     | Description                                                                                                    |  |  |
|------------|----------------------------------------------------------------------------------------------------|--|--|
| Weight     | Required; default value is 0. Specifies the weight percentage for which the service needs to load balance the peer.                                                                 |  |  |
|            | <b>Note</b> When you set the weight to a value other than 0, the weight should be in multiples of 10 and the sum of the weights configured in the peer list should be equal to 100. |  |  |
| IMSIRanges | Required; used for load balancing. The value is set to comma separated values of IMSI Ranges.                                                                                       |  |  |
|            | For example, set IMSIRanges<br>"112156000000001-112156001000000,112156010000001-11215<br>6011000000"                                                                                |  |  |
|            | <b>Note</b> Prime Access Registrar uses the AVP configured in StickyAVP property to check whether the IMSI is in valid range.                                                       |  |  |
| IsActive   | Optional; if this is set to true, the new sessions will not go to the peer server. By default, this is set as false.                                                                |  |  |

### Table 2-16 Diameter Service Properties (continued)

You can use the Diameter Services List page for the following:

- Filtering Records
- Adding Diameter Service Details
- Editing Records
- Deleting Records

## **Adding Diameter Service Details**

To add a new Diameter Service details:

- **Step 1** Choose **Configuration > Services > Diameter**. The Diameter Services page is displayed.
- **Step 2** Click **Add** to add new Diameter service details. The DIAMETER Services Details page is displayed.
- **Step 3** Specify the required details in the **PEER Statements, Applications, and PEER Definitions Proxy** specific sections.
- **Step 4** Click **Save DIAMETER Service** to save the specified details in the Diameter Services page. Otherwise click **Cancel** to return to the Diameter Services page without saving the details.

On successful creation of the Diameter Service properties, the Diameter Services page is displayed else a respective error message is displayed.

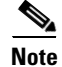

You may need to enter **PEER Statements, Applications,** and **PEER Definitions Proxy** details based on the **Role** that you select in the DIAMETER-Services page.

#### **Adding the PEER Statements Details**

To add new PEER Statement details:

- **Step 1** Click Add to add new PEER Statements details section. The fields specific to PEER Statements are displayed.
- **Step 2** Specify the required details.
- **Step 3** Click **Save** to save the specified details in the PEER Statements section. Otherwise click **Cancel** to return to the PEER Statements section without saving the details.

On successful creation of the Diameter Service properties, the Diameter Services page is displayed else a respective error message is displayed.

#### **Adding the Applications Details**

To add new Application details:

- **Step 1** Click Add to add new Applications details in the Application List section. The fields specific to Applications are displayed.
- **Step 2** Specify the required details.
- **Step 3** Click **Save Appln** to save the specified details in the Application List section. Otherwise click **Cancel Appln** to return to the Application List section without saving the details.

#### Adding the PEER Definitions Proxy Details

To add PEER Definitions Proxy details:

- **Step 1** Click Add to add new Proxy PEER Statements in the PEER Definitions Proxy section. The fields specific to Proxy PEER Statements are displayed.
- **Step 2** Specify the required details.
- Step 3 Click Save to save the specified details in the Proxy PEER Statements section. Otherwise click Cancel to return to the Proxy PEER Statements section without saving the details.

## CommandSets

A command set consists of commands and the action to perform during TACACS+ command authorization.

## Adding a Command Set

To add a new command set:

- **Step 1** Choose **Configuration > Command Sets**. Prime Access Registrar lists all the command sets available in the system. You can edit or delete an existing command set.
- **Step 2** Click **Add** to add a new command set.
- **Step 3** Enter a name and description for the command set.
- **Step 4** Provide the Command Set parameters. Table 2-17 lists the parameters in the Add Command section.

| Field     | Field Description                                                                                                    |  |
|-----------|----------------------------------------------------------------------------------------------------|--|
| Action    | Select <b>Permit</b> or <b>Deny</b> to indicate the action to be performed on the command during TACACS+ command authorization.                                 |  |
| Command   | The command to add in the set. Example:<br>show                                                                                                    |  |
| Arguments | The arguments for the command. Example:<br>~/serial*/<br>Note Prime Access Registrar supports POSIX Extended Regular<br>Expression (ERE) for command arguments. |  |

Table 2-17 Command Set Parameters

- **Step 5** Click Add to add the new command to the set. The command details are displayed in the **Commands** section. You can edit or delete a command from the list as required.
- **Step 6** Click **Submit** to save the command set details.

You can use the Command Sets page to perform the following as well:

- Filtering Records
- Editing Records
- Deleting Records

# **DeviceAccessRules**

A device access rule consists of conditions or expressions and the applicable command sets for TACACS+ command authorization.

## Adding a Device Access Rule

To add a new device access rule:

- **Step 1** Choose **Configuration > Device Access Rules**. Prime Access Registrar lists all the device access rules available in the system. You can edit or delete an existing device access rule.
- **Step 2** Click **Add** to add a new device access rule.
- **Step 3** Enter a name and description for the device access rule.
- **Step 4** Choose the default device access action to perform on all commands in the device access rule. Options are **Permit All** or **Deny All**.

- **Step 5** In the Conditions field, include the expressions with **AND** or **OR** conditional operator.
- **Step 6** Select a command set from the drop-down list box and click **Add**. The selected command set is displayed in the Command Set Names list box available. Click **Delete** to remove any command set from the list.
- **Step 7** Provide the expression details for the device access rule. Table 2-18 lists the parameters for adding expressions.

| Field       | Field Description                                                                                                    |  |  |
|-------------|----------------------------------------------------------------------------------------------------|--|--|
| Name        | Name of the expression to include in the device access rule.                                                                 |  |  |
| Description | Description of the expression.                                                                                               |  |  |
| Attribute   | Parameter to apply the condition on.                                                                                         |  |  |
| Value       | Value of the parameter.                                                                                                    |  |  |
|             | <b>Note</b> Prime Access Registrar supports POSIX Extended Regular Expression (ERE) for condition expression value property. |  |  |

Table 2-18 Expression Parameters

**Step 8** Click Add to add the expression to the list-box available in the Condition Expressions section. You can edit or delete the expression from the list as required.

## **Step 9** Click **Submit** to save the device access rule details.

# FastRules

FastRules provides a mechanism to easily choose the right authentication, authorization, accounting, and query service(s), drop, reject, or break flows, run a script, choose a session manager and/or a chain of fast rules required for processing a packet.

FastRules has the following capabilities:

- Provides maximum flexibility and ease in matching information in the incoming packets for choosing the appropriate service to apply
- Provides an option to match values in AVPs based on value ranges, exact match, and simple string comparisons using regex
- Provides easy and efficient alternative to rule/policy engine and scripting points for most common use cases—reduces the use of external scripts to choose an appropriate service

For more information about FastRules and the workflow, see Chapter 11, "Using FastRules to Process Packet Flow."

## Adding a Fast Rule

To add a new fast rule:

- Step 1 Choose Configuration > FastRules. Prime Access Registrar lists fast rules available for RADIUS, Diameter, and TACACS in the respective tabs. You can edit or delete an existing fast rule.
- **Step 2** Click **Add** to add a new fast rule. Table 2-19 provides the list of parameters in the FastRules Details page.

| Field       | Field Description                                                                                                    |
|-------------|----------------------------------------------------------------------------------------------------|
| Name        | Required; name of the fast rule.                                                                                                    |
| Description | Optional; description of the fast rule.                                                                                                    |
| Protocol    | Required; select the type of packet that the fast rule is applicable for from one of the following options:                                                             |
|             | • Radius                                                                                                    |
|             | • Diameter                                                                                                    |
|             | • Tacacs                                                                                                    |
| Condition   | Condition based on which the fast rule will be run on the incoming packet.                                                                                              |
|             | If the condition is success, enter the action to be performed in the Success field. If the condition is failure, enter the action to be performed in the Failure field. |
| Attributes  |                                                                                                    |
| Name        | Name of the attribute to include in the condition.                                                                                                    |
| Description | Description of the attribute.                                                                                                    |
| Dictionary  | Select type of the dictionary variable as <b>Environment</b> , <b>Request</b> , or <b>Response</b> to map the attribute to.                                             |

| Table 2-19 | FastRules Details |
|------------|-------------------|
|------------|-------------------|

- **Step 3** Add Success and Failure attribute values to the Success Mapping and Failure Mapping fields in the respective sections.
- **Step 4** Click **Save** to save the fast rules details.

# Replication

The replication feature of Prime Access Registrar allows you to maintain identical configurations on multiple machines simultaneously. It eliminates the need to have administrators with multiple Prime Access Registrar installations, make the same configuration changes at each of their installations. Instead, only the master's configuration must be changed and the slave is automatically configured eliminating the need to make repetitive, error-prone configuration changes for each individual installation. In addition to enhancing server configuration management, using replication eliminates the need for a hot-standby machine.

Employing Prime Access Registrar's replication feature, both servers can perform RADIUS request processing simultaneously, eliminating wasted resources. It focuses on configuration maintenance only, not session information or installation-specific information.

Table 2-20 lists and describes the fields in the Replication Details page.

| Fields                            | Description                                                                                                    |  |  |  |
|-----------------------------------|----------------------------------------------------------------------------------------------------|--|--|--|
| General Properties tab            |                                                                                                    |  |  |  |
| Replication Type                  | Indicates the type of replication                                                                                                    |  |  |  |
| Transaction Sync Interval (in ms) | Duration between periodic transmission of the TransactionSync<br>message expressed in milliseconds. The default is 60000 or 1<br>minute. |  |  |  |
| Transaction Archive Limit         | The default setting is 100.                                                                                                    |  |  |  |
|                                   | The value set for RepTransactionArchiveLimit should be the same<br>on the master and the slave.                                          |  |  |  |
| Replication Secret                | The value of this setting must be identical on both the master and the slave.                                                            |  |  |  |
| Is Master                         | On the master, set RepIsMaster to TRUE. On the slave, set it to FALSE.                                                                   |  |  |  |
| Master IP Address                 | Specifies the IP Address of the master.                                                                                                  |  |  |  |
| Master Port                       | Specifies the port to be used to send replication messages to the master.                                                                |  |  |  |
| Replication IP Address            | The value is set to the IP Address of the machine containing the Prime Access Registrar installation.                                    |  |  |  |
| Replication Port                  | Defaults to port1645.                                                                                                    |  |  |  |
| Replication Members tab           |                                                                                                    |  |  |  |
| Name                              | Name of the slave. The name must be unique.                                                                                              |  |  |  |
| IP Address                        | Indicates the IP Address of the slave.                                                                                                   |  |  |  |
| Port                              | Port upon which the master will send replication messages to the slave.                                                                  |  |  |  |

| Table 2-20 | Replication | Properties |
|------------|-------------|------------|
|------------|-------------|------------|

You can use the Replication Details page for the following:

- Filtering Records
- Adding Replication Details
- Adding the Replication Member Details
- Editing Records
- Deleting Records

## **Adding Replication Details**

To add new replication details:

| Step 1 | Choose | Configuration > | Replication. | The Replication | Details pag | e is disp | layed. |
|--------|--------|-----------------|--------------|-----------------|-------------|-----------|--------|
|--------|--------|-----------------|--------------|-----------------|-------------|-----------|--------|

**Step 2** Specify the replication details.

- **Step 3** Enter the Replication Member Details, if needed.
- Step 4 Click Save to save the new replication details. Otherwise click Reset to restore the default values.

On successful creation of the replication details, a success message is displayed else a respective error message is displayed.

## **Adding the Replication Member Details**

To add new replication member details:

- **Step 1** Click the **Replication Members** tab. The List of Replication Members section is displayed.
- **Step 2** Enter the required details.
- **Step 3** Click **Submit** to save the new replication member details.

# **RADIUSDictionary**

I

The RADIUS dictionary passes information between a script and the RADIUS server, or between scripts running on a single packet.

Table 2-21 lists and describes the fields in the Add Radius Attributes page. The fields listed below are the entire list of all the available types. The fields are displayed based on the type selected.

| Fields          | Description                                                                                                    |
|-----------------|----------------------------------------------------------------------------------------------------|
| Name            | Required; must be unique in the RADIUS dictionary list                                                                                                    |
| Description     | Optional; description of the attribute                                                                                                    |
| Attribute       | Required; must be a number between 1-255. It must be unique within the Attribute dictionary list.                                                                                                    |
| Туре            | Required; type governs how the value is interpreted and printed.                                                                                                    |
| Minimum         | Set to zero                                                                                                    |
| Maximum         | Set to 253                                                                                                    |
| Enum Number     | Enums allow you to specify the mapping between the value and the<br>strings. After you have established this mapping,<br>Prime Access Registrar then replaces the number with the<br>appropriate string. The min/max properties represent the lowest to<br>highest values of the enumeration.                                                                                                    |
| Enum Equivalent | The value can range from 1 through 255. Click the <b>Add</b> button to<br>save the details and list it in the Enums list. To navigate between the<br>listed attributes, use the navigation option available adjacent to the<br>list. See <u>Relocating Records</u> for more details. To delete the available<br>attributes, select the relevant attribute and click the <b>Delete</b> button<br>below. |
| Tag             | The tag number value can range from 0 through 31. The default value is zero.                                                                                                    |

Table 2-21 RADIUS Dictionary Properties

I

You can use the Radius Attributes page for the following:

- Filtering Records
- Adding RADIUS Dictionary Details
- Editing Records
- Deleting Records

## **Adding RADIUS Dictionary Details**

To add new RADIUS dictionary details:

- **Step 1** Choose **Configuration > Radius Dictionary**. The Radius Attributes page is displayed.
- **Step 2** Click Add to add new RADIUS dictionary details. The Add RADIUS Dictionary page is displayed.
- **Step 3** Enter the required details.
- **Step 4** Click **Submit** to save the specified details in the Radius Attributes page. Otherwise click **Cancel** to return to the Radius Attributes page without saving the details.

On successful creation of the Radius Attributes, the Radius Attributes page is displayed else a respective error message is displayed.

# **VendorDictionary**

The vendor dictionary allows the user to maintain the attributes of the vendor with respect to vendor id, vendor type and the attributes required to support the major NAS.

Table 2-22 lists and describes the fields in the Add Vendor Dictionary page. The fields listed below are the entire list of all the available types. The fields are displayed based on the type selected.

| Fields      | Description                                                                                                    |  |
|-------------|----------------------------------------------------------------------------------------------------|--|
| Name        | Required; must be unique in the Vendor dictionary list                                                                                                    |  |
| Description | Optional; description of the attribute                                                                                                    |  |
| Vendor ID   | Required; must be a valid number and unique within the entire attribute dictionary                                                                                                    |  |
| Туре        | Required; type governs how the value is interpreted and printed.                                                                                                    |  |
| Minimum     | Optional; set to zero                                                                                                    |  |
| Maximum     | Optional; set to 253                                                                                                    |  |
| Enum Number | Optional; enums allow you to specify the mapping between the value and the strings. After you have established this mapping, Prime Access Registrar then replaces the number with the appropriate string. The min/max properties represent the lowest to highest values of the enumeration. |  |

Table 2-22 Vendor Dictionary Properties

| Fields                     | Description                                                                                                    |
|----------------------------|----------------------------------------------------------------------------------------------------|
| Enum Equivalent            | Optional; the value can range from 1 through 255. Click the <b>Add</b> button to save the details and list it in the Enums list. To navigate between the listed attributes, use the navigation option available adjacent to the list. See Relocating Records for more details. To delete the available attributes, select the relevant attribute and click the <b>Delete</b> button below. |
| Tag                        | Optional; the tag number value can range from 0 through 31. The default value is zero.                                                                                                    |
| Vendor Size                | Optional; set the vendor size to 8, 16, or 32 bit                                                                                                    |
| HasSubAttributeLengthField | Optional; indicates that the value field of the attribute has the length field for the sub attribute.                                                                                                    |

## Table 2-22 Vendor Dictionary Properties (continued)

You can use the Vendor Dictionary page for the following:

- Filtering Records
- Adding Vendor Dictionary Details
- Editing Records
- Deleting Records

## **Adding Vendor Dictionary Details**

To add new vendor dictionary details:

- **Step 1** Choose **Configuration > Vendor Dictionary**. The Vendor Attributes page is displayed.
- **Step 2** Click Add to add new Vendor dictionary details. The Add Vendor Dictionary page is displayed.
- **Step 3** Enter the required details.
- **Step 4** Click **Submit** to save the specified details in the Vendor Attributes page. Otherwise click **Cancel** to return to the Vendor Attributes page without saving the details.

On successful creation of the vendor dictionary details, the Vendor Attributes page is displayed else a respective error message is displayed.

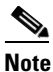

I

After adding new vendor dictionary details, you can add vendor attributes details. Or you can also add vendor attributes details by clicking the link in the vendor dictionary list, see Adding Vendor Attributes for details.

# **Vendor Attributes**

Vendor-specific attributes are included in specific RADIUS packets to communicate prepaid user balance information from the Prime Access Registrar server to the AAA client, and actual usage, either interim or total, between the NAS and the Prime Access Registrar server.

Table 2-23 lists and describes the fields in the Add Vendor Attributes page.

Table 2-23 Vendor Attribute Properties

| Fields          | Description                                                                                                    |  |
|-----------------|----------------------------------------------------------------------------------------------------|--|
| Name            | Required; must be unique in the Vendor attribute list                                                                                                    |  |
| Description     | Optional; description of the attribute                                                                                                    |  |
| Attribute       | Required; must be a valid number and unique within the entire attribute dictionary                                                                                                    |  |
| Туре            | Required; type governs how the value is interpreted and printed.                                                                                                    |  |
| Minimum         | Optional; set to zero                                                                                                    |  |
| Maximum         | Optional; set to 253                                                                                                    |  |
| Enum Number     | Optional; enums allow you to specify the mapping between the value and the strings. After you have established this mapping, Prime Access Registrar then replaces the number with the appropriate string. The min/max properties represent the lowest to highest values of the enumeration.                                                                                                    |  |
| Enum Equivalent | Optional; the value can range from 1 through 255. Click the <b>Add</b> button to save the details and list it in the Enums list. To navigate between the listed attributes, use the navigation option available adjacent to the list. See <u>Relocating Records</u> for more details. To delete the available attributes, select the relevant attribute and click the <b>Delete</b> button below. |  |
| Tag             | Optional; the tag number value can range from 0 through 31. The default value is zero.                                                                                                    |  |

You can use the Vendor Attributes page for the following:

- Filtering Records
- Adding Vendor Attributes
- Editing Records
- Deleting Records

## **Adding Vendor Attributes**

To add new Vendor attributes:

| Step 1 | Choose <b>Configuration &gt; Vendor Dictionary</b> . The Vendor Attributes page is displayed. |
|--------|-----------------------------------------------------------------------------------------------|
| Step 2 | Click the Vendor name link. The Vendor Attributes page is displayed.                          |
| Step 3 | Click Add to add new Vendor attributes. The Add Vendor Attributes page is displayed.          |

- **Step 4** Enter the required details.
- **Step 5** Click **Submit** to save the specified details in the Vendor Attributes page. Otherwise click **Cancel** to return to the Vendor Attributes page without saving the details.

On successful creation of the vendor attributes, the Vendor Attributes page is displayed else a respective error message is displayed.

# **Vendors**

The **Vendor** object provides a central location for specifying all of the request and response processing a particular NAS or Proxy vendor requires. Depending on the vendor, it might be necessary to map attributes in the request from one set to another, or to filter out certain attributes before sending the response to the client. For more information about standard RADIUS attributes, see the "RADIUS Attributes" chapter of the *Cisco Prime Access Registrar 9.2 Reference Guide*.

Note

When you have also set **/Radius/IncomingScript**, Cisco Prime Access Registrar runs that script before the vendor's script. Conversely, when you have set a **/Radius/Outgoing** script, Cisco Prime Access Registrar runs the vendor's script before that script.

Table 2-24 lists and describes the fields in the Add Vendor page.

| Fields         | Description                                                                                                    |
|----------------|----------------------------------------------------------------------------------------------------|
| Name           | Required; must be unique in the Vendors list.                                                                                                    |
| IncomingScript | Optional; when you specify an IncomingScript,<br>Cisco Prime Access Registrar runs the script on all requests from clients<br>that specify that vendor. |
| Description    | Optional; description of the vendor.                                                                                                    |
| OutgoingScript | Optional; when you specify an OutgoingScript,<br>Cisco Prime Access Registrar runs the script on all responses to the<br>Client.                        |

Table 2-24 Vendor Properties

You can use the Vendors page for the following:

- Filtering Records
- Adding Vendor Details
- Editing Records
- Deleting Records

## **Adding Vendor Details**

To add new Vendor details:

- Step 1 Choose Configuration > Vendors. The Vendors page is displayed.
- **Step 2** Click **Add** to add new Vendor details. The Add Vendor page is displayed.
- **Step 3** Enter the required details.
- **Step 4** Click **Submit** to save the specified details in the Vendors page. Otherwise click **Cancel** to return to the Vendors page without saving the details.

On successful creation of the vendor details, the Vendors page is displayed else a respective error message is displayed.

# **Translations**

**Translations** add new attributes to a packet or change an existing attribute from one value to another. The **Translations** subdirectory lists all definitions of **Translations** the RADIUS server can apply to certain packets.

Under the **/Radius/Translations** directory, any translation to insert, substitute, or translate attributes can be added. The following is a sample configuration under the **/Radius/Translations** directory:

```
cd /Radius/Translations
Add T1
cd T1
Set DeleAttrs Session-Timeout,Called-Station-Id
cd Attributes
Set Calling-Station-Id 18009998888
```

**DeleAttrs** is the set of attributes to be deleted from the packet. Each attribute is comma separated and no spaces are allowed between attributes. All attribute value pairs under the attributes subdirectory are the attributes and values that are going to be added or translated to the packet.

Under the **/Radius/Translations/T1/Attributes** directory, inserted or translated attribute value pairs can be set. These attribute value pairs are either added to the packet or replaced with the new value.

If a translation applies to an Access-Request packet, by referencing the definition of that translation, the Prime Access Registrar server modifies the Request dictionary and inserts, filters, and substitutes the attributes accordingly. You can set many translations for one packet and the Prime Access Registrar server applies these translations sequentially.

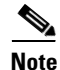

Later translations can overwrite previous translations.

Table 2-25 lists and describes the fields in the Add Translations page.

Table 2-25 Translations Properties

| Fields                 | Description                                        |  |
|------------------------|----------------------------------------------------|--|
| General Properties tab |                                                    |  |
| Name                   | Required; must be unique in the Translations list. |  |
| Description            | Optional; description of the Translation           |  |

| Fields          | Description                                                                                                    |
|-----------------|----------------------------------------------------------------------------------------------------|
| Attribute Type  | Optional; select either <b>RADIUS</b> or <b>VENDOR</b> . If Vendor is selected, specify the vendor type from the drop-down list. Select the attributes from the available list. To navigate between the listed attributes, use the navigation option available adjacent to the list. See <u>Relocating Records</u> for more details.                                                                                   |
| Attributes tab  |                                                                                                    |
| Attribute Type  | Optional; select either <b>RADIUS</b> or <b>VENDOR</b> . If Vendor is selected, specify the vendor type from the drop-down list.                                                                                                    |
| Attribute Name  | Optional; based on the Attribute Type selected, the attribute name is automated. Set the relevant name for the attribute type selected.                                                                                                    |
| Attribute Value | Optional; set the value for the selected attribute. Click the <b>Add</b> button to save<br>the details and list it in Radius and Value list. To navigate between the listed<br>attributes, use the navigation option available adjacent to the list. See<br><b>Relocating Records</b> for more details. To delete the available attributes, select<br>the relevant attribute and click the <b>Delete</b> button below. |

## Table 2-25 Translations Properties (continued)

You can use the Translations page for the following:

- Filtering Records
- Adding Translation Details
- Editing Records
- Deleting Records

## **Adding Translation Details**

ſ

To add new translation details:

- **Step 1** Choose **Configuration > Translations**. The Translations page is displayed.
- **Step 2** Click Add to add new translations details. The Add Translations page is displayed.
- **Step 3** Enter the required details.
- **Step 4** Click Add Translation to save the specified details in the Translations page. Otherwise click Cancel to return to the Translations page without saving the details.

On successful creation of the translation details, the Translations page is displayed else a respective error message is displayed.

I

# **TranslationGroups**

You can add translation groups for different user groups under **TranslationGroups**. All Translations under the Translations subdirectory are applied to those packets that fall into the groups. The groups are integrated with the Prime Access Registrar Rule engine.

The Prime Access Registrar Administrator can use any RADIUS attribute to determine the **Translation Group**. The incoming and outgoing translation group can be different translation groups. For example, you can set one translation group for incoming translations and one for outgoing translations.

Under the **/Radius/TranslationGroups** directory, translations can be grouped and applied to certain sets of packets, which are referred to in a rule. The following is a sample configuration under the **/Radius/TranslationGroups** directory:

```
cd /Radius/TranslationGroups
Add CiscoIncoming
cd CiscoIncoming
cd Translations
Set 1 T1
```

The translation group is referenced through the Prime Access Registrar Policy Engine in the /Radius/Rules/<*RuleName*>/Attributes directory. Incoming-Translation-Groups are set to a translation group (for example CiscoIncoming) and Outgoing-Translation-Groups to another translation group (for example CiscoOutgoing).

Table 2-26 lists and describes the fields in the Add Translation Groups page.

| Fields       | Description                                                                                                    |
|--------------|----------------------------------------------------------------------------------------------------|
| Name         | Required; must be unique in the Translations list.                                                                                                    |
| Description  | Optional; description of the Translation Group.                                                                                                    |
| Translations | Optional; lists of translation. To navigate between the listed attributes, use the navigation option available adjacent to the list. See Relocating Records for more details. |

#### Table 2-26TranslationGroups Properties

You can use the Translation Groups page for the following:

- Filtering Records
- Adding Translation Group Details
- Editing Records
- Deleting Records

## Adding Translation Group Details

To add new translation group details:

- **Step 1** Choose **Configuration > TranslationGroups**. The Translation Groups page is displayed.
- **Step 2** Click Add to add new translation group details. The Add TranslationGroup page is displayed.
- **Step 3** Enter the required details.

**Step 4** Click Add TranslationGroup to save the specified details in the Translation Groups page. Otherwise click Cancel to return to the Translation Groups page without saving the details.

On successful creation of the translation group details, the Translation Groups page is displayed else a respective error message is displayed.

# Diameter

Diameter is a computer networking protocol for Authentication, Authorization and Accounting (AAA). It is a successor to RADIUS or an enhanced version of the RADIUS protocol. It includes numerous enhancements in all aspects, such as error handling and message delivery reliability. It extracts the essence of the AAA protocol from RADIUS and defines a set of messages that are general enough to be the core of the Diameter Base protocol. The various applications that require AAA functions can define their own extensions on top of the Diameter base protocol, and can benefit from the general capabilities provided by the Diameter base protocol.

The following sections can be used to configure Diameter transport management properties, session management properties, add new application, commands associated with it and application specific AVPs:

- General
- Session Management
- Applications
- Commands
- DiameterAttributes

## General

This section explains how to set Diameter general configuration such as product name, version, and transport management properties.

### **Setting General Diameter Parameters**

Table 2-27 lists and describes the fields in the General Diameter Properties page.

| Гable 2-27 | General | Diameter | Properties |
|------------|---------|----------|------------|
|------------|---------|----------|------------|

| Fields                | Description                                                                                                    |
|-----------------------|----------------------------------------------------------------------------------------------------|
| General section       |                                                                                                    |
| Product               | Optional; name of the product.                                                                                                    |
| AuthApplicationIdList | Specifies the list of AuthApplications that the<br>Prime Access Registrar server registers to Diameter Base<br>stack during start up. It is a combination of Auth Applica-<br>tionId's separated by a colon. |
| Version               | Optional; version number.                                                                                                    |

1

| Fields                       | Description                                                                                                    |
|------------------------------|----------------------------------------------------------------------------------------------------|
| AcctApplicationIdList        | Specifies the list of AcctApplications that the<br>Prime Access Registrar server registers to Diameter Base<br>stack during start up. It is a combination of Acct Applica-<br>tionId's separated by a colon.                                 |
| EmergencyServicesPolicy      | Emergency Services support is applicable for packets con-<br>taining Emergency-Services AVP in the incoming Diame-<br>ter-EAP-request. Choose one of the following:                                                                          |
|                              | • All—For all users. Prime Access Registrar skips<br>authorization and authentication and generates<br>EAP-Master-Session-Key using IMEI from user in<br>Terminal-Information AVP.                                                           |
|                              | • UnauthenticatedIMSI—When authentication is failed,<br>EAP-Notification is skipped. It returns unknown user<br>error and the next request comes with IMEI from the<br>user.                                                                 |
|                              | • AuthenticatedIMSI—When authorization is failed, it returns Diameter-Success with the emergency information acquired from HSS.                                                                                                    |
|                              | • Authenticated-AuthorizedIMSI—When both are successful, only APN-Configuration is removed and emergency information from HSS is sent.                                                                                                    |
| Transport Management section |                                                                                                    |
| Identity                     | Required; identity of the system on which Diameter appli-<br>cation is running. Must be set to a valid resolvable string.                                                                                                    |
| BindingAddress               | Local IPv4/IPv6 address the server will use for outbound<br>connections. This should be used if the host has a virtual IP<br>address or when the host has multiple addresses to assure<br>the correct address is used for these connections. |
|                              | If the configured address is not available at the time when<br>an outbound connection is initiated, the connection fails<br>and the server retries to connect periodically. Ensure that<br>the correct address is configured.                |
|                              | <b>Note</b> You can only configure this to be an IPv4 or IPv6 address, not both.                                                                                                    |
| Realm                        | Required; must be set to a valid Realm in the domain.                                                                                                    |
| EnableIPV6                   | Required; if set to TRUE it enables IPV6 for the Diameter application.                                                                                                    |
| ValidateIncomingMessages     | Check the box to validate incoming messages.                                                                                                    |
| ValidateOutgoingMessages     | Check the box to validate outgoing messages.                                                                                                    |

| Table 2-27  | General Diameter Properties | (continued) |
|-------------|-----------------------------|-------------|
| 1 abie 2-27 | General Diameter Froperties | continueu   |

Γ

| Fields                         | Description                                                                                                  |
|--------------------------------|----------------------------------------------------------------------------------------------------|
| MaximumNumberofDiameterPackets | Required; the maximum number of Diameter packets that can be processed.                                      |
|                                | Following features are supported for Diameter transactions based on the input queue value set in this field: |
|                                | • Queue-based Throttling; see Queue-Based Throttling Support, page 4-32 for more details.                    |
|                                | Preallocation of Memory; see Support for<br>Preallocation of Memory, page 4-32 for more details.             |
| DiameterPacketSize             | Required; the Diameter packet size that can be processed.                                                    |
|                                | An incoming Diameter packet with a packet size more than<br>the value set in this field will be dropped.     |

## Table 2-27 General Diameter Properties (continued)

| Fields                        | Description                                                                                                    |
|-------------------------------|----------------------------------------------------------------------------------------------------|
| SystemStatsLogFrequencyInSecs | When this is set to a non-zero value,<br>Prime Access Registrar allows you to log the following<br>statistics for the configured duration: |
|                               | CPU Utilization                                                                                                    |
|                               | Memory Utilization                                                                                                    |
|                               | NFSIOstats                                                                                                    |
|                               | • Peak Worker Thread Queue / sec (for reporting of All Workers Temporarily Busy warning)                                                   |
|                               | Global Statistics:                                                                                                    |
|                               | TimedOut MAR/SAR/UDR                                                                                                    |
|                               | Throttled Packets Count                                                                                                    |
|                               | PacketsInUse Count                                                                                                    |
|                               | DEA EAP Multi-Round Auth Success Responses                                                                                                 |
|                               | DER Challenge Requests Count                                                                                                    |
|                               | DuplicateSessionID Packets Count                                                                                                    |
|                               | TimerQueue Entries Count                                                                                                    |
|                               | Per Connection Statistics:                                                                                                    |
|                               | TimedOut MAR/SAR/UDR                                                                                                    |
|                               | Throttled Packets Count                                                                                                    |
|                               | Dropped DuplicateSessionID Packets Count                                                                                                   |
|                               | Dropped Outgoing Responses for STA/AAA/DEA                                                                                                 |
|                               | Dropped Incoming Responses for<br>MAA/SAA/UDA/CEA/DWA                                                                                      |
|                               | • Incoming Requests per Second                                                                                                    |
|                               | • Outgoing Requests per Second,                                                                                                    |
|                               | Retransmitted Requests per Second                                                                                                    |
|                               | • Incoming Responses per Second                                                                                                    |
|                               | Outgoing Responses per Second                                                                                                    |
|                               | By default this value is set to zero. The system statistics are saved in the system_stats_log file.                                        |

 Table 2-27
 General Diameter Properties (continued)
| Fields                           | Description                                                                                                    |
|----------------------------------|----------------------------------------------------------------------------------------------------|
| ThrottlingMonitorFrequencyInSecs | Prime Access Registrar monitors whether traffic is<br>throttled every second over the configured interval. If<br>throttling occurs for at least half of the configured seconds,<br>a throttling trap is sent from Prime Access Registrar. E.g.<br>if the configured value is 60 seconds, and throttling occurs<br>for at least 30 seconds during the configured period of 60<br>seconds, then throttling trap is sent from<br>Prime Access Registrar. When no throttling occurs during<br>the entire interval, a throttling reset trap is sent. |
|                                  | By default, this value is set to zero (0), which indicates that<br>throttling trap functionality is disabled and throttling traps<br>should not flow even if throttling conditions are met.                                                                                                    |
|                                  | The minimum non-zero value that can be configured is 20.                                                                                                    |
|                                  | For details about the relevant traps, refer to SNMP Traps, page 15-3.                                                                                                    |
| EnablePreeemptiveRecovery        | If checked (TRUE), this indicates that preemptive recovery feature is enabled for Prime Access Registrar. By default,                                                                                                    |
|                                  | this is disabled. Preemptive recovery enables the automatic<br>recovery of Prime Access Registrar when it enters into a<br>presumed un-recoverable state.                                                                                                    |
|                                  | When this is enabled and the presumed unrecoverable state<br>is detected, Prime Access Registrar sends a <b>Preempti-</b><br><b>veRecoveryTrap</b> and restarts the RADIUS process. For<br>details about the trap, refer to SNMP Traps, page 15-3.                                                                                                    |
| MinDEA1Threshold                 | Indicates the minimum number of DEA EAP-AKA<br>Multi-Round Auth (DEA1) responses sent over the past<br>120 seconds, that will kick off the preemptive recovery<br>condition check. This is available only if <b>EnablePreeemp-</b><br><b>tiveRecovery</b> is TRUE.                                                                                                    |
|                                  | Default value is 5000.                                                                                                    |
| WatchdogTimeout                  | Required; specifies the time interval between watch dog messages.                                                                                                    |
| ReserveDiameterPacketPool        | Percentage of the Diameter packet pool to reserve for the Diameter remote server responses.                                                                                                    |
| TCPListenPort                    | Required; port number on which the<br>Prime Access Registrar server listens for TCP peer con-<br>nections.                                                                                                    |
| SCTPListenPort                   | Required; port number on which the<br>Prime Access Registrar server listens for SCTP peer con-<br>nections.                                                                                                    |
| ReconnectInterval                | Required; specifies the time interval between which<br>Prime Access Registrar server attempts to connect to a dis-<br>connected peer. If set to 0, then no attempt will be made to<br>connect to a disconnected peer.                                                                                                    |

## Table 2-27 General Diameter Properties (continued)

| Fields                        | Description                                                                                                    |
|-------------------------------|----------------------------------------------------------------------------------------------------|
| MaxReconnections              | Required; specifies the number of times<br>Prime Access Registrar server tries to make a reconnection<br>attempt. If set to 0, then no attempt will be made to recon-<br>nect. |
| RequestRetransmissionInterval | Required; the time for which retransmission of pending<br>requests will be done. If set to 0, then no attempt will be<br>made to retransmit.                                   |
| MaxRequestRetransmissionCount | Required, maximum number of times<br>Prime Access Registrar server tries to retransmit a pending<br>request. If set to 0, then no attempt will be made to retrans-<br>mit.     |
| Receive BufferSize            | Required; initial size of buffer that is preallocated for message reception.                                                                                                   |
| SCTPOptions Section           |                                                                                                    |
| MaxInitRetry                  | Maximum number of retries for INIT message to open a connection. Valid range is 0 - 255. Set to 0 to retry indefinitely.                                                       |
| MaxInboundStream              | Maximum number of incoming streams per connection.<br>Valid range is 1 - 65545.                                                                                                |
| MaxOutboundstream             | Maximum number of outgoing streams per connection.<br>Valid range is 1 - 65545.                                                                                                |
| HeartbeatInterval             | Default heartbeat interval for a connection.                                                                                                    |
| EnableHeartbeat               | Indicates whether to enable or disable heartbeat to monitor<br>the connections and allow earlier detection of loss connec-<br>tions.                                           |
| AdvertisedHostName            | Optional, specifies the local hostname address that will be<br>advertised by the Prime Access Registrar server to other<br>peers during CER/CEA exchange.                      |
|                               | For example:                                                                                                    |
|                               | AdvertisedHostNames = toby-ar1.cisco.com                                                                                                    |

| Table 2-27 | General Diameter | Properties | (continued) |
|------------|------------------|------------|-------------|
|------------|------------------|------------|-------------|

### **Setting Up the General Diameter Parameters**

To set up the general Diameter parameters:

- **Step 1** Choose **Configuration > Diameter > General**. The General Diameter page is displayed.
- **Step 2** Specify the required details.
- **Step 3** Click **Set** to save the specified details.

On successful creation of the general Diameter parameters, a success message is displayed else a respective error message is displayed.

## **Session Management**

Diameter Base protocol stack provides the functionality of Session Management. Base Stack maintains sessions separately for authentication and accounting messages. Session-Id AVP is used to identify the user session.

Table 2-28 lists and describes the fields in the Session Management page.

 Table 2-28
 Session Management Properties

| Fields                     | Description                                                                                                    |  |
|----------------------------|----------------------------------------------------------------------------------------------------|--|
| Session Management section |                                                                                                    |  |
| MaxNumberOfSessions        | Required; specifies the maximum number of concurrent<br>Diameter sessions the Prime Access Registrar server will<br>maintain. These sessions include both Auth and Acct<br>sessions.              |  |
| AuthSessions section       |                                                                                                    |  |
| EnableStatefulSessions     | If set to TRUE, the server will enforce stateful sessions and<br>the client will hint for stateful sessions. Default Value is<br>TRUE. Set the property to FALSE to disable stateful<br>sessions. |  |
| AuthSessionTimeout         | Required; specifies the timeout in seconds before a session requires reauthentication.                                                                                                    |  |
| LifeTimeTimeout            | Required; specifies the timeout in seconds before a session<br>is terminated regardless of whether the session has been re-<br>authenticated.                                                     |  |
| GracePeriodTimeout         | Required; specifies the grace period after the life timeout<br>and before the full termination of the session.                                                                                    |  |
| AbortRetryTimeout          | Required; specifies the timeout between the subsequent<br>Abort Session Request (ASR) messages if the initial<br>attempt fails.                                                                   |  |
| AcctSessions section       |                                                                                                    |  |
| AcctSessionTimeout         | Required; specifies the timeout in seconds before a session requires reauthentication.                                                                                                    |  |
| InterimInterval            | Required; specifies the interim interval dictated to the client if the entity is a server or hint to the server if the entity is a client.                                                        |  |
| RealTime                   | Required; RealTime value dictated to the client.                                                                                                    |  |

#### **Setting Session Management Properties**

To set up the session management properties:

- **Step 1** Choose **Configuration > Diameter > Session Management**. The Session Management page is displayed.
- **Step 2** Enter the required details and click **Set**.

ſ

On successful creation of the parameters, a success message is displayed else a respective error message is displayed.

## **Applications**

A Diameter application is not a software application, but a protocol based on the Diameter base protocol (defined in RFC 6733). Each application is defined by an application identifier and can add new command codes and/or new mandatory AVPs.

When you click the Add button in the Applications page, the Application Details page is displayed. Table 2-29 lists and describes the fields in the Application Details page.

| Fields                      | Description                                                                                                    |  |
|-----------------------------|----------------------------------------------------------------------------------------------------|--|
| Name                        | Required; name of the application.                                                                                                    |  |
| Description                 | Optional; description of the application.                                                                                                    |  |
| VendorSpecific              | Required; the default is FALSE. If set to FALSE, the application is<br>ordinary application and user is prompted to enter the ApplicationID.<br>If set to TRUE, the application is a VendorSpecific Application. User<br>is prompted to enter VendorSpecificApplicationID and VendorID. |  |
| AuthApplication             | Required; if set to TRUE the application represents AuthApplication else it represents Accounting Application.                                                                                                    |  |
| ApplicationURI              | Optional; specifies the URI of the Application.                                                                                                    |  |
|                             | Eg: "ftp://ftp.ietf.org/internet-drafts/draft-ietf-aaa-diameter-nasreq-<br>12.txt"                                                                                                    |  |
| ApplicationID               | Required; specifies the unique integer value for the application.                                                                                                    |  |
|                             | The following are examples of Diameter application:                                                                                                    |  |
|                             | NASREQ 1                                                                                                    |  |
|                             | Mobile-IP 2                                                                                                    |  |
|                             | Diameter Base Accounting 3                                                                                                    |  |
|                             | <b>Note</b> ApplicationURI property must be set to 0 for Base Protocol.                                                                                                    |  |
| VendorSpecificApplicationID | Required; specifies the integer value for the vendor specific applica-<br>tion.                                                                                                    |  |

Table 2-29Diameter Application Properties

| Fields   | Description                                                                                                    |  |
|----------|----------------------------------------------------------------------------------------------------|--|
| VendorID | Required; specifies the VendorID for the application.                                                                                                    |  |
|          | Example:                                                                                                    |  |
|          | DIAMETER 3GPP Cx APPLICATION                                                                                                    |  |
|          | VendorSpecificApplicationID 16777216                                                                                                    |  |
|          | VendorID 10415                                                                                                    |  |
| Commands | Required; an indexed list from 1 to <n>. Each entry in the list is the name of the command. It specifies the list of commands associated with the application.</n> |  |
|          | To navigate between the listed attributes, use the navigation option<br>available adjacent to the list. See <u>Relocating Records</u> for more<br>details.         |  |

#### Table 2-29 Diameter Application Properties (continued)

You can use the Applications page for the following:

- Filtering Records
- Adding Diameter Application Details
- Commands
- Editing Records
- Deleting Records

#### **Adding Diameter Application Details**

To add new Diameter application details:

- **Step 1** Choose **Configuration > Diameter > Applications**. The Applications page is displayed.
- **Step 2** Click **Add**. The Application Details page is displayed.
- **Step 3** Enter the relevant details.
- **Step 4** Click Add Application to save the specified details in the Application Details page. Otherwise click Cancel to return to the Applications page without saving the details.

On successful creation of the Applications details, a success message is displayed else a respective error message is displayed.

## **Commands**

Each command in Diameter is associated with a command code. The command can be a request command or an answer command which is identified by the 'R' bit in the Command Flags field of the Diameter header.

When you click the Add button in the commands page, the Command Details page is displayed. Table 2-30 lists and describes the fields in the Command Details page.

| Fields              | Description                                                                                                    |
|---------------------|----------------------------------------------------------------------------------------------------|
| Name                | Required; name of the command.                                                                                                    |
| Description         | Optional; description of the command.                                                                                                    |
| Command Code        | Required; specifies the integer code of the command.                                                                                                    |
| EnableProxyBit      | Required; default is TRUE. When enabled it represents the message is proxiable.                                                                                  |
| RequestFixed tab    | Defines the fixed position of AVP in a request message.                                                                                                    |
| RequestRequired tab | The AVP must be present and can appear anywhere in the request message.                                                                                          |
| RequestOptional tab | The AVP name in optional cannot evaluate to any avp name which is included in a fixed or required directory. The avp can appear anywhere in the request message. |
| AnswerFixed tab     | Defines the fixed position of AVP in the answer message.                                                                                                    |
| AnswerRequired tab  | The AVP must present and can appear anywhere in the answer message.                                                                                              |
| AnswerOptional tab  | The AVP name in optional cannot evaluate to any avp name which is included in a fixed or required directory. The avp can appear anywhere in the answer message.  |

| Table 2-30 | Diameter Command | s Properties |
|------------|------------------|--------------|
|------------|------------------|--------------|

You can click the Add button in the Command Details page to add the AVP details. Table 2-31 lists and describes the fields displayed on clicking the Add button.

Specifies the maximum number of times the element may present in a request. A value of zero implies AVP is not present in the request.

1

| Table 2-31 Request/Answer Msg AVP Properties |                                                                                                    |  |
|----------------------------------------------|----------------------------------------------------------------------------------------------------|--|
| Fields                                       | Description                                                                                               |  |
| Name                                         | Required; name of the AVP.                                                                                |  |
| Description                                  | Optional; description of the AVP.                                                                         |  |
| Min                                          | Specifies the minimum number of times AVP element may be present<br>in a request. The default value is 0. |  |

Table 2-31 Request/Answer Msg AVP Properties

### **Adding Diameter Commands**

To add the Diameter commands:

- **Step 1** Choose **Configuration > Diameter > Commands**. The Commands page is displayed.
- **Step 2** Click **Add**. The Add Commands page is displayed.
- **Step 3** Enter the relevant details.

Max

**Step 4** Click the required tab and click **Add** to enter the AVP details.

- **Step 5** Click **Save** to save the AVP details or click **Cancel** to exit the page without saving the details.
- **Step 6** Click Add Command to save the specified details in the Add Commands page. Otherwise click Cancel to return to the Commands page without saving the details.

The Commands page is displayed with the newly added details or a respective error message is displayed.

## **DiameterAttributes**

You can define the attributes to use in the Diameter EAP application.

Table 2-32 lists and describes the fields in the DiameterAttributes page.

Table 2-32 Diameter Attributes Properties

| Fields      | Description                                                                                     |
|-------------|-------------------------------------------------------------------------------------------------|
| Name        | Required; name of the attribute.                                                                |
| Description | Optional; description of the attribute.                                                         |
| Attribute   | Required; attribute value.                                                                      |
| VendorID    | Required; Vendor ID of the Diameter application.                                                |
| Mandatory   | Indicates whether the attribute is mandatory or not. Options are May,<br>Must, and MustNot.     |
| May-Encrypt | Choose <b>Yes</b> or <b>No</b> to indicate whether the attribute value can be encrypted or not. |
| Protected   | Indicates whether the attribute value is protected or not. Options are May, Must, and MustNot.  |
| Туре        | Choose the type of the attribute.                                                               |
| Minimum     | Minimum value for the attribute.                                                                |
| Maximum     | Maximum value for the attribute.                                                                |

### **Adding Diameter Attributes**

I

To add the Diameter attributes:

- Step 1 Choose Configuration > Diameter > DiameterAttributes. The DiameterAttributes page is displayed.
- Step 2 Click Add.
- **Step 3** Provide the relevant details as explained in Table 2-32.
- **Step 4** Click **Add DiameterAttributes** to save the specified details. Otherwise click **Cancel** to return to the previous page without saving the details.

The DiameterAttributes page is displayed with the newly added details or a respective error message is displayed.

# **Advanced**

Advanced objects allow configuring system-level properties and the Attribute dictionary. Under normal system operation, the system-level properties should not be changed.

The following list helps you in defining the system-level properties and attribute dictionary:

- Default
- BackingStore/ServerParam
- RemoteSessionServer
- SNMP and Server Monitor
- DDNS
- Encrypted IMSI Private Keys
- ODBC DataSources
- Log
- Ports
- Interfaces
- Attribute Groups
- DOIC Priorities
- Health Monitor

## Default

This feature of GUI allows you in configuring the default values for other functionalists of GUI. The configurations set in this feature reflects on all the other features.

Table 2-33 lists and describes the fields in the Default Advanced Details page.

Table 2-33 Default Configuration Details

| Fields                      | Description                                                                                                    |
|-----------------------------|----------------------------------------------------------------------------------------------------|
| Default section             |                                                                                                    |
| AAAFileServiceSyncInterval  | Required; specified in milliseconds, the default is 75. This property<br>governs how often the file AAA service processes accounting<br>requests and writes the accounting records to the file. You can lower<br>the number to reduce the delay in acknowledging the <b>Account-Re-<br/>quest</b> at the expense of more frequent flushing of the accounting file<br>to disk. You can raise the number to reduce the cost of flushing to<br>disk, at the expense of increasing the delays in acknowledging the<br><b>Accounting-Request</b> s. The default value was determined to provide<br>a reasonable compromise between the two alternatives. |
| RemoteRadiusServerInterface | When set, specifies the local interface to bind to when creating the RemoteRadiusServer socket. If not set, the Prime Access Registrar binds to IPADDR_ANY.                                                                                                    |

| Fields                                        | Description                                                                                                    |
|-----------------------------------------------|----------------------------------------------------------------------------------------------------|
| MaximumNumberOfXML-<br>Packets                | Required when using identity caching. Indicates the maximum<br>number of XML packets to be sent or received. The minimum value<br>is 1 and the maximum is a 32-bit unsigned integer. The default is<br>1024.                                                                                                    |
| MaximumODBCResultSize                         | Required; specifies maximum size in bytes for an ODBC mapping.<br>This parameter affects both ODBC result sizes and the trace log<br>buffer for tracing script calls that access any of the dictionaries.<br>(Default value is 256.)                                                                                                    |
| XMLUDPPacketSize                              | Required when using identity caching. Indicates the maximum size<br>of XML packets to be sent or received. The minimum value is 1 and<br>the maximum is a 32-bit unsigned integer. The default is 4096.                                                                                                    |
| InitialBackgroundTim-<br>erSleepTime          | Required; the default is 5. This property specifies the amount of time<br>the time queue should initially sleep before beginning processing.<br>This property is only used for initial synchronization and should not<br>be changed.                                                                                                    |
| RemoteLDAPServerThread-<br>TimerInterval      | Required; specified in milliseconds, the default is 10. This property<br>governs how often the ldap RemoteServer thread checks to see if any<br>results have arrived from the remote LDAP server. You can modify it<br>to improve the throughput of the server when it proxies requests to a<br>remote LDAP server.                                                                                                    |
| AdvancedDuplicateDetec-<br>tionMemoryInterval | Required when the Advanced Duplicate Detection feature is enabled.<br>This property specifies how long (in milliseconds)<br>Cisco Prime Access Registrar should remember a request. You must<br>specify a number greater than zero. The default is 10,000.                                                                                                    |
| RollingEncryptionKey-<br>ChangePeriod         | Used in conjunction with the session-cache ResourceManager, this property specifies the length of time a given EncryptionKey will be used before a new one is created. When the session-cache Resource-Manager caches User-Password attributes, Prime Access Registrar encrypts the User-Password so it is not stored in memory or persisted on disk in clear text. Prime Access Registrar uses up to 255 encryption keys, using a new one after each RollingEncryptionKeyChange-Period expires. If RollingEncryptionKeyChangePeriod is set to 2 <i>days</i> , Prime Access Registrar will create and begin using a new EncryptionKey every two days. The oldest key will be retired, and Prime Access Registrar will re-encrypt any User-Passwords that used the old key with the new key. This way, if the RollingEncryptionKey-ChangePeriod is set to <i>1 day</i> , no key will be older than 255 days. |
| DefaultReturnedSubnetSi-<br>zeIfNoMatch       | Optional; used with the ODAP feature and reflects the returned size<br>of the subnet if no matched subnet is found. There are three options<br>to select if an exactly matched subnet does not exist: Bigger, Smaller,<br>and Exact. The default is Bigger.                                                                                                    |
| ODBCEnvironmentMultiVal-<br>ueDelimiter       | Optional; allows you to specify a character that separates multivalued attributes in the marker list when using ODBC accounting                                                                                                    |

| Table 2-33 | Default Configuration | Details (continued) |
|------------|-----------------------|---------------------|
| 10010 2 00 | Donaune ooningunation | Dotano (continuou)  |

1

| Fields                                      | Description                                                                                                    |
|---------------------------------------------|----------------------------------------------------------------------------------------------------|
| RemoteSigtranServerThread-<br>TimerInterval | Required; specified in milliseconds, the default is 10. This property governs how often the sigtran RemoteServer thread checks to see if any results have arrived from the remote HLR/AuC server. You can modify it to improve the throughput of the server when it proxies requests to a remote sigtran server. |
| AdditionalNativeOracleEr-<br>rors           | Optional; 5 digit Oracle native error in order to disconnect the ODBC/OCI remote servers.                                                                                                    |
| EnableLengthFlag                            | Check this box to enable the length flag.                                                                                                    |
| FlushDiskInBackground                       | Check this box to allow Prime Access Registrar to flush the account-<br>ing record to disk before it acknowledges the request packets.                                                                                                    |
| InitialSessionBufferSize                    | Indicates the estimated session capacity, which the particular<br>Prime Access Registrar instance can hold. This indicates the average<br>or estimated value and not the maximum capacity. Setting this to a<br>larger value impacts the startup performance.                                                    |
|                                             | With this enhancement, Prime Access Registrar session containers<br>are initialized to hold the number of sessions based on the configured<br>parameter value.                                                                                                    |
|                                             | Setting this value to zero, will disable preallocation and enable<br>on-demand growth of the container.                                                                                                    |
| EnableDuplicateSessionId-<br>Detection      | Prime Access Registrar can detect duplicate authentication requests<br>based on UE session ID. If any diameter request packet has a Session<br>ID same as that of a packet that is already being processed, the new<br>request is silently dropped/ignored from processing.                                      |
|                                             | By default, this parameter is enabled.                                                                                                    |
|                                             | This enhancement is primarily provided so that the server does not<br>respond with a 3004 (Diameter Too Busy) status for a request that is<br>already in progress; instead drop the duplicate request packet silently.                                                                                           |
| SendOpCodeInISDResponse                     | Check this box to send operator code in the ISD response.                                                                                                    |
| EnableRoutingContex-<br>tInM3UA             | Check this box to enable routing context in M3UA.                                                                                                    |
| DefaultRadiusSharedSecret                   | Enter the default shared secret for RADIUS server.                                                                                                    |
| ReserveRADIUSPacketPool                     | Percentage of the RADIUS packet pool to reserve for the RADIUS remote server responses.                                                                                                    |
| TLSv1Enabled                                | Applicable only for Diameter; Set to TRUE to use TLS version 1.0<br>and above for Diameter connection. Set to FALSE to use TLS version<br>greater than 1.0 for Diameter connection.                                                                                                    |

| Table 2-33 | Default Configuration | Details (continued) |
|------------|-----------------------|---------------------|
|------------|-----------------------|---------------------|

| Fields                                      | Description                                                                                                    |  |
|---------------------------------------------|----------------------------------------------------------------------------------------------------|--|
| EnableLocationCapability                    | Check the box to enable location-based attributes within RADIUS<br>and Diameter that can be used to convey location-related information<br>for authentication and accounting exchanges.                                                                           |  |
|                                             | If this option is enabled, Prime Access Registrar retrieves the location information from the client and processes the incoming packet for AA services.                                                                                                    |  |
|                                             | For more information on location information delivery flows, refer to RFC 5580. For information on location-based attributes in Prime Access Registrar, see the "Environment Dictionary" chapter of the <i>Cisco Prime Access Registrar 9.2 Reference Guide</i> . |  |
| DisplayUserForFailedLogin                   | Prime Access Registrar provides an option to capture the username as part of the aregcmd_log during login failures.                                                                                                    |  |
|                                             | If this option is enabled, during login failures, username is captured<br>along with the failure reason as part of the aregcmd_log.                                                                                                    |  |
| DiameterSessionResto-<br>rationPurgeTime    | The time at which Prime Access Registrar must run the Diameter session restoration process. Format is HH:MM:SS (24 hrs format) and default value is 02:00:00.                                                                                                    |  |
|                                             | Recommended time is when the incoming traffic is minimal.                                                                                                    |  |
|                                             | <b>Note</b> This time should always be two hours behind the Diameter stale session purge time.                                                                                                    |  |
| DiameterStaleSessionPurge-<br>Time          | The time at which Prime Access Registrar must check for Diameter stale sessions. Format is HH:MM:SS (24 hrs format) and default value is 00:00:00.                                                                                                    |  |
|                                             | Recommended time is when the incoming traffic is minimal.                                                                                                    |  |
| SocketWaitTime                              | Fixed wait time for receiving socket data.                                                                                                    |  |
| ServerStatusSharedSecret                    | The shared secret for the RADIUS remote server status.                                                                                                    |  |
| UserLogDelimiter                            | Delimiter value to be used for the user/subscriber log data.                                                                                                    |  |
| DiameterStaleConnectionDe-<br>letionTimeout | The timeout value in milliseconds, after which<br>Prime Access Registrar deletes the Diameter stale peer connections.                                                                                                    |  |
|                                             | Default value is 300000.                                                                                                    |  |
| EnableDNAAA                                 | Check this box to enable 5G DNAAA RADIUS and Diameter protocol compliance. Uncheck for backward compatibility to disable this feature.                                                                                                    |  |
| DiameterStaleSessionPurge-<br>Frequency     | The interval at which Prime Access Registrar must check for Diameter stale sessions.                                                                                                    |  |

## Table 2-33 Default Configuration Details (continued)

1

| Fields                | Description                                                                                                    |
|-----------------------|----------------------------------------------------------------------------------------------------|
| LDAPMultiValDelimiter | Delimiter to use for LDAP multi-value attributes.                                                                                                    |
|                       | LDAP attributes mapping support has been enhanced to accommo-<br>date multiple values to get mapped with the information fetched from<br>LDAP. The LDAP query returns multi-value attributes in LDAP Au-<br>thentication services. These will get mapped to corresponding attri-<br>butes based on the LDAPToEnvironmentMappings. E.g. the<br>parameter Data under LDAPToEnvironmentMappings is mapped to<br>two values NAS-Identifier and Reply-Message using a supported<br>delimiter configured in this field.<br>The default delimiter is comma (.). |
| LDAPTLSVersion        | Supported TLS versions for the LDAP server, which could be TLSv1.1, TLSv1.2, or TLSv1.3. Default is TLSv1.2. Any changes to this parameter requires at least a reload of Prime Access Registrar.                                                                                                    |

| Table 2-33 | Default Configuration | Details (continued) |
|------------|-----------------------|---------------------|
|------------|-----------------------|---------------------|

| Fields                                     | Description                                                                                                    |  |
|--------------------------------------------|----------------------------------------------------------------------------------------------------|--|
| AR Flags section                           |                                                                                                    |  |
| HideSharedSecretAndPri-<br>vateKeys        | Optional; the default value is TRUE.                                                                                                    |  |
|                                            | The HideSharedSecretAndPrivateKeys property hides:                                                                                                    |  |
|                                            | • The secret that is shared between a RADIUS Client and a RADIUS Server or between two RADIUS servers in a RADIUS proxy scenario.                                                                                                    |  |
|                                            | • The PrivateKeyPassword under the certificate-based EAP services.                                                                                                    |  |
|                                            | When this property is set to TRUE, the following properties are displayed as <encrypted>:</encrypted>                                                                                                    |  |
|                                            | PrivateKeyPasswords in:                                                                                                    |  |
|                                            | – peap-v0 service                                                                                                    |  |
|                                            | – peap-v1 service                                                                                                    |  |
|                                            | - eap-tls service                                                                                                    |  |
|                                            | - eap-ttls service                                                                                                    |  |
|                                            | • SharedSecret in:                                                                                                    |  |
|                                            | <ul> <li>RemoteServers of type RADIUS</li> </ul>                                                                                                    |  |
|                                            | <ul> <li>RemoteServers of type map-gateway</li> </ul>                                                                                                    |  |
|                                            | - Clients object                                                                                                    |  |
|                                            | - Resource Manager of type usr-vpn under Gateway subobject                                                                                                    |  |
|                                            | PseudonymSecret in eap-sim service                                                                                                    |  |
|                                            | • DynamicAuthSecret under DynamicAuthorizationServer subject in Clients object                                                                                                    |  |
|                                            | RepSecret under Replication                                                                                                    |  |
|                                            | Secret in /radius/advanced/DDNS/TSIGKeys                                                                                                    |  |
|                                            | When the value for this property is set to FALSE, all the above properties are displayed in clear text.                                                                                                    |  |
| ListenForDynamicAuthoriza-<br>tionRequests | Must be set to TRUE when using the Change of Authorization (CoA) feature or Packet of Disconnect (POD) feature. Default is FALSE.                                                                                                    |  |
| RequireNASsBehindProxy-<br>BeInClientList  | Optional; the default is FALSE. If you accept the default,<br>Cisco Prime Access Registrar only uses the source IP address to<br>identify the immediate client that sent the request. Leaving it FALSE<br>is useful when this RADIUS Server should only know about the<br>proxy server and should treat requests as if they came from the proxy<br>server. This might be the case with some environments that buy bulk<br>dial service from a third party and thus do not need to, or are unable<br>to, list all of the NASs behind the third party's proxy server. When<br>you set it to TRUE, you must list all of the NASs behind the Proxy in<br>the Clients list. |  |

| Table 2-33 | Default Configuration | Details (continued) |
|------------|-----------------------|---------------------|
|            | Deliaun ooninguration | Detans (continueu)  |

| Fields                                 | Description                                                                                                    |  |
|----------------------------------------|----------------------------------------------------------------------------------------------------|--|
| UseAdvancedDuplicateDe-<br>tection     | Required; the default is FALSE. Set this property to TRUE when you want Cisco Prime Access Registrar to use a more robust duplicate request filtering algorithm.                                                                                                    |  |
| DetectOutOfOrderAccount-<br>ingPackets | Optional; used to detect accounting packets that arrive out of sequen-<br>tial order. The default is FALSE. This property is useful when using<br>accounting and session management in a RADIUS proxy service.                                                                                                    |  |
|                                        | When the DetectOutOfOrderAccountingPacket property is enabled (set to TRUE), a new <i>Class</i> attribute is included in all outgoing Accept packets. The value for this Class attribute will contain the session magic number. The client will echo this value in the accounting packets, and this will be used for comparison.                                                                                                    |  |
|                                        | The session magic number is a unique number created for all sessions<br>when the session is created or reused and the DetectOutOfOrderAc-<br>countingPacket property is set to TRUE. The DetectOutOfOrderAc-<br>countingPacket property is used to detect out-of-order<br>Accounting-Stop packets in roaming scenarios by comparing the<br>session magic number value in the session with the session magic<br>number value contained in the Accounting packet. |  |
|                                        | The value of 0xffffffff is considered by the Prime Access Registrar server to be a wild card magic number. If any accounting stop packets contain the value of 0xffffffff, it will pass the session magic validation even if the session's magic number is something else.                                                                                                    |  |
|                                        | The format of the class attribute is as follows:                                                                                                    |  |
|                                        | <4-byte Magic Prefix><4-byte server IP address><4-byte Magic value>                                                                                                    |  |
| Java and EAP Parameters sect           | ion                                                                                                    |  |
| ClasspathForJavaExtensions             | A string which is the classpath to be used to locate Java classes and<br>jar files containing the classes required for loading the Java exten-<br>sions, either Java extension points or services.                                                                                                    |  |
|                                        | <b>Note</b> The classpath will always contain the directory <b>\$INSTALL-DIR/scripts/radius/java</b> and all of the jar files in that directory.                                                                                                    |  |
| JavaVMOptions                          | A string that can contain options to be passed to the JRE upon startup.<br>JavaVMOptions should be used only when requested by Cisco TAC.                                                                                                    |  |

Set to one of two values: SilentDiscard (the default) or RejectFailure. When set to SilentDiscard, the Prime Access Registrar server silently discards and ignores bad EAP messages unless the protocol specifi-

When set to RejectFailure, the Prime Access Registrar server sends RADIUS Access-Rejects messages with embedded EAP-Failure in response to bad EAP messages as described in Internet RFC 3579.

1

cation explicitly requires a failure message.

| Table 2-33 | Default Configuration Details (continue | ed) |
|------------|-----------------------------------------|-----|
|------------|-----------------------------------------|-----|

EapBadMessagePolicy

| Fields                 | Description                                                                                                    |
|------------------------|----------------------------------------------------------------------------------------------------|
| CertificateDBPath      | Required if you are using an LDAP RemoteServer and you want<br>Prime Access Registrar to use SSL when communicating with that<br>LDAP RemoteServer. This property specifies the path to the<br>directory containing the client certificates to be used when establish-<br>ing an SSL connection to an LDAP RemoteServer. This directory<br>must contain the <b>cert7.db</b> and <b>cert5.db</b> certificates and the <b>key3.db</b><br>and <b>key.db</b> files database used by Netscape Navigator 3.x (and<br>above) or the <b>ServerCert.db</b> certificate database used by Netscape<br>2.x servers.<br>Any changes to this parameter requires a restart of<br>Drives Access Begisterer |
| UISessionTimeoutInMins | Required: maximum value is 30 minutes                                                                                                    |
|                        | When set to a non-zero value, an administrator will be able to hold<br>only one active session. This includes GUI, CLI, and REST API<br>sessions.                                                                                                    |
|                        | GUI or CLI session will be logged out automatically, if left inactive for the configured timeout value.                                                                                                    |
|                        | After three consecutive failed login attempts, administrator will be<br>blocked for the configured time i.e. the administrator will be able to<br>login only after the time (in mins) mentioned in this field.                                                                                                    |

#### Table 2-33 Default Configuration Details (continued)

### **Setting Default Configuration**

To set up the default configuration details:

- **Step 1** Choose **Configuration > Advanced > Default**. The Default Advanced Details page is displayed.
- **Step 2** Enter the relevant details.
- **Step 3** Click **Set** to save the specified details in the Default Advanced Details page. Otherwise, click **Reset** to restore the default values. On successful creation of the default configurations, a success message is displayed else a respective error message is displayed.

## BackingStore/ServerParam

The Backing Store is a Parsing Tool which helps you in analyzing the session backing store files. It retrieves the information on RADIUS sessions, clears phantom sessions details manually and processes the binary log files information to user-readable format.

The Server parameters are set to configure objects to remote server using the relevant aregcmd commands.

Table 2-34 lists and describes the fields in the Backing/ServerParam Advanced Details page.

| Fields                           | Description                                                                                                    |
|----------------------------------|----------------------------------------------------------------------------------------------------|
| Backing Store section            |                                                                                                    |
| SessionBackingStoreSyncInterval  | Sessions will be written to the backing store at this interval                                                                                                    |
| PacketBackingStoreSyncInterval   | The minimum value is 1 and the maximum is a 32-bit unsigned integer. The default is 75.                                                                                                    |
| SessionBackingStorePruneInterval | Required; specifies the sleep time interval of the session<br>backing store pruning thread. The recommended and<br>default value is 6 hours, but you can modify this based on<br>the traffic patterns you experience.              |
|                                  | With SessionBackingStorePruneInterval set to 6 hours,<br>pruning will occur 6 hours after you restart or reload the<br>Prime Access Registrar server and recur every 6 hours.                                                      |
|                                  | You can set a very low value for this property to make<br>pruning continuous, but there might not be enough data ac-<br>cumulated for the pruning to occur and pruning might be<br>less effective compared to the default setting. |
| PacketBackingStorePruneInterval  | Required; specifies the sleep time interval of the packet<br>backing store pruning thread. The recommended value is 6<br>hours, but you can modify this based on the traffic patterns<br>you experience.                           |
|                                  | When PacketBackingStorePruneInterval is set to 6 hours,<br>pruning will occur 6 hours after you restart or reload the<br>Prime Access Registrar server and recur every 6 hours.                                                    |
|                                  | You can set a very low value for this property to make<br>pruning continuous, but there might not be enough data ac-<br>cumulated for the pruning to occur and pruning might be<br>less effective compared to the default setting. |
| BackingStoreDiscThreshold        | Required; the default is 10 gigabytes. The value of Back-<br>ingStoreDisc-<br>Threshold is made up of a number of units which can be K,<br>kilobyte, or kilobytes, M, megabyte, or megabytes, or G,<br>gigabyte, or gigabytes.     |
|                                  | BackingStoreDiscThreshold is used with session manage-<br>ment and ODBC accounting and ensures that any data log<br>files generated will not cross the BackingStoreDiscThresh-<br>old.                                             |

### Table 2-34 BackingStore/ServerParameter Properties

| Fields                             | Description                                                                                                    |
|------------------------------------|----------------------------------------------------------------------------------------------------|
| SessionPurgeInterval               | Optional; the SessionPurgeInterval property determines<br>the time interval at which to check for timed-out sessions.<br>If no value is set, the session timeout feature is disabled.<br>The checks are performed in the background when system<br>resources are available, so checks might not always occur<br>at the exact time set. |
|                                    | The minimum recommended value for SessionPurgeInter-<br>val is 60 minutes. The SessionPurgeInterval value is<br>comprised of a number and a units indicator, as in n units,<br>where a unit is one of minutes, hours, days, or weeks.                                                                                                  |
| StaleSessionTimeout                | Required; the default value is "1 hour." Specifies the time<br>interval to maintain a session when a client does not<br>respond to Accounting-Stop notification.                                                                                                    |
|                                    | When the Prime Access Registrar server does not receive<br>an Accounting-Response from a client after sending an Ac-<br>counting-Stop packet, Prime Access Registrar maintains<br>the session for the time interval configured in this property<br>before releasing the session.                                                       |
|                                    | This property is stored as a string composed of two parts: a<br>number and a unit indicator ( <n> <units>) similar to the<br/>MaxFileAge property where the unit is one of: M, Minute,<br/>Minutes, H, Hour, Hours, D, Day, Days, W, Week, or<br/>Weeks.</units></n>                                                                   |
| NumberOfRadiusIdentifiersPerSocket | This represents the number of RADIUS Identifiers that<br>Prime Access Registrar can use per source port, while<br>proxying requests to remote servers.                                                                                                    |
|                                    | To use a different source port for every request that is proxied, you need to set the value of this property to one.                                                                                                    |
| EnableStickySessionCount           | Required; either True or False and the default value is True.<br>When set to True, Prime Access Registrar displays the peer<br>specific stats showing the number of sticky sessions asso-<br>ciated with a peer for Diameter proxy service in name_ra-<br>dius_log file.                                                               |
| StickySessionCountInterval         | Required; specified in milliseconds and the default is 60000. When the EnableStickySessionCount is set to True, this field specifies how often the Diameter proxy service will display the number of sticky sessions associated with a peer.                                                                                           |
| StickySessionSyncInterval          | Required; specified in milliseconds and the default value is 500. Specifies how often the Diameter proxy service will write the sticky sessions to a file located in /cis-co-ar/temp/sticky_sessions_store location.                                                                                                    |

## Table 2-34 BackingStore/ServerParameter Properties (continued)

| Fields                        | Description                                                                                                    |
|-------------------------------|----------------------------------------------------------------------------------------------------|
| Server Parameters section     |                                                                                                    |
| MaximumNumberOfRadiusPackets  | Required; the default is 8192. This is a critical property<br>you should set high enough to allow for the maximum<br>number of simultaneous requests. When more requests<br>come in than there are packets allocated,<br>Cisco Prime Access Registrar will drop those additional<br>requests.                                                                                                    |
| NumberOfRemoteUDPServerSocket | Required; the default value for this property is 4.                                                                                                    |
|                               | The NumberOfRemoteUDPServerSockets property allows<br>you to configure the number of source ports used while<br>proxying requests to a remote RADIUS server. If the Num-<br>berOfRemoteUDPServerSockets property is set to a value<br><i>n</i> , all remote servers share and use <i>n</i> sockets.                                                                                                    |
|                               | The NumberOfRemoteUDPServerSockets value comprises<br>a number, as in $n$ , where $n$ should be less than or equal to<br>the current process file descriptor limit divided by 4.                                                                                                    |
|                               | Note By default, the RADIUS process supports up to<br>1024 file descriptors. To increase the file descrip-<br>tors, stop the arserver; in the arserver script,<br>specify the required value to "NUMBER_OF<br>FILE_DESCRIPTORS" and restart the server. The<br>value for "NUMBER_OF_FILE_DESCRIPTORS"<br>should be in the range between 1024 to 65535.                                                                                                |
| MemoryLimitForRadiusProcess   | This property is used to avoid crashing of the RADIUS<br>process. The default value is 3500 Megabytes. This<br>property is under <b>/radius/advanced</b> . When the RADIUS<br>process uses memory more than the configured limit,<br>further sessions are not created and<br>Prime Access Registrar rejects further incoming requests.                                                                                                    |
| MemorySizeCheckInterval       | This property is used to avoid crashing of the RADIUS<br>process. This is used in conjunction with <b>MemoryLimit-</b><br><b>ForRadiusProcess</b> . The default value is 5 minutes. <b>Mem-<br/>orySizeCheckInterval</b> is a hidden parameter in mcd<br>database. To modify the default value, you need to export<br>the mcd database. Typically, a separate thread is created to<br>monitor the RADIUS process memory usage for every 5<br>minutes. |
| UDPPacketSize                 | Required; the default is 4096. RFC 2138 specifies the maximum packet length can be 4096 bytes. Do not change this value.                                                                                                    |

## Table 2-34 BackingStore/ServerParameter Properties (continued)

| Fields                     | Description                                                                                                    |  |
|----------------------------|----------------------------------------------------------------------------------------------------|--|
| PerPacketHeapSize          | Required; the default is 6500. This property sets the size of<br>the initial heap for each packet. The heap is the dynamic<br>memory a request can use during its lifetime. By preallo-<br>cating the heap size at the beginning of request processing,<br>we can minimize the cost of memory allocations. If Per-<br>PacketHeapSize is too low, Prime Access Registrar will<br>ask the system for memory more often. If PerPacketHeap-<br>Size is too high, Prime Access Registrar will allocate too<br>much memory for the request causing the system to use<br>more memory than required. |  |
| MinimumSocketBufferSize    | Required; the default is 65536 (64 K). This property<br>governs how deep the system's buffer size is for queueing<br>UDP datagrams until Cisco Prime Access Registrar can<br>read and process them. The default is probably sufficient<br>for most sites. You can, however, raise or lower it as neces-<br>sary.                                                                                                    |  |
| MaximumOutstandingRequests | Optional; the default value for this property is 0.                                                                                                    |  |
|                            | The MaximumOutstandingRequests property is used to<br>limit the incoming traffic in terms of "requests processed".<br>Serves as a hard limit.                                                                                                    |  |
|                            | The MaximumOutstandingRequests property comprises a number $n$ , where $n$ can be any nonzero value.                                                                                                    |  |
| MaximumIncomingRequests    | Optional; the default value for this property is 0.                                                                                                    |  |
| ARIsCaseInsensitive        | When set to FALSE, requires that you provide exact pathnames with regard to upper and lower case for all objects, subobjects, and properties. The default setting, TRUE, allows you to enter paths such as <b>/rad/serv</b> instead of <b>/Rad/Serv</b> .                                                                                                    |  |
|                            | <b>Note</b> Prime Access Registrar always authenticates the RADIUS attribute User-Name with regard to upper and lower case, regardless of the setting of this flag.                                                                                                    |  |
| EnableDiameter             | Optional; Either TRUE or FALSE; default is TRUE. Set to<br>True when you want to use the Diameter protocol in<br>Prime Access Registrar.                                                                                                    |  |

## Table 2-34 BackingStore/ServerParameter Properties (continued)

### KeyStores

Γ

This section is available for each of the following EAP services:

- EAP-SIM
- EAP-SIM-3GPP
- EAP-AKA
- EAP-AKA-3GPP
- EAP-AKA-PRIME
- EAP-AKA-PRIME-3GPP

| Fields         | Description                                                                                                    |
|----------------|----------------------------------------------------------------------------------------------------|
| NumberOfKeys   | Maximum number of keys stored for generating pseudonym secrets. Value can be from 1 till 1024.                                                                                                    |
| RolloverPeriod | Duration between key updates. Default is 1 week.<br>In case of rolling encryption, this denotes the duration for<br>which a key is active, after which the key is expired and the<br>next key is considered as an active key for pseudonym gen-<br>eration. For more information on rolling encryption, see<br>Rolling Encryption Support for Pseudonym Generation in<br>EAP-SIM, EAP-AKA, and EAP-AKA' Services,<br>page 5-50. |

### Table 2-34 BackingStore/ServerParameter Properties (continued)

### **Setting Server Parameters**

To set up new server parameters:

- **Step 1** Choose **Configuration > Advanced > Backing/ServerParam**. The Backing/ServerParam Advanced Details page is displayed.
- **Step 2** Specify the relevant details.
- Step 3 Click Set to save the specified details in the Backing/ServerParamAdvanced Details page.

On successful creation of the server parameters, a success message is displayed else a respective error message is displayed.

## **RemoteSessionServer**

Prime Access Registrar sessions can also be stored on a remote database. This improves the overall scalability of the number of sessions that Prime Access Registrar can simultaneously handle.

The remote session manager internally uses the following two ODBC remote servers:

- Internal-ODBC-Read-Server
- Internal-ODBC-Write-Server

Configurations pertaining to these internal remote servers can be done under the RemoteSessionServer section.

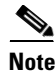

Ensure that the length of fields such as Username, Session/Resource Manager name Session-Key, Query-Key and so on are limited to the value specified in the schema, while it is configured. Although the field length of entire session record is 3KB it is limited to 2KB. This is practically sufficient to hold all the session parameters as well as the cached attributes (if any). For more information about the schema, see Remote Session Management, page 9-57.

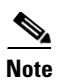

Remote session manager will work only with Oracle database.

Table 2-35 lists and describes the fields in the RemoteSessionServer Advanced Details page.

Table 2-35RemoteSessionServer Properties

| Fields                      | Description                                                                                                    |  |
|-----------------------------|----------------------------------------------------------------------------------------------------|--|
| RemoteSessionServer section |                                                                                                    |  |
| ReactivateTimerInterval     | Mandatory time interval (in milliseconds) to activate an inactive server; defaults to 300000 ms.                                                                                                    |  |
| Timeout                     | Mandatory time interval (in seconds) to wait for SQL operation to complete; defaults to 15 seconds                                                                                                    |  |
| DataSourceConnections       | Mandatory number of connections to be established; defaults to 8                                                                                                    |  |
| ODBCDataSource              | Name of the ODBCDataSource to use and must refer to one entry in the list of ODBC datasources configured under <b>/Radius/Ad-vanced/ODBCDataSources</b> . Mandatory; no default.                                                                                                    |  |
| KeepAliveTimerInterval      | Mandatory time interval (in milliseconds) to send a keepalive to keep<br>the idle connection active; defaults to zero (0) meaning the option is<br>disabled                                                                                                    |  |
| MaximumBufferFileSize       | Mandatory if BufferAccountingPackets is set to TRUE, determines<br>the maximum buffer file size, defaults to 10 Megabyte)                                                                                                    |  |
| CacheLimit                  | Default is 250000; This represents the overall limit on cache of all<br>'remote' session managers. This value is interpreted as the maximum<br>number of packets that can be present in cache. When the number of<br>sessions hits this limit, sessions will be 'cached out'. This cache out<br>operation will continue, until the cache is at least 20% free. |  |
| BufferAccountingPackets     | Mandatory, TRUE or FALSE, determines whether to buffer the ac<br>counting packets to local file, defaults to TRUE which means that<br>packet buffering is enabled.                                                                                                    |  |
|                             | Note When set to TRUE, a constant flow of incoming accounting packets can fill the buffer backing store files in /cisco-ar/da-ta/odbc beyond the size configured in MaximumBufferFile-Size. Configure BackingStoreDiscThreshold in /Radius/Advanced when using ODBC accounting.                                                                                |  |
| UseCacheIndex               | Mandatory; If set to 1, it enables a fast cache based lookup index for<br>the items in the database. This optimizes the number of queries to the<br>database hence will improve performance, but limits the number of<br>sessions that can be scaled.                                                                                                    |  |
|                             | If set to 0, it disables fast cache based lookup index.                                                                                                    |  |
| OCITimeOutCount             | Required; continuous timeout count to disconnect the selected con-<br>nection. Default value is 10.                                                                                                    |  |

I

| Fields                                 | Description                                                                                                    |
|----------------------------------------|----------------------------------------------------------------------------------------------------|
| OCIConnectionReactivation-<br>Interval | Required; time interval for attempting to reconnect the disconnected OCI remote server session. Default value is 3000 ms.                                              |
| OCIActiveConnection-<br>ThresholdCount | Required; threshold count of disconnections after which<br>Prime Access Registrar will mark the remote server as down and try<br>to reactivate it. Default value is 4. |

| Table 2-35 | RemoteSessionServer | Properties | (continued) |
|------------|---------------------|------------|-------------|
|            |                     |            |             |

### Setting RemoteSessionServer Details

To set a new RemoteSessionServer details:

- Step 1 Choose Configuration > Advanced > RemoteSessionServer. The RemoteSessionServer Advanced Details page appears.
- **Step 2** Specify the relevant details.
- Step 3 Click Set to save the specified details in the RemoteSessionServer Advanced Details page.

On successful creation of the RemoteSessionServer details, a success message is displayed else a respective error message is displayed.

## **SNMP and Server Monitor**

Prime Access Registrar provides SNMP MIB for users of network management systems. The supported MIBs enable the network management station to collect state and statistic information from a Prime Access Registrar server. It enables a standard SNMP management station to check the current state of the server as well as the statistics on each client or each proxy remote server. These messages contain information indicating that either the server was brought up or down or that the proxy remote server is down or has come back online.

Table 2-36 lists and describes the fields in the Advanced Details page.

Table 2-36 SNMP Properties

| Fields                  | Description                                                                                                    |
|-------------------------|----------------------------------------------------------------------------------------------------|
| SNMP Info section       |                                                                                                    |
| InputQueueHighThreshold | Percentage that indicates the upper limit of the packet input queue usage. Default is 90.                                                                                                    |
|                         | Prime Access Registrar supports traps to indicate input queue usage.<br>When the input buffer exceeds the given high threshold value,<br>Prime Access Registrar generates a carInputQueueFull trap. |

| Fields                             | Description                                                                                                    |
|------------------------------------|----------------------------------------------------------------------------------------------------|
| InputQueueLowThreshold             | Percentage that indicates the lower limit of the packet input queue usage. Default is 60.                                                                                                    |
|                                    | After reaching the high threshold, if the buffer usage drops below a low threshold value, Prime Access Registrar generates a carInput-QueueNotVeryFull trap.                                                                                                    |
| DiaInputQueueHighThresh-<br>old    | Percentage that indicates the maximum number of incoming<br>Diameter packets. Default is 90.                                                                                                    |
|                                    | When the input buffer exceeds the given high threshold value,<br>Prime Access Registrar generates a carDiaInputQueueFull trap.                                                                                                    |
| DiaInputQueueLowThreshold          | Percentage that indicates the minimum number of incoming<br>Diameter packets. Default is 60.                                                                                                    |
|                                    | After reaching the high threshold, if the buffer usage drops below a low threshold value, Prime Access Registrar generates a carDiaIn-<br>putQueueNotFull trap.                                                                                                    |
| Enabled                            | Check the box to enable SNMP settings.                                                                                                    |
| TracingEnabled                     | Check the box to enable all possible tracing in SNMP agent. Tracing is used for debugging purposes.                                                                                                    |
| MasterAgentEnabled                 | To use SNMP, enable the master agent. Prime Access Registrar responds to SNMP queries through the SNMP master agent.                                                                                                    |
| EnableDiaPacketSizeTrap            | Check the box to receive carDiaPacketSizeErr trap.                                                                                                    |
| <b>RFC Compliance Info section</b> | ·                                                                                                    |
| AllowRejectAttrs                   | When AllowRejectAttrs is set to FALSE, Reply-Message attributes<br>will not be passed in an Access Reject packet. When AllowRejectAt-<br>trs is set to TRUE, attributes will be allowed to pass in an Access<br>Reject packet.                                                                                                    |
| AllowEAPRejectAttrs                | When AllowEAPRejectAttrs is set to FALSE, Reply-Message attri-<br>butes will not be passed in an Access Reject packet if the packet<br>contains EAP-Message attribute. When AllowEAPRejectAttrs is set<br>to TRUE, attributes will be allowed to pass in an Access Reject<br>packet even if the packet contains EAP-Message attribute. |
| Reply Messages section             |                                                                                                    |
| Default                            | Optional; when you set this property, Cisco Prime Access Registrar<br>sends this value when the property corresponding to the reject reason<br>is not set.                                                                                                    |
| UnknownUser                        | Optional; when you set this property, Cisco Prime Access Registrar<br>sends back this value in the <b>Reply-Message</b> attribute whenever<br>Cisco Prime Access Registrar cannot find the user specified by <b>Us-</b><br><b>er-Name</b> .                                                                                            |
| UserNotEnabled                     | Optional; when you set this property, Cisco Prime Access Registrar sends back this value in the <b>Reply-Message</b> attribute whenever the user account is disabled.                                                                                                    |

| Fields                             | Description                                                                                                    |
|------------------------------------|----------------------------------------------------------------------------------------------------|
| UserPasswordInvalid                | Optional; when you set this property, Cisco Prime Access Registrar sends back this value in the <b>Reply-Message</b> attribute whenever the password in the Access-Request packet did not match the password in the database.                                                                                                    |
| UnableToAcquireResource            | Optional; when you set this property, Cisco Prime Access Registrar sends back this value in the <b>Reply-Message</b> attribute whenever one of the Resource Managers was unable to allocate the resource for this request.                                                                                                    |
| ServiceUnavailable                 | Optional; when you set this property, Cisco Prime Access Registrar sends back this value in the <b>Reply-Message</b> attribute whenever a service the request needs (such as a RemoteServer) is unavailable.                                                                                                    |
| InternalError                      | Optional; when you set this property, Cisco Prime Access Registrar sends back this value in the <b>Reply-Message</b> attribute whenever an internal error caused the request to be rejected.                                                                                                    |
| MalformedRequest                   | Optional; when you set this property, Cisco Prime Access Registrar sends back this value in the <b>Reply-Message</b> attribute whenever a required attribute (such as <b>User-Name</b> ) is missing from the request.                                                                                                    |
| ConfigurationError                 | Optional; when you set this property, Cisco Prime Access Registrar<br>sends back this value in the <b>Reply-Message</b> attribute whenever the<br>request is rejected due to a configuration error. For example, if a<br>script sets an environment variable to the name of an object such as<br><b>Authentication-Service</b> , and that object does not exist in the config-<br>uration, the reason reported is ConfigurationError. |
| IncomingScriptFailed               | Optional; when you set this property, Cisco Prime Access Registrar sends back this value in the <b>Reply-Message</b> attribute whenever one of the <b>IncomingScripts</b> fails to execute.                                                                                                    |
| OutgoingScriptFailed               | Optional; when you set this property, Cisco Prime Access Registrar sends back this value in the <b>Reply-Message</b> attribute whenever one of the <b>OutgoingScripts</b> fails to execute.                                                                                                    |
| IncomingScriptRejectedRe-<br>quest | Optional; when you set this property, Cisco Prime Access Registrar sends back this value in the <b>Reply-Message</b> attribute whenever one of the <b>IncomingScripts</b> rejects the Access-Request.                                                                                                    |
| TerminationAction                  | Optional; when you set this property, Cisco Prime Access Registrar<br>sends back this value in the <b>Reply-Message</b> attribute whenever<br>Cisco Prime Access Registrar processes the Access-Request as a<br>Termination-Action and is being rejected as a safety precaution.                                                                                                    |
| OutgoingScriptRejectedRe-<br>quest | Optional; when you set this property, Cisco Prime Access Registrar sends back this value in the <b>Reply-Message</b> attribute whenever one of the <b>OutgoingScripts</b> rejects the Access-Request.                                                                                                    |

| Table 2-36 | SNMP Properties (continued) |
|------------|-----------------------------|
|------------|-----------------------------|

#### Server Monitor section

The following parameters enable monitoring the performance of Prime Access Registrar server.

| Fields                     | Description                                                                                                    |
|----------------------------|----------------------------------------------------------------------------------------------------|
| TPSHighThreshold           | Absolute integer value that indicates the maximum transactions per second (TPS) value for the server. Helps monitoring the TPS capacity of the server. Default is 0.              |
|                            | When the transactions exceed the given high threshold value,<br>Prime Access Registrar generates a carTPSCapacityFull trap.                                                       |
| TPSLowThreshold            | Absolute integer value that indicates the minimum TPS value for the server. Helps monitoring the TPS capacity of the server. Default is 0.                                        |
|                            | After reaching the high threshold, if the TPS value drops below a low threshold value, Prime Access Registrar generates a carTPSCapacityNotFull trap.                             |
| SigtranTPSHighThreshold    | Absolute integer value that indicates the maximum TPS value for<br>SIGTRAN server. Helps to monitor the TPS capacity of the<br>SIGTRAN server. Default is 0.                      |
|                            | When the transactions exceed the given high threshold value,<br>Prime Access Registrar generates a carSigtranTPSCapacityFull trap.                                                |
| SigtranTPSLowThreshold     | Absolute integer value that indicates the minimum TPS value for the SIGTRAN server. Helps to monitor the TPS capacity of the SIGTRAN server. Default is 0.                        |
|                            | After reaching the high threshold, if the TPS value drops below a low threshold value, Prime Access Registrar generates a carSigtranTP-SCapacityNotFull trap.                     |
| SMHighThreshold            | Absolute integer value that indicates the maximum number of sessions that can be handled by the server. Default is 0.                                                             |
|                            | When the number of sessions exceeds the given high threshold value,<br>Prime Access Registrar generates a carSessionCapacityFull trap.                                            |
| SMLowThreshold             | Absolute integer value that indicates the minimum number of sessions that can be handled by the server. Default is 0.                                                             |
|                            | After reaching the high threshold, if the number of sessions drops<br>below a low threshold value, Prime Access Registrar generates a car-<br>SessionCapacityNotFull trap.        |
| SigtranSMHighThreshold     | Absolute integer value that indicates the maximum number of sessions that can be handled by the SIGTRAN server. Default is 0.                                                     |
|                            | When the number of sessions exceeds the given high threshold value,<br>Prime Access Registrar generates a carSigtranSessionCapacityFull<br>trap.                                  |
| SigtranSMLowThreshold      | Absolute integer value that indicates the minimum number of sessions that can be handled by the SIGTRAN server. Default is 0.                                                     |
|                            | After reaching the high threshold, if the number of sessions drops<br>below a low threshold value, Prime Access Registrar generates a car-<br>SigtranSessionCapacityNotFull trap. |
| ServerMonitorLogFreqInsecs | Frequency (in seconds) of monitoring the TPS and sessions.                                                                                                    |

### Table 2-36 SNMP Properties (continued)

I

### **Setting SNMP Details**

To set up new SNMP details:

- **Step 1** Choose **Configuration > Advanced > SNMP**. The SNMP Advanced Details page is displayed.
- **Step 2** Specify the relevant details.
- Step 3 Click Set to save the specified details in the SNMP Advanced Details page.

On successful creation of the SNMP details, a success message is displayed else a respective error message is displayed.

## DDNS

Prime Access Registrar supports Dynamic DNS Remote server. It is a method, protocol, or network that notifies the server to change the active DNS configuration of its configured hostnames, addresses or other information stored in DNS.

You can click the Add button in the DDNS Details page to enter the TSIGKeys details in the TSIGKeys Details section.

Table 2-37 lists and describes the fields in the TSIGKeys Details section.

| Fields      | Description                                                         |
|-------------|---------------------------------------------------------------------|
| Name        | Name of the TSIG Key.                                               |
| Secret      | Set to the same base64-encoded string as defined in the DNS server. |
| Description | Description of the TSIG Key                                         |

You can use the DDNS Details page for the following:

- Filtering Records
- Setting DDNS Details
- Adding the TSIGKeys for DDNS
- Editing Records
- Deleting Records

#### **Setting DDNS Details**

To set up new DDNS details:

- **Step 1** Choose **Configuration > Advanced > DDNS**. The DDNS Details page is displayed.
- Step 2 Check the SynthesizeReverseZone check box, and click Set DDNS.

### Adding the TSIGKeys for DDNS

To add TSIGKeys details for DDNS:

- **Step 1** Choose **Configuration > Advanced > DDNS**. The DDNS Details page is displayed.
- **Step 2** Click Add. The TSIGKeys details section is displayed.
- **Step 3** Enter the relevant details.
- Step 4 Click Add to save the specified details in the TSIGKeys Details section.

On successful creation of the TSIGKeys details, a success page is displayed else a respective error message is displayed.

## **Encrypted IMSI Private Keys**

Prime Access Registrar allows you to set up private keys that can help in decrypting an encrypted IMSI from an incoming message for EAP-SIM, EAP-AKA, and EAP-AKA' services.

Table 2-38 lists and describes the fields in the EncryptedIMSI-PrivateKeys Details page.

| Fields                | Description                                                                                                    |
|-----------------------|----------------------------------------------------------------------------------------------------|
| AllowedKeyIdentifiers | Allowed key identifier value. This is the key identifier that appears in the incoming EAP response.            |
|                       | Click <b>SetAllowedKeyIdentifiers</b> to set the entered value as the default key identifier.                  |
| Name                  | Name of the private key to map to the key identifier, that can be used to decrypt the incoming encrypted IMSI. |
| Identifier            | The key identifier value.                                                                                      |
| PrivateKey            | The private key value.                                                                                         |

Table 2-38 Encrypted IMSI-Private Key Details

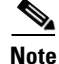

You need to save and reload for the changes to take effect.

You can use the EncryptedIMSI-PrivateKeys Details page for the following:

- Filtering Records
- Adding Encrypted IMSI Private Keys
- Editing Records
- Deleting Records

## **Adding Encrypted IMSI Private Keys**

I

To add private keys for encrypted IMSI:

| Step 1 | Choose Configuration > Advanced > EncryptedIMSIPrivateKeys. The |  |
|--------|-----------------------------------------------------------------|--|
|        | EncryptedIMSI-PrivateKeys page is displayed.                    |  |

- **Step 2** Click **Add** to add new private keys.
- **Step 3** Enter the relevant details.
- **Step 4** Click **Add** to save the specified details.

The **EncryptedIMSI-PrivateKeys** page is displayed with the newly added keys and a success message is displayed else a respective error message is displayed.

<u>Note</u>

You need to save and reload for the changes to take effect.

## **ODBC** DataSources

Prime Access Registrar uses ODBC as the datasource name to be used by the remote server. Multiple remote servers can use the same ODBCDataSource. Under the ODBCDataSource object definition, a list defines **ODBC.ini** filename/value pairs for a connection. The list includes a Type field and a Driver field, different for each Driver and Data Source, to indicate its Driver and Data Source. Prime Access Registrar supports only the Easysoft Open Source Oracle Driver.

Table 2-39 lists and describes the fields in the Add ODBC DataSources page.

| Fields             | Description                                                                                                    |  |
|--------------------|----------------------------------------------------------------------------------------------------|--|
| Name               | Name of the ODBCDataSource                                                                                                    |  |
| Description        | Optional; Description of the ODBC Data Source                                                                                   |  |
| Туре               | Required; type of the ODBC data source, which could be myodbc or oracle_oci.                                                    |  |
| Driver             | Required; liboarodbc.so (default value)                                                                                         |  |
|                    | <b>Note</b> This attribute is supported only for OBDC.                                                                          |  |
| UserID             | Required; database username (no default value)                                                                                  |  |
| Password           | Optional; user password; shown encrypted                                                                                        |  |
| DataBase           | Required; Oracle Client configuration database name (no default value)                                                          |  |
| Server             | Set the name of the server                                                                                                    |  |
| Port               | Set the port details.                                                                                                    |  |
| SSLSecureTransport | Check this box to configure the MySQL server to connect over SSL.                                                               |  |
| TLSVersion         | Supported TLS version for the ODBC data source, which could be Default, TLSv1.1, TLSv1.2, or TLSv1.3. Default value is TLSv1.2. |  |
| SSLCA              | Path to a local file that contains a list of trusted Certificate Authori-<br>ties.                                              |  |

#### Table 2-39 ODBCDataSource Properties

| Fields  | Description                                                                   |
|---------|-------------------------------------------------------------------------------|
| SSLCERT | Path to a local file that contains a list of trusted SSL client certificates. |
| SSLKEY  | Path to a local file that contains a list of trusted SSL client keys.         |

#### Table 2-39 ODBCDataSource Properties (continued)

You can use the ODBC DataSources page for the following:

- Filtering Records
- Adding ODBC Data Source
- Log
- Editing Records
- Deleting Records

### **Adding ODBC Data Source**

To add new ODBC data source details:

- Step 1 Choose Configuration > Advanced > ODBC DataSources. The ODBC DataSources page is displayed.
- Step 2 Click Add to add new ODBC data source details. The ODBC DataSources Details page is displayed.
- **Step 3** Enter the relevant details.
- **Step 4** Click **Submit** to save the specified details. Otherwise click **Cancel** to return to the ODBC DataSources page without saving the details.

The ODBC DataSources page is displayed with the newly added details and a success message is displayed else a respective error message is displayed.

## Log

The log files defined in Prime Access Registrar assist you in identifying the issues related to it. Prime Access Registrar holds sets of log files to store information relevant to server agent processes, monitoring arserver utility, execution of aregcme commands, mcd internal database details, RADIUS server processes and debug details of RADIUS request process.

Table 2-40 lists and describes the fields in the Log Files page.

|  | Table | 2-40 | Log | Details |
|--|-------|------|-----|---------|
|--|-------|------|-----|---------|

| Fields                   | Description                           |
|--------------------------|---------------------------------------|
| GUI Log Settings section |                                       |
| LOG LEVEL                | Select either Debug level or Error.   |
| MaxFileSize              | Set the maximum size of the log file. |
| Advance Details section  | ·                                     |

1

| Fields            | Description                                                                                                    |
|-------------------|----------------------------------------------------------------------------------------------------|
| LogFileSize       | Required; the default is 1 megabyte. This property specifies the maximum size of the RADIUS server log file. The value for the Log-FileSize field is a string composed of two parts; a number, and a units indicator ( <n> <units>) in which the unit is one of: K, kilobyte, kilobytes, M, megabyte, megabytes, G, gigabyte, or gigabytes.</units></n>                                                                                                    |
|                   | The <b>LogFileSize</b> property does not apply to the <b>config_mcd_1_log</b> or <b>agent_server_1_log</b> files.                                                                                                    |
|                   | <b>Note</b> This does not apply to the trace log.                                                                                                    |
| LogFileCount      | Required; the default is 2. This property specifies the number of log files to be kept on the system. A new log file is created when the log file size reaches <b>LogFileCount</b> .                                                                                                    |
|                   | The <b>LogFileCount</b> property does not apply to the <b>config_mc-</b><br><b>d_1_log</b> or <b>agent_server_1_log</b> files.                                                                                                    |
| TraceFileSize     | Required; the default is 1 GB. This property specifies the size of the trace files to be kept on the system. A new trace file is created when the trace file size reaches <b>TraceFileSize</b> . The value for the <b>Trace-FileSize</b> field is a string composed of two parts; a number, and a units indicator ( <n> <units>) in which the unit is one of: K, kilobyte, kilobytes, M, megabyte, megabytes, G, gigabyte, or gigabytes.</units></n>                                                                     |
| TraceFileCount    | Required; this value can be set from 1–100, and the default is 2. This property specifies the number of trace files to maintain. A value of 1 indicates that no file rolling occurs.                                                                                                    |
| LogServerActivity | Required; the default is FALSE, which means<br>Cisco Prime Access Registrar logs all responses except Access-Ac-<br>cepts and Access-Challenges. Accepting the default reduces the load<br>on the server by reducing that amount of information it must log.<br>Note, the client is probably sending accounting requests to an ac-<br>counting server, so the Access-Accept requests are being indirectly<br>logged. When you set it to TRUE, Cisco Prime Access Registrar logs<br>all responses to the server log file. |
| TraceLevel        | Set the trace level.                                                                                                    |
| LogTPSActivity    | When set to TRUE, this property enables to log the TPS usage in a CSV file. The TPS is logged in the following format:                                                                                                    |
|                   | <mm-dd-yyyy>, <hh:mm:ss>, <tps-value></tps-value></hh:mm:ss></mm-dd-yyyy>                                                                                                    |
|                   | For example,                                                                                                    |
|                   | 04-01-2013, 12:00:01, 102                                                                                                    |
|                   | The default is False.                                                                                                    |
| TPSLogFileCount   | Required only if you check the LogTPSActivity check box; the<br>number of TPS Sampling log files to maintain in the repository. The<br>default value is 2.                                                                                                    |

| Table 2-40 | Log Details | (continued) |
|------------|-------------|-------------|
|------------|-------------|-------------|

| Fields                           | Description                                                                                                    |
|----------------------------------|----------------------------------------------------------------------------------------------------|
| TPSLogFileNamePrefix             | Required only if you check the LogTPSActivity check box; this represents the prefix of the CSV file which will be available in the logs directory of Prime Access Registrar. The following represents the CSV filename format: |
|                                  | <user-prefix>-<mm-dd-yyyy>.csv</mm-dd-yyyy></user-prefix>                                                                                                    |
|                                  | tps-04-01-2013.csv                                                                                                    |
| TPSSamplingPeriodInSecs          | Required only if you check the LogTPSActivity check box; this represents the TPS sampling period in seconds. The minimum sampling period is set to 5. The default is 30.                                                       |
| EnableSIGTRANStackLogs           | When set to TRUE, this property enables to log the SIGTRAN stack logs in stack.log file.                                                                                                    |
| SIGTRANStackLogFileSize          | Required if you check the EnableSIGTRANStackLogs check box.<br>This property specifies the maximum size (in megabyte) of the<br>SIGTRAN stack log file.                                                                        |
| SIGTRANLogFileCount              | Required if you check the EnableSIGTRANStackLogs check box.                                                                                                    |
|                                  | This value can be set from 1–100, and the default is 10. This property specifies the number of SIGTRAN log files to maintain in the repository.                                                                                |
| LogSessionActivity               | When set to TRUE, this property enables Prime Access Registrar to log the session count in the server.                                                                                                    |
| SessionLogFileCount              | Required only if you check the LogSessionActivity check box; the<br>number of session log files to maintain in the repository. The default<br>value is 2.                                                                      |
| SessionLogFileNamePrefix         | Required only if you check the LogSessionActivity check box; this<br>represents the prefix of the session log file which will be available in<br>the logs directory of Prime Access Registrar.                                 |
| SessionSamplingPeriodIn-<br>Secs | Required only if you check the LogSessionActivity check box; this represents the session sampling period in seconds. The minimum sampling period is set to 5. The default is 30.                                               |

| Table 2-40 Log Details (continued |
|-----------------------------------|
|-----------------------------------|

You can use the Log Files page for the following:

- Filtering Records
- Viewing Log Details
- Downloading Log Details
- Setting Log Details

## **Viewing Log Details**

Γ

To view the log files:

Step 1

Choose **Configuration > Advanced > Log**. The Log Files page is displayed.

**Step 2** Choose the appropriate radio button and click **View** to view the file.

#### **Downloading Log Details**

To download the log files:

| Step 1 | Choose <b>Configuration &gt; Advanced &gt; Log</b> . The Log Files page is displayed. |
|--------|---------------------------------------------------------------------------------------|
| Step 2 | Choose the appropriate radio button and click <b>Download</b> to download the file.   |

#### **Setting Log Details**

To set the log details:

| Step 1Choose Configuration > Advanced > Log. | The Log Files page is displayed. |
|----------------------------------------------|----------------------------------|
|----------------------------------------------|----------------------------------|

**Step 2** Enter the relevant details and click **Set** to save the specified details.

## Ports

The Ports list specifies which ports to listen to for requests. When you specify a port, Prime Access Registrar makes no distinction between the port used to receive Access-Requests and the port used to receive Accounting-Requests. Either request can come in on either port.

Most NASs send Access-Requests to port 1812 and Accounting-Requests to 1813, however, Prime Access Registrar does not check.

When you do not specify any ports, Prime Access Registrar reads the /etc/services file for the ports to use for access and accounting requests. If none are defined, Prime Access Registrar uses the standard ports (1812 and 1813).

Table 2-41 lists and describes the fields in the Ports page.

| Fields      | Description                                                                                                    |
|-------------|----------------------------------------------------------------------------------------------------|
| Port        | Required; allows you to use ports other than the default, 1812 and<br>1813. You can use this option to configure Prime Access Registrar to<br>use other ports,. If you add additional ports, however,<br>Prime Access Registrar will use the added ports and no longer use the<br>default ports 1812 and 1813. These default ports can still be used by<br>adding them to the list of ports to use. |
| Туре        | Set the port type.                                                                                                    |
| Description | Optional; description of the port.                                                                                                    |

Table 2-41 Port Properties

You can use the Ports page for the following:

• Filtering Records

- Adding Port Details
- Interfaces
- Editing Records
- Deleting Records

### **Adding Port Details**

To add new port details:

| Step 1 | Choose <b>Configuration &gt; Advanced &gt; Port</b> . The Ports page is displayed.               |
|--------|--------------------------------------------------------------------------------------------------|
| Step 2 | Enter the relevant details and click Add. The new port details will be listed in the Ports page. |

## Interfaces

The Interfaces list specifies the interfaces on which the RADIUS server receives and sends requests. You specify an interface by its IP address.

- When you set an IP address, Prime Access Registrar uses that interface to send and receive Access-Requests.
- When no interfaces are listed, the server performs an interface discover and uses all interfaces of the server, physical and logical (virtual).

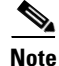

The IP address format is enhanced to support both IPv4 and IPv6.

You can use the interfaces page for the following:

- Filtering Records
- Adding IP Addressing Interface
- Deleting Records

### **Adding IP Addressing Interface**

To add a new IP address interface to define an interface:

**Step 1** Choose **Configuration > Advanced > Interfaces**. The Interfaces page is displayed.

**Step 2** Enter the **IP Address** and click **Add**.

The Interfaces page is displayed with the newly added details and a success message is displayed else a respective error message is displayed.

## **Attribute Groups**

The Attributes can be grouped using Prime Access Registrar Profile object. The attributes for a particular user group can be grouped under a profile and the attributes contained in the profiles will be returned in their access-accepts.

Table 2-42 lists and describes the fields in the Attribute Groups Details page.

Table 2-42AttributeGroups Properties

| Fields         | Description                                                                                                    |
|----------------|----------------------------------------------------------------------------------------------------|
| Name           | Name of the attribute group.                                                                                                    |
| Description    | Optional; description of the attribute group.                                                                                                    |
| Attribute type | Select either <b>RADIUS</b> or <b>VENDOR</b> . If Vendor is selected, specify the vendor type from the drop-down list.                                                                                                    |
| Attribute Name | Optional; based on the Attribute Type selected, the attribute name is<br>automated. Set the relevant name for the attribute type selected. Click<br>the <b>Add</b> button to save the details and list it in Attribute list. To<br>navigate between the listed attributes, use the navigation option<br>available adjacent to the list. See <u>Relocating Records</u> for more<br>details. To delete the available attributes, select the relevant attribute<br>and click the <b>Delete</b> button below. |

You can use the Attribute Groups page for the following:

- Filtering Records
- Adding Attribute Group Details
- Rules
- Editing Records
- Deleting Records

### **Adding Attribute Group Details**

To add new attribute groups details:

- Step 1 Choose Configuration > Advanced > Attributes Groups. The Attribute Groups page is displayed.
- **Step 2** Click Add to add new attribute group details. The Attribute Group Details page is displayed.
- **Step 3** Enter the relevant details.
- **Step 4** Click **Submit** to save the specified details in the Attribute Groups Details page. Otherwise click **Cancel** to return to the Attribute Groups page without saving the details.

The Attribute Groups page is displayed with the newly added details or a respective error message is displayed.

## **DOIC Priorities**

Diameter Overload Indication Conveyance (DOIC) is an IETF standard for supporting dynamic overload controls between Diameter servers and Diameter clients. This allows Diameter servers to send overload reports to Diameter clients requesting reduction in traffic (throttling) for any duration of time.

This feature allows you to configure message priorities from P0 to P4 based on which the incoming request messages will be forwarded, diverted, or dropped to control the overload between the peers when under active overload conditions.

Table 2-42 lists and describes the fields in the **Priority Details** page.

Table 2-43DOIC Priority Details

| Fields          | Description                                                                                                  |
|-----------------|----------------------------------------------------------------------------------------------------|
| Name            | Name of the DOIC priority message.                                                                           |
| Description     | Optional; description of the DOIC priority message.                                                          |
| ApplicationID   | Application ID of the DOIC priority.                                                                         |
| CommandCodeList | Multiple command codes supported by the given application ID, separated by a comma (,). Example: 303,258,305 |

You can use the Attribute Groups page for the following:

- Filtering Records
- Adding Attribute Group Details
- Rules
- Editing Records
- Deleting Records

### **Adding DOIC Priority Details**

To add new attribute groups details:

- Step 1 Choose Configuration > Advanced > DOICPriorities > Priority0 Priority4. The Priorities page is displayed.
- Step 2 Click Add to add new priority details. The Priority Details page is displayed.
- **Step 3** Enter the relevant details.
- **Step 4** Click **Submit** to save the specified details in the Priority Details page. Otherwise click **Cancel** to return to the Priorities page without saving the details.

The Priorities page is displayed with the newly added details or a respective error message is displayed.

## **Health Monitor**

When the Prime Access Registrar Health System rule is evaluated, system health parameters are examined as a result of values exceeding the rule for a specified time interval. Prime Access Registrar supports regular health monitoring for RADIUS server. Using the enhanced health monitoring feature, you can monitor specific health parameters such as percentage of CPU utilization, percentage of memory consumption, packet buffer, peer connectivity, and so on for RADIUS and Diameter. If these parameters hit the threshold value, an alarm is triggered, and the corresponding health status is captured as part of the statistics.

Table 2-44 lists and describes the fields in the Health Monitoring page.

1

| Fields                                | Description                                                                                                    |
|---------------------------------------|----------------------------------------------------------------------------------------------------|
| EnableHealthMonitoring                | Check this box to enable health monitoring for RADIUS/Diameter in Prime Access Registrar.                                                                                                    |
| CPUUtilizationWarning-<br>Threshold   | Warning threshold for CPU utilization. If the CPU utilization reaches<br>a steady state of the warning threshold, the corresponding health is<br>decremented and a warning trap is initiated.       |
| CPUUtilizationErrorThresh-<br>old     | Error threshold for CPU utilization. If the CPU utilization reaches a steady state of the error threshold, an error trap is initiated.                                                              |
| MemoryWarningThreshold                | Warning threshold for memory utilization. If the memory utilization<br>reaches a steady state of the warning threshold, the corresponding<br>health is decremented and a warning trap is initiated. |
| MemoryErrorThreshold                  | Error threshold for memory utilization. If the memory utilization reaches a steady state of the error threshold value, an error trap is initiated.                                                  |
| PacketsInUseWarningThresh-<br>old     | Warning threshold for packet buffer. If the packet buffer reaches a steady state of the warning threshold, the corresponding health is decremented and a warning trap is initiated.                 |
| PacketsInUseErrorThreshold            | Error threshold for packet buffer. If the packet buffer reaches a steady state of the error threshold value, an error trap is initiated.                                                            |
| WorkerThreadsWarning-<br>Threshold    | Warning threshold for worker threads. If the worker thread count<br>reaches a steady state of the warning threshold, the corresponding<br>health is decremented and a warning trap is initiated.    |
| WorkerThreadsErrorThresh-<br>old      | Error threshold for worker threads. If the worker thread count reaches a steady state of the error threshold value, an error trap is initiated.                                                     |
| PacketRejectsWarning-<br>Threshold    | Warning threshold for packet rejects. If the packet reject count<br>reaches a steady state of the warning threshold, the corresponding<br>health is decremented and a warning trap is initiated.    |
| PacketRejectsErrorThreshold           | Error threshold for packet rejects. If the packet reject count reaches a steady state of the error threshold value, an error trap is initiated.                                                     |
| PacketTimedOutsWarning-<br>Threshold  | Warning threshold for packet timeouts. If the packet timeout count<br>reaches a steady state of the warning threshold, the corresponding<br>health is decremented and a warning trap is initiated.  |
| PacketTimedOutsError-<br>Threshold    | Error threshold for packet timeouts. If the packet timeout count<br>reaches a steady state of the error threshold value, an error trap is ini-<br>tiated.                                           |
| PacketDropsWarningThresh-<br>old      | Warning threshold for packet drops. If the packet dropout count<br>reaches a steady state of the warning threshold, the corresponding<br>health is decremented and a warning trap is initiated.     |
| PacketDropsErrorThreshold             | Error threshold for packet drops. If the packet dropout count reaches<br>a steady state of the error threshold value, an error trap is initiated.                                                   |
| PeerConnectivityWarning-<br>Threshold | Warning threshold for peer connectivity. If the peer connectivity count reaches a steady state of the warning threshold, the corresponding health is decremented and a warning trap is initiated.   |

| Table 2-44 | Health Monitoring Detail |
|------------|--------------------------|
|------------|--------------------------|
| Fields                              | Description                                                                                                    |
|-------------------------------------|----------------------------------------------------------------------------------------------------|
| PeerConnectivityError-<br>Threshold | Error threshold for peer connectivity. If the peer connectivity count<br>reaches a steady state of the error threshold value, an error trap is ini-<br>tiated. |
| HealthMonitorFreqInsecs             | The frequency, in seconds, to monitor the health parameters.                                                                                                   |

#### Table 2-44 Health Monitoring Details

# <u>Note</u>

All the above parameters are represented in percentage values from 0 - 100. You can choose to set up a value more than zero only for those parameters for which you wish to enable monitoring. For CPU Utilization parameter, the warning and error threshold values are configured in percentile based on the server needs.

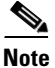

When the overall health of Prime Access Registrar reaches 1 and there is no recovery even after 24 hours, an SNMP trap for recovery action is triggered. If the health is getting recovered above the steady state of the warning threshold, an SNMP reset trap is initiated. For more details about the traps, see Supported Traps, page 15-4 section of Chapter 15, "Using SNMP."

You can use the Attribute Groups page for the following:

- Filtering Records
- Adding Attribute Group Details
- Rules
- Editing Records
- Deleting Records

# **Rules**

A Rule is a function that selects services based on all input information used by the function.

Table 2-45 lists and describes the fields in the Add Rules List page.

| Fields                 | Description                                                               |  |  |  |
|------------------------|---------------------------------------------------------------------------|--|--|--|
| General Properties tab |                                                                           |  |  |  |
| Name                   | Required; must be unique in the Rule list.                                |  |  |  |
| Description            | Optional; description of the rule.                                        |  |  |  |
| Туре                   | Required; specifies the type of the rule which can be Radius or Diameter. |  |  |  |
| Script Name            | Name of the script.                                                       |  |  |  |
| Attribute Details tab  |                                                                           |  |  |  |

Table 2-45 Rule Properties

These fields are displayed based on the type of the rule selected in the Type field.

| Fields         | Description                                                                                                    |  |  |
|----------------|----------------------------------------------------------------------------------------------------|--|--|
| RADIUS         | Optional; set Radius, if the attribute and value need to be defined for RADIUS.                                                                                                    |  |  |
| VENDOR         | Optional; set Vendor, if the attribute and value need to be defined for Vendor.                                                                                                    |  |  |
| AttributeName  | Optional; based on the Attribute Type selected, the attribute name is automated. Set the relevant name for the attribute type selected.                                                                                                    |  |  |
| AttributeValue | Optional; set the value for the selected attribute. Click the <b>Add</b> button<br>to save the details and list it in Name and Value list. To navigate<br>between the listed attributes, use the navigation option available<br>adjacent to the list. See <u>Relocating Records</u> for more details. To<br>delete the available attributes, select the relevant attribute and click<br>the <b>Delete</b> button below. |  |  |

| Table 2-45 | Rule Properties | (continued) |
|------------|-----------------|-------------|
|------------|-----------------|-------------|

You can use the Rules List page for the following:

- Filtering Records
- Setting Rules
- SessionManagers
- Editing Records
- Deleting Records

# **Setting Rules**

To set new rules:

- **Step 1** Choose **Configuration > Rules**. The List of Rules page is displayed.
- **Step 2** Click **Add**. The Rules Details page is displayed.
- **Step 3** Enter the relevant details.
- **Step 4** Click **Submit** to save the specified details in the Rules Details page. Otherwise click **Cancel** to return to the List of Rules page without saving the details.

The List of Rules page is displayed with the newly added details or a respective error message is displayed.

# **SessionManagers**

You can use Session Managers to track user sessions. The Session Managers monitor the flow of requests from each NAS and detect the session state. When requests come through to the Session Manager, it creates sessions, allocates resources from appropriate Resource Managers, and frees and deletes sessions when users log out.

The Session Manager enables you to allocate dynamic resources to users for the lifetime of their session. You can define one or more Session Managers and have each one manage the sessions for a particular group or company.

# <u>Note</u>

Session record size is limited by the operating system (OS) paging size (4 KB in Linux). If a request triggers creation of a session that exceeds the OS paging size, the request will be dropped and the session will not be created.

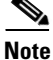

In this release of Prime Access Registrar, the memory capacity is enhanced to store more than 4 million active session's by storing the active session records in database server instead of storing it in the main memory. The capacity is dependent on the number of attributes that are being captured for each session.

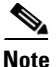

If the disk partition where Prime Access Registrar stores session backing store data (usually the disk partition where Prime Access Registrar is installed, such as **/opt/CSCOar**) is full, the subsequent packets that try to create sessions will be dropped and no sessions will be created due to lack of disk space.

Session Managers use Resource Managers, which in turn, manage a pool of resources of a particular type.

Table 2-46 lists and describes the fields in the Session Manager Details page.

| Fields         | Description                                                                                                    |
|----------------|----------------------------------------------------------------------------------------------------|
| Name           | Required; must be unique in the Session Managers list.                                                                                                    |
| Description    | Optional description of the Session Manager.                                                                                                    |
| Туре           | Required; set to local or remote. Local is the traditional session manager<br>that maintains sessions in memory and has good performance. The remote<br>session manager operates on a remote ODBC database, and its perfor-<br>mance is highly dependent on the performance of the ODBC database. |
| EnableDiameter | Optional; check the box if you want to use the session manager for Diameter services.                                                                                                    |

Table 2-46 Session Manager Properties

1

| Fields                                   | Description                                                                                                    |  |  |  |
|------------------------------------------|----------------------------------------------------------------------------------------------------|--|--|--|
| SessionKey                               | SessionKey property is used to set the sessionkey value for the Session<br>Manager.                                                                                                    |  |  |  |
|                                          | The SessionManager checks whether the environmental variable <b>Session-Key</b> is set or not. If the environmental variable is set, the server uses it as the sessionkey. If environmental variable <b>Session-Key</b> is not set then SessionManager gets the value configured in the SessionKey property under SessionManager. |  |  |  |
|                                          | SessionKey can be a combination of attributes separated by a colon. The values for those attributes are obtained from the RequestDictionary. If any one of the attribute that is configured for the sessionkey is not present in the RequestDictionary, Prime Access Registrar will drop the request.                             |  |  |  |
|                                          | However, if <b>Session-Key</b> is not set, SessionManager uses NAS-Identifier<br>and NAS-Port to create the sessionkey. An example configuration,                                                                                                    |  |  |  |
|                                          | > set SessionKey "User-Name:NAS-Port"<br>The following shows the sample configuration of sessionkey for Session<br>Manager:                                                                                                    |  |  |  |
|                                          | <pre>[ //localhost/Radius/SessionManagers/session-mgr-1 ] Name = session-mgr-1 Description = Type = local EnableDiameter = FALSE IncomingScript = OutgoingScript = AllowAccountingStartToCreateSession = TRUE SessionTimeOut = PhantomSessionTimeOut = SessionKey = ResourceManagers/</pre>                                       |  |  |  |
| AllowAccountingStartTo-<br>CreateSession | Set to TRUE by default; start the session when the<br>Prime Access Registrar server receives an Access Accept or an Account-<br>ing-Start.                                                                                                    |  |  |  |
|                                          | When set to FALSE, start the session when the Prime Access Registrar server receives an Access Accept.                                                                                                    |  |  |  |
| IncomingScript                           | Optional; name of script to run when the service starts. This script is run as soon as the session is acquired in Prime Access Registrar.                                                                                                    |  |  |  |
| OutgoingScript                           | Optional; script to be run just before the session is written to backing store.                                                                                                    |  |  |  |

 Table 2-46
 Session Manager Properties (continued)

Γ

| Fields                 | Description                                                                                                    |  |
|------------------------|----------------------------------------------------------------------------------------------------|--|
| SessionTimeOut         | The SessionTimeOut property is optional; no value for this property means the session timeout feature is disabled.                                                                                                    |  |
|                        | Used in conjunction with <b>/Radius/Advanced/SessionPurgeInterval</b> for<br>the session timeout feature. Enables the session timeout feature for a<br>Session Manager. If the SessionTimeOut property is set to a value under<br>a session manager, all sessions that belong to that session manager will<br>be checked for timeouts at each SessionPurgeInterval. If any sessions<br>have timed out, they will be released, and all resources associated with<br>those sessions are also released. |  |
|                        | The SessionTimeOut property determines the timeout for a session. If the time difference between the current time and the last update time is greater than this property's value, the session is considered to be stale. The last update time of the session is the time at which the session was created or updated.                                                                                                    |  |
|                        | The SessionTimeOut value is comprised of a number and a units indicator, as in $n$ units, where a unit is one of minutes, hours, days, or weeks. The default unit is 'days'.                                                                                                    |  |
| PhantomSessionTimeOut  | Optional; no value for this property means the phantom session timeout feature is disabled.                                                                                                    |  |
|                        | The PhantomSessionTimeOut property is used in conjunction with <b>/Ra-dius/Advanced/SessionPurgeInterval</b> to enable the phantom session timeout feature for Session Manager.                                                                                                    |  |
|                        | If the PhantomSessionTimeOut property is set to a value under a session<br>manager, all sessions that belong to that session manager will be checked<br>for receipt of an Accounting-Start packet. Sessions that do not receive an<br>Accounting-Start packet from creation until its timeout will be released.                                                                                                    |  |
|                        | The PhantomSessionTimeOut value comprises a number and a units indi-<br>cator, as in $n$ units, where a unit is one of minutes, hours, days, or weeks.<br>The default unit is 'days'                                                                                                    |  |
| SessionCreationCmdList | Available only if you check the EnableDiameter check box; session created for the configured application, command code, and AVP.                                                                                                    |  |
| SessionDeletionCmdList | st Available only if you check the EnableDiameter check box; session deleted for the configured application, command code, and AVP.                                                                                                    |  |

#### Table 2-46 Session Manager Properties (continued)

| Fields                         | Description                                                                                                    |  |  |  |  |
|--------------------------------|----------------------------------------------------------------------------------------------------|--|--|--|--|
| SessionRestorationTime-<br>out | Determines the restoration timeout for a session. No value indicates that the session restoration feature is disabled for this session manager. Used in conjunction with <b>/Radius/Advanced/DiameterSessionResto-rationPurgeTime</b> .                                                                                                    |  |  |  |  |
|                                | This value comprises a number and a units indicator, as in 'n' units, where a unit could be minutes, hours, days, or weeks. The default unit is 'days'. The minimum recommended value is <b>24hr</b> or <b>1Day</b> .                                                                                                    |  |  |  |  |
|                                | If this value is set for a session manager, all sessions that belong to that<br>session manager will be checked for timeouts at DiameterSessionResto-<br>rationPurgeTime. If any session is timed out, a Re-Authorization-Request<br>will be triggered for the timed-out session. And, if Re-Authorization-An-<br>swer comes with the Result-Code Diameter-Unknown-Session-Id, then<br>the particular session will be released and all resources associated with<br>the session will also be released. |  |  |  |  |
|                                | If the time difference between the current time and the last update time<br>for the session is greater than this value, the session is considered to be<br>stale and must be restored.                                                                                                    |  |  |  |  |
|                                | <b>Note</b> Session restoration works only if the session manager is Diameter enabled and it has a 3GPP resource manager.                                                                                                    |  |  |  |  |
| Resource Managers List         | t Ordered list of Resource Managers. To navigate between the listed a butes, use the navigation option available adjacent to the list. See Re cating Records for more details.                                                                                                    |  |  |  |  |

| Table 2-46 | Session | Manager | Properties | (continued) |
|------------|---------|---------|------------|-------------|
|------------|---------|---------|------------|-------------|

You can use the Session Managers page for the following:

- Filtering Records
- Adding Session Manager Details
- Editing Records
- Deleting Records

# **Adding Session Manager Details**

To add new session manager details:

- **Step 1** Choose **Configuration > Session Managers**. The Session Managers page is displayed.
- Step 2 Click Add. The Session Manager Details page is displayed.
- **Step 3** Enter the required details.
- **Step 4** Click Add to save the specified details in the Session Manager Details page. Otherwise click Cancel to return to the Session Managers page without saving the details.

The Session Managers page is displayed with the newly added details or a respective error message is displayed.

Resource Managers allow you to allocate dynamic resources to user sessions. The following lists the different types of Resource Managers.

- **IP-Dynamic**—manages a pool of IP addresses that allows you to dynamically allocate IP addresses from a pool of addresses
- **IP-Per-NAS-Port**—allows you to associate ports to specific IP addresses, and thus ensure each NAS port always gets the same IP address
- IPX-Dynamic—manages a pool of IPX network addresses
- Subnet-Dynamic—manages a pool of subnet addresses
- Group-Session-Limit—manages concurrent sessions for a group of users; that is, it keeps track of how many sessions are active and denies new sessions after the configured limit has been reached
- User-Session-Limit—manages per-user concurrent sessions; that is, it keeps track of how many sessions each user has and denies the user a new session after the configured limit has been reached
- Home-Agent—manages a pool of on-demand IP addresses
- USR-VPN—manages Virtual Private Networks (VPNs) that use USR NAS Clients.
- Home-Agent-IPv6—manages a pool of on-demand IPv6 addresses
- **Remote-IP-Dynamic**—manages a pool of IP addresses that allows you to dynamically allocate IP addresses from a pool of addresses. It internally works with a remote ODBC database.
- **Remote-User-Session-Limit**—manages per-user concurrent sessions; that is, it keeps track of how many sessions each user has and denies the user a new session after the configured limit has been reached. It internally works with a remote ODBC database.
- **Remote-Group-Session-Limit**—manages concurrent sessions for a group of users; that is, it keeps track of how many sessions are active and denies new sessions after the configured limit has been reached. It internally works with a remote ODBC database.
- Session Cache—allows you to define the RADIUS attributes to store in cache.
- **Dynamic-DNS**—manages the DNS server.
- **Remote-Session-Cache**—allows you to define the RADIUS attributes to store in cache. It should be used with session manager of type 'remote'.
- **3GPP**—allows you to define the attribute for 3GPP authorization.

Each Resource Manager is responsible for examining the request and deciding whether to allocate a resource for the user, do nothing, or cause Cisco Prime Access Registrar to reject the request.

Table 2-47 lists and describes the fields in the Resource Manager Details page.

Table 2-47 Resource Manager Properties

| Fields                | Description                                             |
|-----------------------|---------------------------------------------------------|
| Resource Manager Name | Required; must be unique in the Resource Managers list. |

| Fields                 | Description                                                                                                    |  |  |  |
|------------------------|----------------------------------------------------------------------------------------------------|--|--|--|
| Description (optional) | Optional; description of the Resource Manager.                                                                                                    |  |  |  |
| Туре                   | Required; must be either Dynamic-DNS, IP-Dynamic,<br>IP-Per-NAS-Port, IPX-Dynamic, Session Cache, Subnet-Dynam-<br>ic, Group-Session-Limit, Home-Agent, User-Session-Limit,<br>USR-VPN, Home-Agent-IPv6, Remote-IP-Dynamic, Remote-Us-<br>er-Session-Limit, Remote-Group-Session-Limit, Remote-Ses-<br>sion-Cache, or 3GPP. Based on the option selected, the fields<br>displayed in the Resource Manager Details page varies. |  |  |  |

| Table 2-47 | Resource | Manager | Properties | (continued) |
|------------|----------|---------|------------|-------------|
|------------|----------|---------|------------|-------------|

The fields displayed in the Resource Manager Details page changes based on the option selected in the Type field. The following tables describe the fields in the Resource Manager Details page.

#### **DYNAMIC-DNS**

Table 2-48 lists and describes the fields in the Resource Manager Details page.

Table 2-48 DYNAMIC-DNS Properties

| Fields                 | Description                                                                                                    |
|------------------------|----------------------------------------------------------------------------------------------------|
| General tab            |                                                                                                    |
| Max DNS TTLS           | Set the maximum TTL of the DNS record.                                                                                                    |
| DNS Host bytes         | Set the number of bytes to be used to construct the reverse zone entry.                                                                                               |
| Forward Zone Name      | Set the name of the forward zone. For a given Resource Manager you must decide which forward zone you will be updating for sessions the resource manager will manage. |
| Reverse Zone Name      | Set the name of the reverse zone.                                                                                                    |
| Forward Zone Server    | Set the Server IP of the forward zone                                                                                                    |
| Reverse Zone Server    | Set the Server IP of the reverse zone                                                                                                    |
| Forward Zone TSIG KeyS | Server-wide security key to process all forward zone dynamic DNS updates. This is used if a ForwardZoneTSIGKey was not specified on the Resource Manager.             |
| Reverse Zone TSIG Keys | Server-wide security key to process all reverse zone dynamic DNS<br>updates. This is used if a ReverseZoneTSIGKey was not specified on<br>the Resource Manager        |

#### **GROUP-SESSION-LIMIT**

Table 2-49 lists and describes the fields in the Resource Manager Details page.

Table 2-49 GROUP-SESSION-LIMIT Properties

| Fields              | Description                                                                                         |
|---------------------|----------------------------------------------------------------------------------------------------|
| Group Session Limit | Set the GroupSessionLimit property to the maximum number of con-<br>current sessions for all users. |

#### **REMOTE-GROUP-SESSION-LIMIT**

Table 2-50 lists and describes the fields in the Resource Manager Details page.

#### Table 2-50 REMOTE-GROUP-SESSION-LIMIT Properties

| Fields              | Description                                                                                         |
|---------------------|----------------------------------------------------------------------------------------------------|
| Group Session Limit | Set the GroupSessionLimit property to the maximum number of con-<br>current sessions for all users. |

#### **HOME-AGENT**

Table 2-51 lists and describes the fields in the Resource Manager Details page.

Table 2-51HOME-AGENT Properties

| Fields                   | Description                      |  |
|--------------------------|----------------------------------|--|
| HomeAgentIPAddresses tab | ·                                |  |
| Start                    | Required; must be an IP address. |  |
| End                      | Required; must be an IP address. |  |

Click the **Add** button to save the details and list it in Start and End IP list. To navigate between the listed attributes, use the navigation option available adjacent to the list. See **Relocating Records** for more details. To delete the available attributes, select the relevant attribute and click the **Delete** button below.

#### **HOME-AGENT-IPv6**

Table 2-52 lists and describes the fields in the Resource Manager Details page.

Table 2-52HOME-AGENT-IPv6 Properties

| Fields                     | Description                        |
|----------------------------|------------------------------------|
| HomeAgentIPv6Addresses tab |                                    |
| Start                      | Required; must be an IPv6 address. |
| End                        | Required; must be an IPv6 address. |

Click the **Add** button to save the details and list it in Start and End IPv6 list. To navigate between the listed attributes, use the navigation option available adjacent to the list. See Relocating Records for more details. To delete the available attributes, select the relevant attribute and click the **Delete** button below.

#### **IP-DYNAMIC**

Table 2-53 lists and describes the fields in the Resource Manager Details page.

Table 2-53 IP-DYNAMIC Properties

| Fields                                   | Description                                                                                                    |  |
|------------------------------------------|----------------------------------------------------------------------------------------------------|--|
| General tab                              |                                                                                                    |  |
| Reuse IP for same SessionKey<br>and User | When set to TRUE, this property supports overlapping IP addresses<br>between session managers for VPN users. Default value is FALSE. |  |
| Net Mask                                 | Required; must be set to a valid net mask.                                                                                           |  |

| Fields                           | Description                                                                                                    |  |
|----------------------------------|----------------------------------------------------------------------------------------------------|--|
| Allow Overlapped IP<br>Addresses | When set to TRUE, this property supports overlapping IP addresses<br>between session managers for VPN users. Default value is FALSE. |  |
| IP Addresses tab                 |                                                                                                    |  |
| Start                            | Required; must be an IP address.                                                                                                    |  |
| End                              | Required; must be an IP address.                                                                                                    |  |

| Table 2-53 | <b>IP-DYNAMIC</b> | Properties | (continued) |
|------------|-------------------|------------|-------------|
|------------|-------------------|------------|-------------|

Click the **Add** button to save the details and list it in Start and End IP list. To navigate between the listed attributes, use the navigation option available adjacent to the list. See **Relocating Records** for more details. To delete the available attributes, select the relevant attribute and click the **Delete** button below.

#### **REMOTE-IP-DYNAMIC**

Table 2-54 lists and describes the fields in the Resource Manager Details page.

Table 2-54 REMOTE-IP-DYNAMIC Properties

| Fields                                   | Description                                                                                                    |  |
|------------------------------------------|----------------------------------------------------------------------------------------------------|--|
| General tab                              |                                                                                                    |  |
| Reuse IP for same SessionKey<br>and User | When set to TRUE, this property supports overlapping IP addresses<br>between session managers for VPN users. Default value is FALSE. |  |
| Net Mask                                 | Required; must be set to a valid net mask.                                                                                           |  |
| Allow Overlapped IP<br>Addresses         | When set to TRUE, this property supports overlapping IP addresses<br>between session managers for VPN users. Default value is FALSE. |  |
| IP Addresses tab                         |                                                                                                    |  |
| Start                                    | Required; must be an IP address.                                                                                                    |  |
| End                                      | Required; must be an IP address.                                                                                                    |  |

Click the **Add** button to save the details and list it in Start and End IP list. To navigate between the listed attributes, use the navigation option available adjacent to the list. See **Relocating Records** for more details. To delete the available attributes, select the relevant attribute and click the **Delete** button below.

#### **IP-PER-NAS-PORT**

Table 2-55 lists and describes the fields in the Resource Manager Details page.

Table 2-55 IP-PER-NAS-PORT Properties

| Fields                           | Description                                                                                                    |  |
|----------------------------------|----------------------------------------------------------------------------------------------------|--|
| General tab                      |                                                                                                    |  |
| Net Mask                         | Required; if used, must be set to a valid net mask.                                                                                     |  |
| Allow Overlapped IP<br>Addresses | When set to TRUE, this property supports overlapping IP addresses<br>between session managers for VPN users. Default value is FALSE.    |  |
| NAS                              | Required; must be the name of a known Client. This value must be the same as the NAS-Identifier attribute in the Access-Request packet. |  |

| Fields          | Description                      |
|-----------------|----------------------------------|
| IP Config tab   | !                                |
| Start           | Required; must be an IP address. |
| End             | Required; must be an IP address. |
| Port Config tab | !                                |
| Start           | Required; set the NAS port       |
| End             | Required; set the NAS port       |

| Table 2-55 | IP-PER-NAS-PORT Properties | (continued) |
|------------|----------------------------|-------------|
|            |                            | ooninaoa,   |

Click the **Add** button to save the details and list it in Start and End IP list. To navigate between the listed attributes, use the navigation option available adjacent to the list. See **Relocating Records** for more details. To delete the available attributes, select the relevant attribute and click the **Delete** button below.

#### **IPX-DYNAMIC**

Table 2-56 lists and describes the fields in the Resource Manager Details page.

Table 2-56 IPX-DYNAMIC Properties

| Fields       | Description                      |
|--------------|----------------------------------|
| Networks tab |                                  |
| Start        | Required; must be an IP address. |
| End          | Required; must be an IP address. |

Click the **Add** button to save the details and list it in Start and End IP list. To navigate between the listed attributes, use the navigation option available adjacent to the list. See **Relocating Records** for more details. To delete the available attributes, select the relevant attribute and click the **Delete** button below.

#### **SESSION-CACHE**

ſ

Table 2-57 lists and describes the fields in the Resource Manager Details page.

 Table 2-57
 SESSION-CACHE Properties

| Fields               | Description                                                                                                    |
|----------------------|----------------------------------------------------------------------------------------------------|
| General tab          |                                                                                                    |
| Overwrite Attributes | Specifies whether to overwrite the existing attributes if there are any in the session record.                                                                                                    |
| Query Key            | Required; set the QueryKey to the a RADIUS attribute you want to key on, such as Framed-IP-Address.                                                                                                |
|                      | A change made in Prime Access Registrar requires that this attribute<br>not be an XML attribute, even if this session-cache resource manager<br>is being used for an XML query.                    |
|                      | <b>Note</b> Any existing session-cache resource managers using an XML attribute for the Query Key must be changed to a RADIUS attribute that this XML attribute is mapped to under Query-Mappings. |

| Fields                  | Description                                                                                                    |  |
|-------------------------|----------------------------------------------------------------------------------------------------|--|
| Pending Removal Delay   | Required; length of time information remains in the cache after the session ends (defaults to 10 seconds)                                                                              |  |
| Query Mapping tab       |                                                                                                    |  |
| XML Attribute           | Set the QueryKey property to the XML attribute you want to key on<br>such as XML-Address-format-IPv4 and list all attributes to be cached<br>in the AttributesToBeCached subdirectory. |  |
| Radius Attribute        | Required; list of attribute pairs, mapping the XML attributes on the left-hand side to the RADIUS attribute on the right-hand side.                                                    |  |
| AttributeToBeCached tab |                                                                                                    |  |
| RADIUS                  | Optional; set Radius, if the attribute needs to be defined for RADIUS.                                                                                                    |  |
| VENDOR                  | Optional; set Vendor, if the attribute needs to be defined for Vendor.<br>If Vendor is selected, specify the vendor type from the drop-down<br>list.                                   |  |
| Attribute Name          | Required; use this subdirectory to provide a list of RADIUS attri-<br>butes you want to store in cache                                                                                 |  |

| Table 2-57 | SESSION-CACHE Properties (continued) |
|------------|--------------------------------------|
|------------|--------------------------------------|

Click the **Add** button to save the details and list it in Start and End IP list. To navigate between the listed attributes, use the navigation option available adjacent to the list. See **Relocating Records** for more details. To delete the available attributes, select the relevant attribute and click the **Delete** button below.

#### SUBNET-DYNAMIC

Table 2-58 lists and describes the fields in the Resource Manager Details page.

Table 2-58 SUBNET-DYNAMIC Properties

| Fields             | Description                                              |
|--------------------|----------------------------------------------------------|
| Subnet Dynamic tab |                                                          |
| Net Mask           | Required; must be set to the size of the managed subnets |
| Start              | Required; must be an IP addresses                        |
| End                | Required; must be an IP addresses                        |

Click the **Add** button to save the details and list it in Start and End IP list. To navigate between the listed attributes, use the navigation option available adjacent to the list. See **Relocating Records** for more details. To delete the available attributes, select the relevant attribute and click the **Delete** button below.

#### **USER-SESSION-LIMIT**

Table 2-59 lists and describes the fields in the Resource Manager Details page.

 Table 2-59
 USER-SESSION-LIMIT Properties

| Fields             | Description                                                       |  |
|--------------------|-------------------------------------------------------------------|--|
| User Session Limit | Set the user session limit property to the maximum number of con- |  |
|                    | current sessions for a particular user                            |  |

#### **REMOTE-USER-SESSION-LIMIT**

Table 2-60 lists and describes the fields in the Resource Manager Details page.

#### Table 2-60 REMOTE-USER-SESSION-LIMIT Properties

| Fields             | Description                                                                                                 |  |
|--------------------|----------------------------------------------------------------------------------------------------|--|
| User Session Limit | Set the user session limit property to the maximum number of con-<br>current sessions for a particular user |  |

#### **USR-VPN**

Table 2-61 lists and describes the fields in the Resource Manager Details page.

| Fields                 | Description                                                                                                    |  |
|------------------------|----------------------------------------------------------------------------------------------------|--|
| General tab            |                                                                                                    |  |
| Identifier             | Required; must be set to the VPN ID the USR NAS will use to identify a VPN.                                                                                                    |  |
| Neighbor               | Optional; if set, should be the IP address of the next hop router for the VPN.                                                                                                    |  |
| Framed Routing         | Optional; if set, should be <b>RIP V2 Off</b> or <b>RIP V2 On</b> if the USR NAS is to run RIP Version 2 for the user.                                                                   |  |
| Gateway tab            |                                                                                                    |  |
| Name of Gateway        | Required; name of the gateway.                                                                                                    |  |
| Description (optional) | Optional; description of the gateway.                                                                                                    |  |
| IP Address             | Required; IP address of the gateway                                                                                                    |  |
| Shared Secret          | Required; must match the shared secret of the gateway.                                                                                                    |  |
| Tunnel Refresh         | Optional; if specified it is the number of seconds the tunnel stays<br>active before a secure "keepalive" is exchanged between the tunnel<br>peers in order to maintain the tunnel open. |  |
| Location ID            | Optional; if specified it is a string indicating the physical location of the gateway. Click the <b>Save</b> button, to save the details.                                                |  |

To edit the gateway details, check the appropriate check box and click the **Edit** button. Enter new information in the editable fields and click the **Save** button. You can also delete the record using **Delete** button.

#### **REMOTE-SESSION-CACHE**

ſ

Table 2-62 lists and describes the fields in the Resource Manager Details page.

Table 2-62 REMOTE-SESSION-CACHE Properties

| Fields               | Description                                                                                    |  |
|----------------------|------------------------------------------------------------------------------------------------|--|
| General tab          |                                                                                                |  |
| Overwrite Attributes | Specifies whether to overwrite the existing attributes if there are any in the session record. |  |

| Fields                       | Description                                                                                                    |  |
|------------------------------|----------------------------------------------------------------------------------------------------|--|
| Query Key                    | Required; set the QueryKey to the a RADIUS attribute you want to key on, such as Framed-IP-Address.                                                                                                |  |
|                              | A change made in Prime Access Registrar requires that this attribute<br>not be an XML attribute, even if this session-cache resource manager<br>is being used for an XML query.                    |  |
|                              | <b>Note</b> Any existing session-cache resource managers using an XML attribute for the Query Key must be changed to a RADIUS attribute that this XML attribute is mapped to under Query-Mappings. |  |
| Pending Removal Delay        | Required; length of time information remains in the cache after the session ends (defaults to 10 seconds)                                                                                          |  |
| Remote Query Mapping tab     |                                                                                                    |  |
| XML Attribute                | Set the QueryKey property to the XML attribute you want to key on<br>such as XML-Address-format-IPv4 and list all attributes to be cached<br>in the AttributesToBeCached subdirectory.             |  |
| Radius Attribute             | Required; list of attribute pairs, mapping the XML attributes on the left-hand side to the RADIUS attribute on the right-hand side.                                                                |  |
| RemoteAttributeToBeCached ta | ab                                                                                                    |  |
| RADIUS                       | Optional; set Radius, if the attribute needs to be defined for RADIUS.                                                                                                    |  |
| VENDOR                       | Optional; set Vendor, if the attribute needs to be defined for Vendor.<br>If Vendor is selected, specify the vendor type from the drop-down<br>list.                                               |  |
| Attribute Name               | Required; use this subdirectory to provide a list of RADIUS attri-<br>butes you want to store in cache                                                                                             |  |

#### Table 2-62 REMOTE-SESSION-CACHE Properties (continued)

#### 3GPP

Table 2-63 lists and describes the 3GPP properties in the Resource Manager Details page.

| Table 2-63 | 3GPP Properties |
|------------|-----------------|
|------------|-----------------|

| Fields                   | Description                                                                                                    |
|--------------------------|----------------------------------------------------------------------------------------------------|
| EnableRegistrationFlow   | Check the box to enable initiation of a Server-Assignment-Request (SAR) registration message when a session is created and a SAR deregistration message when a session is deleted. |
| EnableSessionTermination | Check the box to enable initiation of a Server-Termination-Request (STR) message when a session is deleted.                                                                        |
| ReuseExistingSession     | If selected, SAR registration will not be initiated for an existing session.                                                                                                    |

| Fields                            | Description                                                                                                    |
|-----------------------------------|----------------------------------------------------------------------------------------------------|
| HSSProxyService                   | Required; a service of type Diameter used to group a list of HSS/Di-<br>ameter servers towards which the SAR and STR messages need to be<br>initiated in the 3GPP authorization flow. |
| EnableNon3GPPUserData-<br>Caching | Check this box to cache all Access Point Names (APNs). By default, this option is checked.                                                                                            |
|                                   | Uncheck this box to cache only specific APNs based on the requirement.                                                                                                    |

You can use the Resource Manager List page for the following:

- Filtering Records
- Adding Resource Manager Details
- Network Resources
- Editing Records
- Deleting Records

## **Adding Resource Manager Details**

To add new resource manager details:

- **Step 1** Choose **Configuration > Resource Manager**. The Resource Manager List page is displayed.
- Step 2 Click Add. The Resource Manager Details page is displayed.
- **Step 3** Enter the required details.
- **Step 4** Click **Submit** to save the specified details in the Resource Manager Details page. Otherwise click **Cancel** to return to the Resource Manager List page without saving the details.

The Resource Manager List page is displayed with the newly added details or a respective error message is displayed.

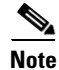

Resource Manager supports the following remote type session managers: remote-ip-dynamic, remote-session-cache, home-agent, remote-user-session-limit, home-agent-ipv6 and remote-group-session-limit.

# **Network Resources**

Network Resources constitutes the maintenance and management of the details of the clients and remote servers. The clients IP address and shared secret details are maintained under clients, The management of server directory with use of remote server protocols details are maintained in remote server.

This section describes the following:

- Clients
- Remote Servers

# **Clients**

All NASs and proxy clients that communicate directly with Prime Access Registrar must have an entry in the Clients list. This is required because NAS and proxy clients share a secret with the RADIUS server which is used to encrypt passwords and to sign responses.

Table 2-64 lists and describes the fields in the Client Details page.

| Fields                      | Description                                                                                                    |
|-----------------------------|----------------------------------------------------------------------------------------------------|
| Name                        | Required and should match the Client identifier specified in the standard RADIUS attribute, <b>NAS-Identifier</b> . The name must be unique within the Clients list.                                                                                                    |
| IncomingScript              | Optional; you can use this property to specify a Script you can use to determine the services to use for authentication, authorization, and/or accounting.                                                                                                    |
| OutgoingScript              | Optional; you can use this property to specify a Script you can use to make any Cli-<br>ent-specific modifications when responding to a particular Client.                                                                                                    |
| Protocol                    | Required; set it to Radius, Diameter, Radius-TLS, or Tacacs-and-Radius.                                                                                                    |
| Description                 | Optional description of the client.                                                                                                    |
| Vendor                      | Optional; displayed when the protocol is set to Diameter. When set, must be the name of a known Vendor.                                                                                                    |
| Server Identity             | Optional; displayed when the protocol is set to Diameter. While exchanging the CER information in the client, Prime Access Registrar sends the configured server identity value as the origin-host value. When set, it takes precedence over the /Ra-dius/Advance/Diameter/TransportManagement configuration. |
| HostName                    | Required; hostname or IP address of the Diameter client.                                                                                                    |
| Port                        | Required; port on which client connects with the Prime Access Registrar server.                                                                                                    |
| SCTP-Enabled                | Required; displays when the protocol is set to Diameter and indicates whether the connection will be an SCTP. If set to TRUE, SCTP will be used. If set to FALSE, TCP will be used.                                                                                                    |
| Advertised-<br>Realm        | Optional; displays when the protocol is set to Diameter. While exchanging the CER information in the client, Prime Access Registrar sends the configured server realm value as the origin-realms value. It takes precedence over the /Radius/Advance/Diameter/TransportManagement configuration.              |
| WatchDogTim-<br>eout        | Time interval between watch dog messages.                                                                                                    |
| MaxIncomin-<br>gRequestRate | Maximum number of incoming requests allowed per second.                                                                                                    |
| KeepAliveTime               | Time interval, in milliseconds, to keep an idle session active.                                                                                                    |
| InitialTimeout              | Timeout value, in milliseconds, the Prime Access Registrar server waits for a response before dropping the packet.                                                                                                    |

Table 2-64 Client Properties

Γ

| Fields                                  | Description                                                                                                    |  |  |
|-----------------------------------------|----------------------------------------------------------------------------------------------------|--|--|
| TLS-Enabled                             | Check this box to enable TLS security mechanism for the Diameter client.                                                                                                    |  |  |
| Advertised-<br>HostName                 | Optional; specifies the local hostname address that will be advertised by the Prime Access Registrar server to other peers during CER/CEA exchange.                                                                                                    |  |  |
| AuthSession-                            | When EnableAuthSessionState is set to:                                                                                                    |  |  |
| StateInASR                              | • No-State-Maintained—When RTR is received from HSS, Auth-Session-State AVP should be set with No-State-Maintained on sending ASR to the client; and the session is deleted.                                                                                                    |  |  |
|                                         | • State-Maintained—When RTR is received from HSS, Auth-Session-State AVP should be set with State-Maintained on sending ASR to client. The session is deleted only on reception of STR from client.                                                                                                    |  |  |
| UserLogEn-<br>abled                     | This field is available for protocol of type <b>Diameter</b> . Check this box to display the user information in the log file for example username, AAAID, client identifier, result-code, and diameter-message-type.                                                                                                    |  |  |
|                                         | If this option is enabled, Prime Access Registrar stores all subscriber messages including Diameter request and response in a separate log file called subscriber_log in the \$INSTALLPATH/logs folder.                                                                                                    |  |  |
| TCP-ReadBuf-<br>fer                     | Allows you to configure read buffer socket options for TCP connections.                                                                                                    |  |  |
| TCP-WriteBuf-<br>fer                    | Allows you to configure write buffer socket options for TCP connections.                                                                                                    |  |  |
| Note The above zero, defa               | e two parameters are available only for Diameter client. When these values are set to ult kernel settings will take effect.                                                                                                    |  |  |
| EnableMulti-<br>ProxyMode               | This field is available for protocol of type <b>Diameter</b> . Check this box to enable Diameter client configurations in multiple proxy mode. If this option is enabled, client-based Diameter connections can be established from multiple peers with the same IP address but with different source ports and origin-hosts. |  |  |
| EnableDiaDy-<br>namicAuthori-<br>zation | This field is available for protocol of type <b>Diameter</b> . Check this box to enable Diameter dynamic authorization for the client.                                                                                                    |  |  |
| EnableDOIC                              | This field is available for protocol of type <b>Diameter</b> . Check this box to enable D Overload Indication Conveyance (DOIC) for the client. For more details about the DOIC feature, see DOIC Priorities, page 2-106.                                                                                                    |  |  |
| MaximumTLS-                             | This field is available for protocol of type <b>radius-tls</b> .                                                                                                    |  |  |
| Connections                             | Maximum number of TLS connections that the client can establish with<br>Prime Access Registrar. Default value is one. Maximum number of TLS connec-<br>tions allowed per client is 50.                                                                                                    |  |  |
| SCTPParameters Se                       | ection                                                                                                    |  |  |

| Table 2-64 | <b>Client Properties</b> | (continued) |
|------------|--------------------------|-------------|
|------------|--------------------------|-------------|

This section is available if the SCTP-Enabled option is checked.

| SourcePort          | Client source port. Default value is 3868.                                                                                                    |
|---------------------|----------------------------------------------------------------------------------------------------|
| DestinationPort     | Client destination port. Default value is 3868.                                                                                                    |
| PathMaxRe-<br>trans | Maximum number of consecutive retransmissions over a destination transport<br>address of a peer endpoint before it is marked as inactive. Default value is 5. |

| Fields                      | Description                                                                                                    |
|-----------------------------|----------------------------------------------------------------------------------------------------|
| RTOInitial                  | Initial value of RTO (retransmission timeout) that is used in RTO calculations.<br>Measured in milliseconds and default value is 3 seconds.                                                               |
| RTOCookieLife               | Maximum lifespan of the cookie sent in an INIT ACK chunk. Measured in milliseconds and default value is 60 secs.                                                                                          |
| RTOMin                      | Minimum value of RTO. Measured in milliseconds and default value is 1 second.                                                                                                    |
| HBInterval                  | Interval when a HEARTBEAT chunk is sent to a destination transport address to monitor the reachability of an idle destination transport address. Measured in mil-<br>liseconds and default is 30 seconds. |
| RTOMax                      | Maximum value of RTO. Measured in milliseconds and default value is 60 seconds.                                                                                                    |
| SACKTimeout                 | Delayed SACK timeout. Default value is 200 msecs.                                                                                                    |
| MaxInitRe-<br>transmits     | Maximum number of times an INIT chunk or a COOKIE ECHO chunk is retrans-<br>mitted before an endpoint aborts the initialization process and closes the associa-<br>tion. Default value is 8.              |
| InitNumOSt-<br>reams        | Initial number of streams per socket.                                                                                                    |
| Association-<br>MaxRetrans  | Maximum number of consecutive retransmissions to a peer before an endpoint considers that the peer is unreachable and closes the association. Default value is 10.                                        |
| InitMaxIn-<br>Streams       | Maximum number of inbound streams per socket.                                                                                                    |
| SCTPAdver-<br>tisedHostName | Displays set of IP addresses for local and remote hosts.                                                                                                    |

| Table 2-64 | Client Properties | (continued) |
|------------|-------------------|-------------|
|------------|-------------------|-------------|

#### **TLSOptions / RTLS Options**

This section is available if the protocol is set to one of the following:

- Diameter and TLS-Enabled option is checked
- radius-tls

| PrivateKeyPass<br>word    | The password used to protect the server's private key.                                                                                                    |
|---------------------------|----------------------------------------------------------------------------------------------------|
| ServerKeyFile             | The full pathname of the file containing the server's RSA private key. The pathname can be optionally prefixed with a special string that indicates the type of encoding used for the certificate. The valid encoding prefix is "PEM". If an encoding prefix is not present, the file is assumed to be in PEM format.                                                         |
|                           | The following example assumes that the subdirectory <b>pki</b> under / <b>cisco-ar</b> contains<br>the server's certificate file. The file <b>server-key.pem</b> is assumed to be in PEM<br>format. The file extension <i>.pem</i> is not significant.<br><b>set ServerKeyFile PEM:/cisco-ar/pki/server-key.pem</b>                                                           |
| ServerCertificat<br>eFile | The full pathname of the file containing the server's certificate or certificate chain<br>used during the TLS exchange. The pathname can be optionally prefixed with a<br>special string that indicates the type of encoding used for the certificate. The valid<br>encoding prefix is PEM. If an encoding prefix is not present, the file is assumed to<br>be in PEM format. |

Γ

| Fields                    | Description                                                                                                    |
|---------------------------|----------------------------------------------------------------------------------------------------|
| CACertificateFi<br>le     | The full pathname of the file containing trusted CA certificates used for client verification. The file can contain more than one certificate, but all certificates must be in PEM format. DER encoding is not allowed.                                                                                                    |
| CACertificatePa<br>th     | The name of a directory containing trusted CA certificates (in PEM format) used<br>for client verification. This parameter is optional, and if it is used there are some<br>special preparations required for the directory it references.                                                                                                    |
|                           | Each certificate file in this directory must contain exactly one certificate in PEM format. The server looks up the certificate files using the MD5 hash value of the certificate's subject name as a key. The directory must therefore also contain a set of symbolic links each of which points to an actual certificate file. The name of each symbolic link is the hash of the subject name of the certificate. |
|                           | For example, if a certificate file named <b>ca-cert.pem</b> is located in the CACertificatePath directory, and the MD5 hash of the subject name contained in <b>ca-cert.path.pem</b> is 1b96dd93, then a symbolic link named 1b96dd93 must point to <b>ca-cert.pem</b> .                                                                                                    |
|                           | If there are subject name collisions such as multiple certificates with the same subject name, each link name must be indexed with a numeric extension as in 1b96dd93.0 and 1b96dd93.1.                                                                                                    |
| PeerVerifica-<br>tionMode | Select one of the following options:                                                                                                    |
|                           | • None—If the peer verification certificate must not be requested.                                                                                                    |
|                           | • Optional—If peer verification certificate can be requested; but, verification is not required.                                                                                                    |
|                           | • RequireCertificate—If peer certificate must be requested and verified.                                                                                                    |
| Verification-<br>Depth    | Specifies the maximum length of the certificate chain used for client verification.                                                                                                    |
| EnableAuto-<br>Chaining   | When set to TRUE, Prime Access Registrar sends its server certificate chain (Serv-<br>er-Cert -> IntermediateCA -> RootCA) while presenting the server certificate to the<br>client for server side authentication. When set to FALSE, Prime Access Registrar<br>sends only the server certificate (Server-Cert) to the client.                                                                                     |
| DOICOptions Section       | n                                                                                                    |

| Table 2-64 | Client Properties | (continued) | ) |
|------------|-------------------|-------------|---|
|            |                   | oon anaca   | , |

This section is available if the **EnableDOIC** option is checked.

| OverloadRe-     | Percentage indicating the traffic that the reacting node should throttle, which could |
|-----------------|---------------------------------------------------------------------------------------|
| ductionPercent- | be between 0 and 100.                                                                 |
| age             |                                                                                       |

| Fields                    | Description                                                                                                    |  |
|---------------------------|----------------------------------------------------------------------------------------------------|--|
| OLRValidityIn-<br>Seconds | Indicates the time of expiry (in seconds) of the overload report (OLR) sent by the reporting node. Value could be between 1 and 86,400.                                                                                                    |  |
| General Propertie         | es tab                                                                                                    |  |
| The tabs are avai         | lable if the protocol is set to Radius or Tacacs-and-Radius.                                                                                                    |  |
| IPAddress                 | Required; must be a valid IP address and unique in the Clients list.<br>Prime Access Registrar uses this property to identify the Client that sent the<br>request, either using the source IP address to identify the immediate sender or using<br>the <b>NAS-IP-Address</b> attribute in the Request dictionary to identify the NAS<br>sending the request through a proxy.                                                                                                    |  |
|                           | When a range is configured for a Client's IPAddress property, any incoming<br>requests whose source address belongs to the range specified, will be allowed for<br>further processing by the server. Similarly when a wildcard (an asterisk '*' in this<br>case) is specified, any incoming requests whose source address matches the<br>wildcard specification will be allowed. In both the cases, the configured client prop-<br>erties like SharedSecret, and Vendor are used to process the requests. |  |
|                           | You can specify a range of IP addresses using a hyphen as in:                                                                                                    |  |
|                           | 100.1.2.11-20                                                                                                    |  |
|                           | ou can use an asterisk wildcard to match all numbers in an IP address octet as in:                                                                                                    |  |
|                           | 100.1.2.*                                                                                                    |  |
|                           | You can specify an IPAddress and a subnet mask together using Classless Inter-Do-<br>main Routing (CIDR) notation as in:                                                                                                    |  |
|                           | 100.1.2.0/24                                                                                                    |  |
|                           | You can use the IPAddress property to set a base address and use the NetMask property to specify the number of clients in the subnet range.                                                                                                    |  |
| Shared Secret             | Required; must match the secret configured in the Client.                                                                                                    |  |
| Туре                      | Required; accept the default (NAS), or set it to ATM, Proxy, or NAS+Proxy.                                                                                                    |  |
| Vendor                    | Optional; you can use this property when you need special processing for a specific vendor's NAS. To use this property, you must configure a <b>Vendor</b> object and include a script. Prime Access Registrar provides five Scripts you can use: one for Ascend, Cisco, Cabletron, Altiga, and one for USR. You can also provide your own Script.                                                                                                    |  |
| NetMask                   | Specifies the subnet mask used with the network address setting configured for the IPAdress property when configuring a range of IP addresses.                                                                                                    |  |
|                           | This property is not used for a single client with an IP address only. The NetMask property is used to configure multiple clients when you configure a base IP address in the IPAddress property. You can set the NetMask property for a range of 256 clients using the following example:                                                                                                    |  |
|                           | set NetMask 255.255.255.0                                                                                                    |  |
|                           | <b>Note</b> If you set the NetMask property, validation will fail if you attempt to specify a subnet mask using CIDR notation with the IPAddress property (described above).                                                                                                    |  |

| Table 2-64 | Client Properties | (continued) |
|------------|-------------------|-------------|
|------------|-------------------|-------------|

Γ

| Fields                               | Description                                                                                                    |
|--------------------------------------|----------------------------------------------------------------------------------------------------|
| Enforce Traffic<br>Throttling        | By default, the value is set to FALSE. When set to TRUE, the traffic throttling check for the packet will be executed.                                                                                                    |
| 3GPP-Tear-<br>down-Indicator         | This field is available only for the protocol of type Radius. Set it to 0 or 1 to add in the disconnect packet.                                                                                                    |
| Dynamic Authoriz                     | zation tab                                                                                                    |
| Enable<br>Dynamic Au-<br>thorization | Optional; when set to TRUE, this property enables Change of Authorization (CoA) and Packet of Disconnect (PoD) features.                                                                                                    |
| Shared Secret                        | Located under the DynamicAuthorizationServer subdirectory, this is the shared secret used for communicating CoA and PoD packets with the client.                                                                                                    |
| Port                                 | Located under the DynamicAuthorizationServer subdirectory, the default port is 3799.                                                                                                    |
| InitialTimeout                       | Located under the DynamicAuthorizationServer subdirectory, the default is 5000.                                                                                                    |
| MaxTries                             | Located under the DynamicAuthorizationServer subdirectory, the default is 3.                                                                                                    |
| COA Attribute                        | This property is found under the DynamicAuthorizationServer subdirectory and points to a group of attributes to be included in a CoA request sent to this client. These attribute groups are created and configured under the AttributeGroups subdirectory in <b>/Radius/Advanced</b> . |
| POD Attribute                        | This property is found under the DynamicAuthorizationServer subdirectory and points to a group of attributes to be included in a POD request sent to this client. These attribute groups are created and configured under the AttributeGroups subdirectory in <b>/Radius/Advanced</b> . |
| <b>Notification Prop</b>             | erties tab                                                                                                    |
| Enable Notifi-<br>cations            | Required; the default value is FALSE and indicates the client is not capable of receiving Accounting-Stop notifications from the Prime Access Registrar server.                                                                                                    |
|                                      | When set to TRUE, the client can receive Accounting-Stop notifications from the Prime Access Registrar server and additional properties must be configured under a new sub-directory named NotificationProperties.                                                                      |
| InitialTimeout                       | Located under the NotificationProperties subdirectory, specifies the timeout value<br>in milliseconds the Prime Access Registrar server waits for an Accounting-Re-<br>sponse packet before attempting a retry (sending another Accounting-Stop packet<br>to the client).               |
|                                      | Required when EnableNotifications is set to TRUE; the default value is 5000.                                                                                                    |
| Port                                 | Located under the NotificationProperties subdirectory, specifies the port used by the Prime Access Registrar server to receive Accounting-Stop packets. Required when EnableNotifications is set to TRUE; the default value is 1813.                                                    |
| MaxTries                             | Located under the NotificationProperties subdirectory, specifies the number of times the Prime Access Registrar server sends an Accounting-Stop packet to a client.                                                                                                    |
|                                      | Required when EnableNotifications is set to TRUE; the default value is 3.                                                                                                    |
| Notification-<br>Properties          | When the EnableNotifications property is set to TRUE, this subdirectory contains additional properties required to support the Query-Notify feature.                                                                                                    |

#### Table 2-64 Client Properties (continued)

I

| Fields                          | Description                                                                                                    |  |
|---------------------------------|----------------------------------------------------------------------------------------------------|--|
| NotificationAt-<br>tributeGroup | Located under the NotificationProperties subdirectory, specifies the name of an attribute group under <b>/Radius/Advanced/AttributeGroups</b> that contains the attributes to be included when sending an the Accounting-Stop packet to this client. |  |
|                                 | Required when EnableNotifications is set to TRUE; there is no default value. You must provide the name of a valid AttributeGroup and the named AttributeGroup must contain at least one valid attribute, or validation will fail.                    |  |
| TCP Options                     |                                                                                                    |  |
| This section is av              | vailable if the protocol is set to <b>radius-tls</b> .                                                                                                    |  |
| KeepAliveInter-                 | Time interval in seconds between individual keepalive probes.                                                                                                    |  |

| Table 2-64 | Client Pro | perties | (continued) |
|------------|------------|---------|-------------|
|------------|------------|---------|-------------|

 

 KeepAliveIntervalTime
 Time interval in seconds between individual keepalive probes.

 TCPConnectionIdleTime
 Time (in seconds) the connection can remain idle before TCP starts sending keepalive probes.

 KeepAliveMax Maximum number of keepalive probes TCP can send before dropping the connec 

You can use the Clients page for the following:

tion.

• Filtering Records

tries

- Adding Client Details
- Editing Records
- Deleting Records

# **Adding Client Details**

To add new Client details:

| Step 1 | Choose Network Resources > Clients | s. The Clients page is displayed. |  |
|--------|------------------------------------|-----------------------------------|--|
|        |                                    |                                   |  |

- Step 2 Click Add to add new client details. The Client Details page is displayed.
- **Step 3** Enter the required details in the General Properties, Dynamic Authorization, and Notification Properties tabs.
- **Step 4** Click **Save** to save the specified details in the Client Details page. Otherwise click **Cancel** to return to the Client page without saving the details.

The Client page is displayed with the newly added details or a respective error message is displayed.

# **Remote Servers**

You can use the RemoteServers object to specify the properties of the remote servers to which Services proxy requests.

Prime Access Registrar provides the following RemoteServer protocol types:

- LDAP
- LDAP Accounting
- ODBC/OCI
- ODBC/OCI-Accounting
- Diameter
- REST
- Others

Note

You must not configure a remote server with an IP address, which is same as that of the client. This is applicable for all types of remote servers.

# LDAP

ſ

Specify the **ldap** service type when you want to use a particular LDAP remote server for authentication and/or authorization. When using LDAP for authentication and a local database for authorization, ensure that the usernames in both locations are identical with regard to case-sensitivity.

Table 2-65 lists and describes the fields in the Add LDAP-RemoteServers Details page.

| Fields                   | Description                                                                                                    |  |
|--------------------------|----------------------------------------------------------------------------------------------------|--|
| LDAP Properties tab      |                                                                                                    |  |
| Name                     | Required; name of the LDAP server.                                                                                                    |  |
| Host Name                | Required; the LDAP server's hostname or IP address.                                                                                                    |  |
|                          | Prime Access Registrar supports IPv4 and IPv6 addresses for the hostname.                                                                                                    |  |
|                          | Note To use IPv6 addresses, you must have Next Generation (NG) license of Prime Access Registrar. For LDAP, IPv6 addresses must be enclosed in square brackets, as in [2001:420:27c1:420:250:56ff:fe99:3dfd]. |  |
| Port                     | Required; defaults to port 389.                                                                                                    |  |
| Description              | Description of the LDAP server.                                                                                                    |  |
| Timeout                  | Required; the default is 15. The timeout property indicates how many seconds the RADIUS server will wait for a response from the LDAP server.                                                                 |  |
|                          | <b>Note</b> Use InitialTimeout from above as a template, except this is timeout is specified in seconds.                                                                                                    |  |
| Reactivate Time Interval | Required; the amount of time (in milliseconds) to wait before retrying a remote server that was offline. You must specify a number greater than zero. The default is 300,000 (5 minutes).                     |  |

Table 2-65 LDAP Server Properties

| Fields                              | Description                                                                                                    |
|-------------------------------------|----------------------------------------------------------------------------------------------------|
| MaxReferrals                        | Required; must be a number equal to or greater than zero. This property indicates how many referrals are allowed when looking up user information. When you set this property to zero, no referrals are allowed.                                                                                                    |
|                                     | Cisco Prime Access Registrar manages referrals by allowing the<br>RADIUS server's administrator to indicate an LDAP "referral attribute,"<br>which might or might not appear in the user information returned from<br>an LDAP query. When this information is returned from a query,<br>Cisco Prime Access Registrar assumes it is a referral and initiates<br>another query based on the referral. Referrals can also contain referrals. |
|                                     | <b>Note</b> This is an LDAP v2 referral property.                                                                                                    |
| Referral Attribute                  | Required when you have specified a <b>MaxReferrals</b> value. This property specifies which LDAP attribute, returned from an LDAP search, to check for referral information.                                                                                                    |
|                                     | <b>Note</b> This is an LDAP v2 referral property.                                                                                                    |
| Referral Filter                     | Required when you have specified a <b>MaxReferral</b> value. This is the filter Cisco Prime Access Registrar uses when processing referrals. When checking referrals, the information Cisco Prime Access Registrar finds in the referral itself is considered to be the search path and this property provides the filter. The syntax is the same as that of the <b>Filter</b> property.                                                  |
|                                     | <b>Note</b> This is an LDAP v2 referral property.                                                                                                    |
| Bind Name                           | Optional; the distinguished name (dn) to use when establishing a connection between the LDAP and RADIUS servers.                                                                                                    |
| Bind Password                       | Optional; the password associated with the <b>BindName</b> .                                                                                                    |
| Search Path                         | Required; the path that indicates where in the LDAP database to start the search for user information.                                                                                                    |
| Limit Outstanding<br>Requests       | Required; the default is FALSE. Cisco Prime Access Registrar uses this property in conjunction with the <b>MaxOutstandingRequests</b> property to tune the RADIUS server's use of the LDAP server.                                                                                                    |
|                                     | When you set this property to TRUE, the number of outstanding requests<br>for this RemoteServer is limited to the value you specified in <b>MaxOut-</b><br><b>standingRequests</b> . When the number of requests exceeds this number,<br>Cisco Prime Access Registrar queues the remaining requests, and sends<br>them as soon as the number of outstanding requests drops to this number.                                                |
| User Password Attribute             | Required; this specifies which LDAP field the RADIUS server should check for the user's password.                                                                                                    |
| Escape Spl.Character in<br>UserName | FALSE by default.                                                                                                    |
| Datasource Connections              | Specifies the number of concurrent connections to the LDAP server. The default value is 8.                                                                                                    |

| Table 2-65 | LDAP Server Properties (con | tinued) |
|------------|-----------------------------|---------|
|------------|-----------------------------|---------|

Γ

| Fields                               | Description                                                                                                    |
|--------------------------------------|----------------------------------------------------------------------------------------------------|
| Use SSL                              | A boolean field indicating whether you want<br>Cisco Prime Access Registrar to use SSL (Secure Socket Layer) when<br>communicating with this RemoteServer. When you set it to TRUE, be<br>sure to specify the <b>CertificateDBPath</b> field in the <b>Advanced</b> section,<br>and be sure the port you specified for this RemoteServer is the SSL port<br>used by the LDAP server.                           |
| EnableKeepAlive                      | Default is FALSE. This is enabled to send a TCP keepalive to keep the idle connection active.                                                                                                    |
| Filter                               | Required; this specifies the search filter Cisco Prime Access Registrar<br>uses when querying the LDAP server for user information. When you<br>configure this property, use the notation "%s" to indicate where the user<br>ID should be inserted. For example, a typical value for this property is<br>"(uid=%s)," which means that when querying for information about user<br>joe, use the filter uid=joe. |
| Max Outstanding Requests             | Required when you have set the <b>LimitOutstandingRequests</b> to TRUE.<br>The number you specify, which must be greater than zero, determines the maximum number of outstanding requests allowed for this remote server.                                                                                                    |
| Password Encryption Style            | The default is None. You can also specify crypt, dynamic, SHA-1, and SSHA-1.                                                                                                    |
| DNSLookup and LDAP<br>RebindInterval | Specifies the timeout period after which the Prime Access Registrar server will attempt to resolve the LDAP hostname to IP address (DNS resolution); 0 by default                                                                                                    |
| Search Scope                         | Specifies how deep to search within a search path; default is <i>SubTree</i> which indicates a search of the base object and the entire subtree of which the base object distinguished name is the highest object.                                                                                                    |
|                                      | Base indicates a search of the base object only.                                                                                                    |
|                                      | <i>OneLevel</i> indicates a search of objects immediately subordinate to the base object, but does not include the base object.                                                                                                    |
| Use Binary Password Com-<br>parison  | A boolean field that enables binary password comparison for authentica-<br>tion. This property when set to TRUE, enables binary password compar-<br>ison. By default, this property is set to FALSE.                                                                                                    |
| Use Bind Based Authenti-<br>cation   | A boolean field that enables bind-based authentication with LDAP server. By default, this property is set to FALSE. When set to FALSE, it uses existing legacy authentication method.                                                                                                    |
|                                      | On setting this property to TRUE, the mappings LDAPToRadius, LDAP-<br>ToEnvironment, and LDAPToCheckItem will not work.                                                                                                    |
| LDAPToRadiusMappings tab             | -                                                                                                    |
| LDAPAttribute                        | Set the value for the LDAP attribute                                                                                                    |

| Fields                 | Description                                                                                                    |  |
|------------------------|----------------------------------------------------------------------------------------------------|--|
| RadiusAttribute        | A list of name/value pairs in which the name is the name of the <b>ldap</b> attribute to retrieve from the user record, and the value is the name of the <b>RADIUS</b> attribute to set to the value of the <b>ldap</b> attribute retrieved.                                                                                                    |  |
|                        | For example, when the LDAPToRadiusMappings has the entry: Fra-<br>medIPAddress = Framed-IP-Address, the RemoteServer retrieves the<br>FramedIPAddress attribute from the ldap user entry for the specified<br>user, uses the value returned, and sets the Response variable<br>Framed-IP-Address to that value.                                     |  |
|                        | Click the <b>Add</b> button to save the details and list it in the attribute list. To navigate between the listed attributes, use the navigation option available adjacent to the list. See <b>Relocating Records</b> for more details. To delete the available attributes, select the relevant attribute and click the <b>Delete</b> button below. |  |
| LDAPToCheckItems Mapp  | ings tab                                                                                                    |  |
| Attribute Type         | Select either <b>RADIUS</b> or <b>VENDOR</b> . If Vendor is selected, specify the vendor type from the drop-down list.                                                                                                    |  |
| LDAPAttribute          | Set the value for the LDAP attribute                                                                                                    |  |
| CheckedItems           | A list of LDAP <i>attribute/value</i> pairs which must be present in the RADIUS access request and must match, both name and value, for the check to pass.                                                                                                    |  |
|                        | For example, when the <b>LDAPToCheckItemMappings</b> has the entry:<br><b>group = User-Group</b> , the Access Request must contain the attribute<br><b>group</b> , and it must be set to <b>User-Group</b> .                                                                                                    |  |
|                        | Click the <b>Add</b> button to save the details and list it in the attribute list. To navigate between the listed attributes, use the navigation option available adjacent to the list. See <b>Relocating Records</b> for more details. To delete the available attributes, select the relevant attribute and click the <b>Delete</b> button below. |  |
| LDAPToEnvironmentalMap | ppings tab                                                                                                    |  |
| LDAPAttribute          | Set the value for the LDAP attribute                                                                                                    |  |
| EnvironmentalAttribute | A list of name/value pairs in which the name is the name of the <b>ldap</b> attribute to retrieve from the user record, and the value is the name of the Environment variable to set to the value of the <b>ldap</b> attribute retrieved.                                                                                                    |  |

| Table 2-65 | LDAP | Server | Properties | (continued) |
|------------|------|--------|------------|-------------|
|------------|------|--------|------------|-------------|

For example, when the **LDAPToEnvironmentMappings** has the entry: **group = User-Group**, the RemoteServer retrieves the **group** attribute from the **ldap** user entry for the specified user, uses the value returned, and sets the Environment variable User-Group to that value.

Click the Add button to save the details and list it in the attribute list. To navigate between the listed attributes, use the navigation option available adjacent to the list. See Relocating Records for more details. To delete the available attributes, select the relevant attribute and click the Delete button below.

You can use the LDAP-RemoteServers page for the following:

- Filtering Records
- Adding LDAP Details
- LDAP Accounting
- Editing Records
- Deleting Records

#### **Adding LDAP Details**

To add new LDAP details:

- Step 1 Choose Network Resources > RemoteServers > LDAP. The LDAP-RemoteServers page is displayed.
- **Step 2** Click **Add** to add LDAP details. The LDAP-RemoteServers Details page is displayed.
- **Step 3** Enter the required details in the tabs.
- Step 4 Click Save LDAP Server to save the specified details in the LDAP-RemoteServers Details page. The LDAP-RemoteServers page is displayed with the newly added details or a respective error message is displayed. Otherwise click Cancel to return to the LDAP-RemoteServers page without saving the details.

### LDAP Accounting

Previous releases of Prime Access Registrar supported accessing user data from an LDAP server, but this feature was limited to performing authentication and authorization (AA). You could only write the accounting records to local file or oracle database or proxy to another RADIUS server. Prime Access Registrar supports writing accounting records into LDAP server enabling integration between billing systems and LDAP.

Table 2-66 lists and describes the fields in the LDAPAcct RemoteServer Details page.

| Fields                   | Description                                                                                                |
|--------------------------|----------------------------------------------------------------------------------------------------|
| LDAP Acct Properties tab |                                                                                                    |
| Name                     | Name of the remote server; this property is mandatory, and there is no default.                            |
| Description              | Optional description of server.                                                                            |
| HostName                 | Required; the LDAP server's hostname or IP address.                                                        |
| Port                     | Required; the default value is 389. Port the LDAP server is listening on.                                  |
| Timeout                  | Mandatory time interval (in seconds) to wait for LADP-write operation to complete; defaults to 15 seconds. |
| ReactivateTimerInterval  | Mandatory time interval (in milliseconds) to activate an inactive server; defaults to 300000 ms.           |

Table 2-66 LDAP Accounting Server Properties

| Fields                                   | Description                                                                                                    |
|------------------------------------------|----------------------------------------------------------------------------------------------------|
| BindName                                 | Optional; the distinguished name (dn) to use when establishing a connection between the LDAP and RADIUS servers.                                                                                                    |
| BindPassword                             | Optional; the password associated with the BindName.                                                                                                    |
| EnableKeepAlive                          | Required; default is FALSE. This is enabled to send a TCP keepalive to keep the idle connection active.                                                                                                    |
| Delimiter                                | Character used to separate the values of the attributes given in Attribute-<br>List property.                                                                                                    |
| LDAPEnvironmentMul-<br>tiValueDelimiter  | Optional; allows you to specify a character that separates multi-valued attribute lists when using ldap-accounting.                                                                                                    |
| DnPath                                   | Required; the path that indicates where in the LDAP database to start the write for user information.                                                                                                    |
| EntryName                                | Required; this specifies the write entry name Prime Access Registrar<br>uses when insetting the LDAP server for user information. When you<br>configure this property, use the notation "%s" to indicate where the user<br>ID should be inserted. For example, a typical value for this property is<br>"(uid=%s)," which means that when insetting for information about user<br>joe, use the fentry name uid=joe. |
| LimitOutstandingRequests                 | Required; the default is FALSE. Prime Access Registrar uses this property in conjunction with the <b>MaxOutstandingRequests</b> property to tune the RADIUS server's use of the LDAP server.                                                                                                    |
|                                          | When you set this property to TRUE, the number of outstanding requests<br>for this RemoteServer is limited to the value you specified in <b>MaxOut-<br/>standingRequests</b> . When the number of requests exceeds this number,<br>Prime Access Registrar queues the remaining requests, and sends them<br>as soon as the number of outstanding requests drops to this number.                                     |
| MaxOutstandingRequests                   | Required when you have set the <b>LimitOutstandingRequests</b> to TRUE.<br>The number you specify, which must be greater than zero, determines the maximum number of outstanding requests allowed for this remote server.                                                                                                    |
| ObjectClass                              | Required; list of object classes which are all schemas defined in LDAP server. These schemas define required attributes and allowed attributes for an entry which is inserted from Prime Access Registrar.                                                                                                    |
| DNSLookup and<br>LDAPAcct RebindInterval | Specifies the timeout period after which the Prime Access Registrar server will attempt to resolve the LDAP hostname to IP address (DNS resolution).                                                                                                    |
| Escape Spl.Character in<br>UserName      | FALSE by default.                                                                                                    |
| AttributeList                            | List of comma-separated attribute names.                                                                                                    |
| Datasource Connections                   | Mandatory number of connections to be established; defaults to 8.                                                                                                    |
| UseLocalTimeZone                         | Optional; the default is FALSE. It determines the timezone of accounting records TimeStamp.                                                                                                    |

| Table 2-66 | LDAP Accounting Server Properties (continued) |
|------------|-----------------------------------------------|
|            |                                               |

| Fields                 | Description                                                                                                    |
|------------------------|----------------------------------------------------------------------------------------------------|
| UseSSL                 | A boolean field indicating whether you want Prime Access Registrar to<br>use SSL (Secure Socket Layer) when communicating with this Remote-<br>Server. When you set it to TRUE, be sure to specify the <b>CertificateDB</b> -<br><b>Path</b> field in the <b>Advanced</b> section, and be sure the port you specified<br>for this RemoteServer is the SSL port used by the LDAP server. |
| AttributestoWrite tab  |                                                                                                    |
| LDAPAcctAttribute      | Set the LDAP Accounting attribute.                                                                                                    |
| EnvironmentalAttribute | A list of name and value pairs in which the name is the name of the data<br>store attribute to retrieve from the user record, and the value is the name<br>of the RADIUS attribute to set to the value of the data store attribute re-<br>trieved. The data store attributes must match those defined in the external<br>SQL file.                                                      |
|                        | Click the <b>Add</b> button to save the details and list it in the Attributes list.<br>To navigate between the listed attributes, use the navigation option<br>available adjacent to the list. See <u>Relocating Records</u> for more details. To<br>delete the available attributes, select the relevant attribute and click the<br><b>Delete</b> button below.                        |

| Table 2-66 | LDAP Accounting | Server Proper | ties (continued) |
|------------|-----------------|---------------|------------------|
|            | LDAI Accounting | 0010011100001 | lics (continucu) |

You can use the LDAP Acct-RemoteServers page for the following:

- Filtering Records
- Adding LDAP Accounting Details
- Editing Records
- Deleting Records

#### **Adding LDAP Accounting Details**

I

To add new LDAP accounting details:

- **Step 1** Choose **Network Resources > RemoteServers > LDAP Accounting**. The LDAPAcct-RemoteServers page is displayed.
- Step 2 Click Add to add LDAP accounting details. The LDAPAcct RemoteServer Details page is displayed.
- **Step 3** Enter the required details in the tabs.
- **Step 4** Click **Save LDAP Acct Server** to save the specified details in the LDAPAcct RemoteServer Details page. Otherwise click **Cancel** to return to the LDAPAcct-RemoteServers page without saving the details.

The LDAPAcct-RemoteServers page is displayed with the newly added details or a respective error message is displayed.

## **ODBC/OCI**

Specify **odbc** or **oci** when you want to use an ODBC or OCI service for authentication, authorization and accounting through an ODBC or OCI data store respectively. Use an ODBC or OCI service to authenticate and authorize an access requests by querying user information through ODBC or OCI and to insert accounting records into a data store through ODBC or OCI.

Table 2-67 lists and describes the fields in the ODBC/OCI-RemoteServers Details page.

**Fields** Description Name Required; name of the ODBC/OCI Server. Protocol The type of remote server. You select the option ODBC or OCI from the drop-down list. **Datasource Connections** Required; default is 8. This represents the total number of connections Prime Access Registrar can open with the ODBC server; total number of threads Prime Access Registrar can create for the ODBC server. **ODBC** Datasource Name Required; name of the ODBCDataSource to use and must refer to one entry in the list of ODBC datasources configured under /Radius/Advanced/ODBCDataSources. User Password Attribute Set the user password. **SNMPTrapIP** The SNMP trap IP for the remote servers. Prime Access Registrar supports IPv4 and IPv6 addresses for the SNMP trap IP. Note To use IPv6 addresses, you must have Next Generation (NG) license of Prime Access Registrar. Description Description of the ODBC Server Timeout Required; the default is 15. The timeout property indicates how many seconds the RADIUS server will wait for a response from the ODBC server. Note Use InitialTimeout from above as a template, except this is timeout is specified in seconds. Reactivate Time Interval Required; default is 300,000 milliseconds. Length of time to wait before attempting to reconnect if a thread is not connected to a data source. Keep Alive Timer Interval Mandatory time interval (in milliseconds) to send a keepalive to keep the idle connection active; defaults to zero (0) meaning the option is disabled **SNMPTrapPort** The SNMP trap port for the remote server; defaults to 1521. OCITimeOutCount This and the following fields appear when you select **oci** from the **Protocol** drop-down list. Required; continuous timeout count to disconnect the selected connection. Default value is 10. OCIConnectionReactivationIn-Required; time interval for attempting to reconnect the disconnect-

ed OCI remote server session. Default value is 3000 ms.

 Table 2-67
 ODBC/OCI Server Properties

terval

Γ

| Fields                                 | Description                                                                                                    |  |  |
|----------------------------------------|----------------------------------------------------------------------------------------------------|--|--|
| OCIActiveConnectionThreshold-<br>Count | Required; threshold count of disconnections after which<br>Prime Access Registrar will mark the remote server as down and<br>try to reactivate it. Default value is 4.                                                                                                    |  |  |
| SQL Definitions tab                    |                                                                                                    |  |  |
| Name                                   | SQLDefinition properties define the SQL you want to execute.                                                                                                    |  |  |
| Description                            | Description of the SQL                                                                                                    |  |  |
| Туре                                   | Prime Access Registrar supports only type query.                                                                                                    |  |  |
| SQL                                    | SQL query used to add, update or delete a record from a database                                                                                                    |  |  |
| Execution SequenceNumber               | Sequence number for SQLStatement execution, must be greater than zero (mandatory, no default)                                                                                                    |  |  |
| Marker List                            | Defines all markers for the query. MarkerList uses the format Us-<br>erName/SQL_DATA_TYPE.                                                                                                    |  |  |
| RadiusMappings tab                     |                                                                                                    |  |  |
| ODBC/OCI Attribute                     | Set the ODBC or OCI attribute                                                                                                    |  |  |
| RADIUS Attribute                       | A list of name and value pairs in which the name is the name of the data store attribute to retrieve from the user record, and the value is the name of the RADIUS attribute to set to the value of the data store attribute retrieved. The data store attributes must match those defined in the external SQL file.                                             |  |  |
|                                        | Click the <b>Add</b> button to save the details and list it in the Attributes<br>list. To navigate between the listed attributes, use the navigation<br>option available adjacent to the list. See <u>Relocating Records</u> for<br>more details. To delete the available attributes, select the relevant<br>attribute and click the <b>Delete</b> button below. |  |  |
| CheckItemsMappings tab                 |                                                                                                    |  |  |
| Attribute Type                         | Select either <b>RADIUS</b> or <b>VENDOR</b> . If Vendor is selected, specify the vendor type from the drop-down list.                                                                                                    |  |  |
| ODBC/OCI Attribute                     | Set the ODBC or OCI attribute                                                                                                    |  |  |
| CheckItem                              | A list of ODBC attribute/value pairs.                                                                                                    |  |  |
|                                        | Click the <b>Add</b> button to save the details and list it in the Attributes<br>list. To navigate between the listed attributes, use the navigation<br>option available adjacent to the list. See <u>Relocating Records</u> for<br>more details. To delete the available attributes, select the relevant<br>attribute and click the <b>Delete</b> button below. |  |  |
| EnvironmentalMappings tab              |                                                                                                    |  |  |

#### Table 2-67 ODBC/OCI Server Properties (continued)

| Fields                  | Description                                                                                                    |
|-------------------------|----------------------------------------------------------------------------------------------------|
| ODBC/OCI Attribute      | Set the ODBC or OCI attribute                                                                                                    |
| Environmental Attribute | A list of name/value pairs in which the name is the name of the data<br>store attribute to retrieve from the user record, and the value is the<br>name of the Environment variable to set to the value of the ODBC<br>attribute retrieved.                                                                                                    |
|                         | Click the <b>Add</b> button to save the details and list it in the Attributes<br>list. To navigate between the listed attributes, use the navigation<br>option available adjacent to the list. See <u>Relocating Records</u> for<br>more details. To delete the available attributes, select the relevant<br>attribute and click the <b>Delete</b> button below. |

| Table 2-67 | <b>ODBC/OCI Server Pr</b> | roperties (continued) |
|------------|---------------------------|-----------------------|
|------------|---------------------------|-----------------------|

You can use the ODBC/OCI-RemoteServers page for the following:

- Filtering Records
- Adding ODBC/OCI Details
- ODBC/OCI-Accounting
- Editing Records
- Deleting Records

#### Adding ODBC/OCI Details

To add new ODBC or OCI details:

| Step 1 | Choose Network Resources > RemoteServers > ODBC/OCI. The ODBC/OCI-RemoteServers page is     |  |  |
|--------|---------------------------------------------------------------------------------------------|--|--|
|        | displayed.                                                                                  |  |  |
| Step 2 | Click Add to add ODBC or OCI details. The ODBC/OCI-RemoteServers Details page is displayed. |  |  |

- **Step 3** Enter the required details.
- Step 4 Click Add to enter the SQL details in the SQL Definitions tab.
- **Step 5** Click **Save** to save the specified details in the **SQL Definitions** tab or click **Cancel** to cancel the action.
- **Step 6** Enter the required details in the tabs.
- Step 7 Click Add Server to save the specified details in the ODBC/OCI-RemoteServers Details page. Otherwise click Cancel to return to the ODBC/OCI-RemoteServers page without saving the details.

The ODBC/OCI-RemoteServers page is displayed with the newly added details or a respective error message is displayed.

### **ODBC/OCI-Accounting**

If you use the Oracle Accounting feature, you must configure an ODBC/OCI-Accounting RemoteServer object.

Γ

Table 2-68 lists and describes the fields in the Add ODBC/OCI Accounting-RemoteServers page.

| Fields                                 | Description                                                                                                    |  |
|----------------------------------------|----------------------------------------------------------------------------------------------------|--|
| General Properties tab                 |                                                                                                    |  |
| Name                                   | Name of the remote server; this property is mandatory, and there is no default.                                                                                                    |  |
| Protocol                               | The type of Accounting remote server. You can select the option odbc-accounting or oci-accounting from the drop-down list.                                                                                                    |  |
| Datasource Connections                 | Mandatory number of connections to be established; defaults to 8                                                                                                    |  |
| ODBC Datasource Name                   | Name of the ODBCDataSource to use and must refer to one entry<br>in the list of ODBC datasources configured under / <b>Radius/Ad-</b><br>vanced/ODBCDataSources. Mandatory; no default                                                                                                    |  |
| Buffer Accounting Packets              | Mandatory, TRUE or FALSE, determines whether to buffer the ac-<br>counting packets to local file, defaults to TRUE which means that<br>packet buffering is enabled.                                                                                                    |  |
|                                        | Note When set to TRUE, a constant flow of incoming account-<br>ing packets can fill the buffer backing store files in /cis-<br>co-ar/data/odbc beyond the size configured in<br>MaximumBufferFileSize. Configure BackingStoreDisc-<br>Threshold in /Radius/Advanced when using ODBC ac-<br>counting.                                         |  |
| Max. Buffer Filesize                   | Mandatory if BufferAccountingPackets is set to TRUE, determines<br>the maximum buffer file size, defaults to 10 Megabyte)                                                                                                    |  |
| Backing Store Environment<br>Variables | Optional; when BufferAccountingPackets is set to TRUE, contains<br>a comma-separated list of environment variable names to be stored<br>into a local file along with buffered packet. No default. BackingS-<br>toreEnvironmentVariables can also be specified in scripts using the<br>BackingStoreEnvironmentVariables environment variable. |  |
| Attribute List                         | List of comma-separated attribute names.                                                                                                    |  |
| SNMPTrapIP                             | Optional; when set to a valid IP address, the traps (responding/not responding traps) for the ODBC/OCI Accounting server will have this IP address. This is used to identify the server. If the value is not set, SNMP traps use 255.255.255.255 as the IP address.                                                                          |  |
| Description                            | Optional; description of server.                                                                                                    |  |
| Timeout                                | Mandatory time interval (in seconds) to wait for SQL operation to complete; defaults to 15 seconds.                                                                                                    |  |
| Reactivate Time Interval               | Mandatory time interval (in milliseconds) to activate an inactive server; defaults to 300000 ms.                                                                                                    |  |
| Keep Alive Timer Interval              | Mandatory time interval (in milliseconds) to send a keepalive to keep the idle connection active; defaults to zero (0) meaning the option is disabled.                                                                                                    |  |
| No. of Retries for Buffered<br>Packet  | Mandatory if BufferAccountingPackets is set to TRUE. A number greater than zero determines the number of attempts to be made to insert the buffered packet into Oracle. Defaults to 3.                                                                                                    |  |

Table 2-68 ODBC/OCI Accounting Server Properties

I

| Fields                                 | Description                                                                                                    |
|----------------------------------------|----------------------------------------------------------------------------------------------------|
| Use Local Timezone                     | Set to TRUE or FALSE, determines the timezone of accounting records' TimeStamp (defaults to FALSE).                                                                                                    |
| Delimiter                              | Character used to separate the values of the attributes given in At-<br>tributeList property.                                                                                                    |
| SNMPTrapPort                           | Optional; when set to a valid port, the traps (responding/not re-<br>sponding traps) for the ODBC/OCI Accounting server will have<br>this port. If the value is not set, SNMP traps use 1521 as the IP port.                                                                                                    |
| OCIAutoCommit                          | This and the following fields appear when you select <b>oci-account-</b><br><b>ing</b> from the <b>Protocol</b> drop-down list.                                                                                                    |
|                                        | Required; check this box to let the OCI remote server connections<br>auto commit the Oracle database transactions.<br>Prime Access Registrar will not execute the Commit query explic-<br>itly to commit the Oracle database transactions. Auto Commit flag<br>is enabled while establishing the connection itself. |
| OCITransactionCount                    | Required; default value is zero. Number of transactions per con-<br>nection after which Prime Access Registrar can execute the<br>Commit query in the Oracle database instead of committing the<br>transactions after each Oracle query.                                                                            |
| OCITimeOutCount                        | Required; continuous timeout count to disconnect the selected connection. Default value is 10.                                                                                                    |
| OCIConnectionReactivationIn-<br>terval | Required; time interval for attempting to reconnect the disconnect-<br>ed OCI remote server session. Default value is 3000 ms.                                                                                                    |
| OCIActiveConnectionThreshold-<br>Count | Required; threshold count of disconnections after which<br>Prime Access Registrar will mark the remote server as down and<br>try to reactivate it. Default value is 4.                                                                                                    |
| SQL Definitions tab                    |                                                                                                    |
| Name                                   | Required; SQLDefinition properties define the SQL you want to execute.                                                                                                    |
| Description                            | Description of the SQL                                                                                                    |
| Туре                                   | Required; Prime Access Registrar supports insert, update and delete options.                                                                                                    |
| SQL                                    | Required; SQL query used to acquire the password                                                                                                    |
| Execution SequenceNumber               | Required; sequence number for SQLStatement execution, must be greater than zero (mandatory, no default)                                                                                                    |
| Marker List                            | Required; defines all markers for the query. MarkerList uses the format UserName/SQL_DATA_TYPE.                                                                                                    |

| Table 2-68 | ODBC/OCI Accounting Server Properties (continued |
|------------|--------------------------------------------------|
|            |                                                  |

You can use the ODBC/OCI Accounting-RemoteServers page for the following:

- Filtering Records
- Adding ODBC/OCI Accounting Details
- Others
- Editing Records

• Deleting Records

#### Adding ODBC/OCI Accounting Details

To add new ODBC or OCI accounting details:

- **Step 1** Choose Network Resources > RemoteServers > ODBC/OCI Accounting. The ODBC/OCI Accounting-RemoteServers page is displayed.
- **Step 2** Click Add to add ODBC or OCI accounting details. The ODBC/OCI Accounting-RemoteServers Details page is displayed.
- **Step 3** Enter the required details in the tabs.
- Step 4 Click Add Accounting Server to save the specified details in the ODBC/OCI Accounting-RemoteServers Details page. The ODBC/OCI Accounting-RemoteServers page is displayed with the newly added details or a respective error message is displayed. Otherwise click Cancel to return to the ODBC/OCI Accounting-RemoteServers page without saving the details.

### Diameter

Diameter is a networking protocol which is derived from RADIUS protocol.

You can click the **Add** button in the Diameter-RemoteServers page to add a new Diameter remote server. Table 2-69 lists and describes the Diameter remote server properties.

| Fields           | Description                                                                                                    |
|------------------|----------------------------------------------------------------------------------------------------|
| Name             | Required; name of the Diameter server.                                                                                                    |
| Description      | Optional; description of the Diameter server.                                                                                                    |
| Protocol         | Required; protocol used by the Diameter server.                                                                                                    |
| MaxTries         | Number of retry attempts to be made by the Diameter server for request and response.                                                                  |
| Host Name        | Host name of the server.                                                                                                    |
| Initial Timeout  | Specifies the timeout value in milliseconds the Prime Access Registrar server waits for an Accounting-Response packet before attempting a retry.      |
|                  | This value must be less than the DWatchDogTimeout value.                                                                                              |
| DestinationPort  | Port used by the server.                                                                                                    |
| DWatchDogTimeout | Time interval between watch dog messages.                                                                                                    |
| IncomingScript   | Optional; if there is a script, it is the first script Prime Access Registrar runs when it receives a request from any client and/or for any service. |

Table 2-69Diameter Remote Server Properties

| Fields                          | Description                                                                                                    |
|---------------------------------|----------------------------------------------------------------------------------------------------|
| OutgoingScript                  | Optional; if there is a script, it is the last script Prime Access Registrar runs before it sends a Diameter packet to the remote server.                                                                                                    |
|                                 | You can choose to configure block listing as part of the outgoing script<br>for Diameter remote server. For more information about block listing,<br>see the "Using Extension Points" chapter of the<br><i>Cisco Prime Access Registrar 9.2 Administrator Guide</i> .      |
| SCTP-Enabled                    | Indicates whether the connection will be an SCTP. If set to TRUE, SCTP will be used. If set to FALSE, TCP will be used.                                                                                                    |
| AdvertiseHostName               | Optional; specifies the local hostname address that will be advertised by the Prime Access Registrar server to other peers during CER/CEA exchange.                                                                                                    |
| AdvertiseRealm                  | Advertising realm.                                                                                                    |
| ReactivateTimerInterval         | Mandatory time interval, in milliseconds, to reactivate an inactive server.                                                                                                    |
| Vendor                          | Select a valid vendor.                                                                                                    |
| LimitOutstandingRequests        | Check this box to limit the number of outstanding requests. If you enable<br>this option, the number of outstanding requests for the Diameter remote<br>server is limited to the value specified in the MaxOutstandingRequests<br>field.                                   |
| UserLogEnabled                  | Check this box to log user details of the specified remote server. If this option is enabled, Prime Access Registrar stores all subscriber messages including Diameter request and response in a separate log file called subscriber_log in the \$INSTALLPATH/logs folder. |
| MaxOutstandingRequests          | Maximum number of outstanding requests allowed for the Diameter remote server                                                                                                    |
| MaxPendingPackets               | Maximum number of packets that can be pending for the Diameter remote server.                                                                                                    |
| DestinationRealm                | Required. Destination realm to send Diameter packets to the remote server. The role of the remote server should be Relay.                                                                                                    |
| TLS-Enabled                     | Check this box to enable TLS security mechanism for the Diameter remote server.                                                                                                    |
| EnableDOIC                      | This field is available for protocol of type <b>Diameter</b> . Check this box to enable DOIC for the remote server. For more details about the DOIC feature, see DOIC Priorities, page 2-106.                                                                              |
| MaxTPSLimit                     | Maximum number of requests allowed per second for the Diameter remote server.                                                                                                    |
| MaxSessionLimit                 | Maximum number of sessions allowed for the Diameter remote server.                                                                                                    |
| DisconnectBasedOn-<br>Threshold | Check this box if the remote server's TCP connections are to be disconnected based on a threshold value.                                                                                                    |
| DisconnectThreshold             | This field appears only when the DisconnectBasedOnThreshold box is checked.                                                                                                    |
|                                 | Threshold count to disconnect the remote server's TCP connections,<br>which indicates the total number of failed requests that are not answered<br>even after MaxTries is reached for each of those requests.                                                              |

 Table 2-69
 Diameter Remote Server Properties (continued)
| Fields                                                                                               | Description                                                                                                    |  |
|----------------------------------------------------------------------------------------------------|----------------------------------------------------------------------------------------------------|--|
| Host                                                                                                 | Destination host to send the packets (default is localhost).                                                                                                    |  |
| TCP-ReadBuffer                                                                                       | Allows you to configure read buffer socket options for TCP connections initiated to the remote server.                                                                                                    |  |
| TCP-WriteBuffer                                                                                      | Allows you to configure write buffer socket options for TCP connections initiated to the remote server.                                                                                                    |  |
| <b>Note</b> When the above two parameters are set to zero, default kernel settings will take effect. |                                                                                                    |  |
| SCTPParameters Section                                                                               |                                                                                                    |  |
| This section is available if t                                                                       | he SCTP-Enabled option is checked.                                                                                                    |  |
| SourcePort                                                                                           | Remote server source port. Default value is 3868.                                                                                                    |  |
| DestinationPort                                                                                      | Remote server destination port. Default value is 3868.                                                                                                    |  |
| PathMaxRetrans                                                                                       | Maximum number of consecutive retransmissions over a destination<br>transport address of a peer endpoint before it is marked as inactive.<br>Default value is 5.                                           |  |
| RTOInitial                                                                                           | Initial value of RTO (retransmission timeout) that is used in RTO calculations. Measured in milliseconds and default value is 3 seconds.                                                                   |  |
| RTOCookieLife                                                                                        | Maximum lifespan of the cookie sent in an INIT ACK chunk. Measured<br>in milliseconds and default value is 60 secs.                                                                                        |  |
| RTOMin                                                                                               | Minimum value of RTO. Measured in milliseconds and default value is 1 second.                                                                                                    |  |
| HBInterval                                                                                           | Interval when a HEARTBEAT chunk is sent to a destination transport<br>address to monitor the reachability of an idle destination transport<br>address. Measured in milliseconds and default is 30 seconds. |  |
| RTOMax                                                                                               | Maximum value of RTO. Measured in milliseconds and default value is 60 seconds.                                                                                                    |  |
| SACKTimeout                                                                                          | Delayed SACK timeout. Default value is 200 msecs.                                                                                                    |  |
| MaxInitRetransmits                                                                                   | Maximum number of times an INIT chunk or a COOKIE ECHO chunk<br>is retransmitted before an endpoint aborts the initialization process and<br>closes the association. Default value is 8.                   |  |
| InitNumOStreams                                                                                      | Initial number of streams per socket.                                                                                                    |  |
| AssociationMaxRetrans                                                                                | Maximum number of consecutive retransmissions to a peer before an endpoint considers that the peer is unreachable and closes the association. Default value is 10.                                         |  |
| InitMaxInStreams Maximum number of inbound streams per socket.                                       |                                                                                                    |  |

#### Table 2-69 Diameter Remote Server Properties (continued)

#### SCTPAdvHostName Section

This section is available if the SCTP-Enabled option is checked.

| Remote SCTP advertising host name of the remote server. |  |
|---------------------------------------------------------|--|
| LocalSCTP advertising host name of the local server.    |  |

#### **TLSEnabled Section**

ſ

This section is available if the TLS-Enabled option is checked.

| PrivateKeyPassword The password used to protect the server's private key. |                    |                                                        |
|---------------------------------------------------------------------------|--------------------|--------------------------------------------------------|
|                                                                           | PrivateKeyPassword | The password used to protect the server's private key. |

| Fields                | Description                                                                                                    |
|-----------------------|----------------------------------------------------------------------------------------------------|
| ServerKeyFile         | The full pathname of the file containing the server's RSA private key.<br>The pathname can be optionally prefixed with a special string that<br>indicates the type of encoding used for the certificate. The valid encoding<br>prefix is "PEM". If an encoding prefix is not present, the file is assumed<br>to be in PEM format.                                                                                                  |
|                       | The following example assumes that the subdirectory <b>pki</b> under <b>/cisco-ar</b> contains the server's certificate file. The file <b>server-key.pem</b> is assumed to be in PEM format. The file extension <b>.pem</b> is not significant.                                                                                                    |
|                       | set ServerKeyFile PEM:/cisco-ar/pki/server-key.pem                                                                                                    |
| ServerCertificateFile | The full pathname of the file containing the server's certificate or<br>certificate chain used during the TLS exchange. The pathname can be<br>optionally prefixed with a special string that indicates the type of<br>encoding used for the certificate. The valid encoding prefix is PEM. If an<br>encoding prefix is not present, the file is assumed to be in PEM format.                                                      |
| CACertificateFile     | The full pathname of the file containing trusted CA certificates used for client verification. The file can contain more than one certificate, but all certificates must be in PEM format. DER encoding is not allowed.                                                                                                    |
| CACertificatePath     | The name of a directory containing trusted CA certificates (in PEM format) used for client verification. This parameter is optional, and if it is used there are some special preparations required for the directory it references.                                                                                                    |
|                       | Each certificate file in this directory must contain exactly one certificate<br>in PEM format. The server looks up the certificate files using the MD5<br>hash value of the certificate's subject name as a key. The directory must<br>therefore also contain a set of symbolic links each of which points to an<br>actual certificate file. The name of each symbolic link is the hash of the<br>subject name of the certificate. |
|                       | For example, if a certificate file named <b>ca-cert.pem</b> is located in the CACertificatePath directory, and the MD5 hash of the subject name contained in <b>ca-cert.path.pem</b> is 1b96dd93, then a symbolic link named 1b96dd93 must point to <b>ca-cert.pem</b> .                                                                                                    |
|                       | If there are subject name collisions such as multiple certificates with the same subject name, each link name must be indexed with a numeric extension as in 1b96dd93.0 and 1b96dd93.1.                                                                                                    |
| PeerVerificationMode  | Select one of the following options:                                                                                                    |
|                       | • None—If Prime Access Registrar is not required to provide its certificate; but, the peer's certificate must be verified.                                                                                                    |
|                       | • Optional—If Prime Access Registrar can provide its certificate optionally; but, the peer's certificate must be verified.                                                                                                    |
|                       | • RequireCertificate—If Prime Access Registrar must provide its certificate and the peer's certificate must also be verified.                                                                                                    |
| VerificationDepth     | Specifies the maximum length of the certificate chain used for client ver-<br>ification.                                                                                                    |

 Table 2-69
 Diameter Remote Server Properties (continued)

| Fields                      | Description                                                                                                    |
|-----------------------------|----------------------------------------------------------------------------------------------------|
| EnableAutoChaining          | When set to TRUE, Prime Access Registrar sends its server certificate<br>chain (Server-Cert -> IntermediateCA -> RootCA) while presenting the<br>server certificate to the client for server side authentication. When set to<br>FALSE, Prime Access Registrar sends only the server certificate (Serv-<br>er-Cert) to the client. |
| DOIC Options                |                                                                                                    |
| This section is available i | if the EnableDOIC option is checked.                                                                                                    |
| ForwardAbatement            | Abatement action to be taken based on priorities during active overload condition.                                                                                                    |
| ForwardPriorityList         | Priority list for implementing forward abatement. You can set up the priority list from P0 - P4 under <b>Configuration &gt; Advanced &gt; DOICPriorities</b> ; e.g. Priority0                                                                                                    |
| DivertAbatement             | Abatement action to be taken based on priorities during active overload condition.                                                                                                    |
| DivertPriorityList          | Priority list for implementing divert abatement. You can set up the priority list from P0 - P4 under <b>Configuration &gt; Advanced &gt; DOICPriorities;</b> e.g. Priority2,Priority3.                                                                                                    |
| DivertHost                  | IP address of the remote server to which the incoming requests should<br>get diverted under active overload conditions. This IP has to be<br>configured under Remoteservers in Prime Access Registrar<br>configuration. If <b>DOICPriorityList</b> is specified, <b>DivertHost</b> must be<br>given some value.                    |

| Table 2-69 | Diameter Remote Server Pr | operties (continued) |
|------------|---------------------------|----------------------|
|            |                           | opernes (continued)  |

#### **Adding Diameter Remote Server Details**

ſ

To add new Diameter remote server details:

- **Step 1** Choose Network Resources > RemoteServers > Diameter. The Diameter-Remote Servers page is displayed.
- **Step 2** Click **Add** to add Diameter remote server details.
- **Step 3** Enter the required details as described in Table 2-69.
- **Step 4** Click **Add Diameter Server** to save the details. Click **Cancel** to return to the previous page without saving the details.

The Diameter-Remote Servers page is displayed with the newly added details or a respective error message is displayed.

### REST

Prime Access Registrar allows you to configure a REST remote server for extended-EAP service. Extended-EAP is used as an authorization service to retrieve authorization information from the remote web server using the REST interface. Prime Access Registrar processes all EAP requests and extends through extended EAP service. Extended-EAP is supported for the following EAP protocols:

- EAP-AKA
- EAP-AKA-PRIME
- EAP-SIM

You can click the **Add** button in the **REST-RemoteServers** page to add a new REST remote server. Table 2-70 lists and describes the REST remote server properties.

| Fields                         | Description                                                                                                    |  |
|--------------------------------|----------------------------------------------------------------------------------------------------|--|
| RESTRemoteServerProperties Tab |                                                                                                    |  |
| Name                           | Required; name of the REST server.                                                                                                    |  |
| Description                    | Optional; description of the REST server.                                                                                                    |  |
| Protocol                       | Indicates the protocol, which is REST.                                                                                                    |  |
| ReactivateTimerInterval        | Required; time interval, in milliseconds, to reactivate an inactive REST server. Default value is 300000.                                                                                   |  |
| RequestTimeout                 | Required; timeout value, in milliseconds, the REST server can wait for a request or response before attempting a retry. Default value is 2000. We recommend that you set the value to 1000. |  |
| MaxTimeOuts                    | Maximum number of timeouts allowed for the remote server.                                                                                                    |  |
| RESTSourceConnections          | Mandatory number of connections to be established towards the REST server; default value is eight.                                                                                          |  |
| RequestURL                     | Required; URL of the REST web server including port number. Ensure that you enter IMSI keyword in the URL.                                                                                  |  |
| UserName                       | Required; user name of the REST web server.                                                                                                    |  |
| Password                       | Required; password of the REST web server.                                                                                                    |  |
| KeepAliveTimerInterval         | Mandatory time interval, in milliseconds, to send a keepalive to keep the idle connection active; defaults to zero (0) meaning the option is disabled.                                      |  |

Table 2-70 REST Remote Server Properties

You can use the REST RemoteServer page for the following:

- Filtering Records
- Editing Records
- Deleting Records

#### **Adding REST Remote Server Details**

To add new REST remote server details:

**Step 1** Choose **Network Resources > RemoteServers > REST**. The **REST-RemoteServers** page is displayed.

- **Step 2** Click **Add** to add REST remote server details.
- **Step 3** Enter the required details as described in Table 2-70.
- **Step 4** Click **Save REST Server** to save the details. Click **Cancel** to return to the previous page without saving the details.

The REST-RemoteServers page is displayed with the newly added details or a respective error message is displayed.

### Others

ſ

This feature of GUI allows you to set other specifications. The various types of protocols are:

- Radius
- Dynamic DNS
- Map-Gateway
- Prepaid-CRB
- Prepaid IS 835C
- Sigtran
- Sigtran-m3ua

Table 2-71 lists and describes the fields in the Remote Server Details page. The fields listed below are the entire list of all the available protocols. The fields are displayed based on the type of protocol selected.

| Table 2-71 | Other Server Properties |
|------------|-------------------------|
|------------|-------------------------|

| Fields                | Description                                                                                                    |
|-----------------------|----------------------------------------------------------------------------------------------------|
| Remote Server Details |                                                                                                    |
| Name                  | Required; name of the server.                                                                                                    |
| Description           | Optional; description of the server.                                                                                                    |
| Protocol              | Required; type of the remote server. Choose from one of the following options:                                                                          |
|                       | • Radius                                                                                                    |
|                       | Dynamic DNS                                                                                                    |
|                       | • Map-Gateway                                                                                                    |
|                       | • Prepaid-CRB                                                                                                    |
|                       | • Prepa-IS835C                                                                                                    |
|                       | • Sigtran                                                                                                    |
|                       | • Sigtran-m3ua                                                                                                    |
| IP Address            | Required; this property specifies where to send the proxy request.<br>It is the address of the remote server. You must set it to a valid IP<br>address. |

| Fields                                   | Description                                                                                                    |  |
|------------------------------------------|----------------------------------------------------------------------------------------------------|--|
| Port                                     | By default, Prime Access Registrar listens on ports 1812 and 1813.                                                                                                    |  |
| ReactivateTimerInterval                  | Mandatory time interval (in milliseconds) to activate an inactive server; defaults to 300000 ms.                                                                                                    |  |
| MaxTries                                 | Number of times the server tries to send dynamic updates to a server.                                                                                                    |  |
| Initial Timeout                          | Time, in milliseconds, that the server waits for a response before retrying a request.                                                                                                    |  |
| SharedSecret                             | Required; the secret shared between the remote server and the RADIUS server.                                                                                                    |  |
| Vendor                                   | Optional; when set, must be the name of a known Vendor.                                                                                                    |  |
| IncomingScript                           | Optional; when set, must be the name of a known incoming script.<br>Prime Access Registrar runs the IncomingScript after it receives<br>the response.                                                                                                    |  |
| OutGoingScript                           | Optional; when set, must be the name of a known outgoing script.<br>Prime Access Registrar runs the OutgoingScript just before it<br>sends the proxy request to the remote server.                                                                                                |  |
| AccountingPort                           | Port where the RADIUS server sends accounting packets.                                                                                                    |  |
| AcknowledgeAccounting                    | When ACKAccounting is TRUE, the Prime Access Registrar<br>server waits for the Accounting-Response from the remote<br>RADIUS server before sending the corresponding Accounting-Re-<br>sponse to the client.                                                                      |  |
|                                          | When ACKAccounting is FALSE, the Prime Access Registrar<br>server returns an Accounting-Response to the client without<br>waiting for a response from the remote server.                                                                                                    |  |
| SendandForget                            | This field is available if the AcknowledgeAccounting option is disabled.                                                                                                    |  |
|                                          | After forwarding a proxy packet to the remote server and an initial response to the client, Prime Access Registrar maintains a buffer of the original request and a copy of the proxy request until it receives a response from the remote server or packet timeout is triggered. |  |
|                                          | If SendandForget is enabled, Prime Access Registrar deletes the<br>original and proxy requests from the buffer after sending the<br>response to the client. This helps in reducing buffer pool exhaus-<br>tion in case of a low-responding remote server.                         |  |
| Accept Dynamic Authorization<br>Requests | The value is set to False, by default.                                                                                                    |  |
| MaxRename Retries                        | Number of times that the resource managers can try to add a host<br>even if it detects that the host's name is already present. This<br>controls the number of times Prime Access Registrar tries to<br>modify a host's name to resolve a conflict on each failed update.         |  |

| Table 2-71 | Other Server Properties | (continued) |
|------------|-------------------------|-------------|
|------------|-------------------------|-------------|

| Fields                          | Description                                                                                                    |
|---------------------------------|----------------------------------------------------------------------------------------------------|
| MaxTPSLimit                     | Maximum number of requests allowed per second for the remote server.                                                                                                    |
|                                 | This field is available only for RADIUS remote server.                                                                                                    |
| MaxSessionLimit                 | Maximum number of sessions allowed for the remote server.                                                                                                    |
|                                 | This field is available only for RADIUS and Sigtran-m3ua remote servers.                                                                                                    |
| Trim HostName                   | Controls whether Prime Access Registrar trims the hostname<br>string to the first period character. If this attribute is enabled, the<br>hostname is truncated before the period. If disabled, the server<br>retains the period characters in the hostname.                      |
| FwdZoneTSIG                     | Server-wide security key to process all forward zone dynamic DNS updates. This is used if a ForwardZoneTSIGKey was not specified on the Resource Manager.                                                                                                    |
| ReverseZoneTSIG                 | Server-wide security key to process all reverse zone dynamic DNS updates. This is used if a ReverseZoneTSIGKey was not specified on the Resource Manager.                                                                                                    |
| File Name                       | Name of the shared library provided by the billing server vendor, such as <b>libprepaid.so</b>                                                                                                    |
| Connections                     | Number of threads the prepaid service and billing server can each use (default is 8).                                                                                                    |
| HostName                        | Required; hostname of the remote server.                                                                                                    |
| Local Sub System Number         | Required; the default value for this property is 0. This represents<br>the subsystem number used by SUA user.                                                                                                    |
| CgPA Global Title Address       | Required; represents the Global Title Address of CallingPartyAd-<br>dress.                                                                                                    |
| Set OPC In CgPA                 | Required; if it is set to TRUE, OPC will be used in CallingPar-<br>tyAddress.                                                                                                    |
| CdPANumberingPlan               | Required; used to specify the numbering plan of the called party.<br>The default value is 7.                                                                                                    |
| CgPANumberingPlan               | Required; used to specify the numbering plan of the calling party.<br>The default value is 7.                                                                                                    |
| Global Title Translation Script | This is used to specify the name of the script which is responsible for translating IMSI to GTA.                                                                                                    |
|                                 | You can choose to configure block listing as part of the global title translation script for SIGTRAN-M3UA remote server. For more information about block listing, see the "Using Extension Points" chapter of the <i>Cisco Prime Access Registrar 9.2 Administrator Guide</i> . |
| SUA Configuration Filename      | Required; used to specify the name of configuration file for SUA stack initialization.                                                                                                    |
| Max Outstanding Requests        | This represents the maximum outstanding request to HLR.                                                                                                    |

#### Table 2-71 Other Server Properties (continued)

| Fields                     | Description                                                                                                    |  |  |  |
|----------------------------|----------------------------------------------------------------------------------------------------|--|--|--|
| Timeout                    | Required; represents the how long the remote server should wait before marking the request as timedout.                                                                                                    |  |  |  |
| Limit Outstanding Requests | Limits the outstanding request to HLR when it is set to TRUE.                                                                                                    |  |  |  |
| SourceIPAddress            | Required; name of the local IP address.                                                                                                    |  |  |  |
| SourcePort                 | Required; specify the port number in which<br>Prime Access Registrar is installed for M3UA transactions.                                                                                                    |  |  |  |
| LocalSubSystemNumber       | Required; the local sub system number is set as 149 by default.                                                                                                    |  |  |  |
| DestinationPort            | Required; specify the destination port number to which<br>Prime Access Registrar connects.                                                                                                    |  |  |  |
| IMSITranslationScript      | Specify the scripting point that is used to modify the IMSI based<br>on the requirement before sending the request to STP/HLR.                                                                                                    |  |  |  |
| Timeout                    | Required; specify the time (in seconds) to wait before an authenti-<br>cation request times out; defaults to 120.                                                                                                    |  |  |  |
| ReactivateTimerInterval    | Required; specify the time interval (in milliseconds) to activate an inactive server; defaults to 300000 ms (which is 5 minutes).                                                                                                    |  |  |  |
| Limit Outstanding Requests | Prime Access Registrar uses this property in conjunction with the MaxOutstandingRequests property to tune the RADIUS server's use of the HLR. The default is FALSE.                                                                                                    |  |  |  |
|                            | When you set this property to TRUE, the number of outstanding<br>requests for this RemoteServer is limited to the value you specified<br>in MaxOutstandingRequests. When the number of requests<br>exceeds this number, Prime Access Registrar queues the<br>remaining requests, and sends them as soon as the number of out-<br>standing requests drops to this number. |  |  |  |
| MaxOutstandingRequests     | Required; specify the maximum number of outstanding requests allowed for this remote server.                                                                                                    |  |  |  |
| MAP-Version                | Required; specify the MAP version as 2 or 3 that HLR supports.                                                                                                    |  |  |  |
| NetworkVariant             | Required for SIGTRAN-M3UA remote server; Choose ITU or <b>ANSI</b> to represent the standard that SIGTRAN-M3UA remote server supports.                                                                                                    |  |  |  |
| SubServiceField            | Required; specify the type of network to which this SAP belongs.<br>The possible options are INT and NAT which represents interna-<br>tional network and national network respectively.                                                                                                    |  |  |  |
| TCAPVariant                | Required; specify the name of the TCAP network variant switch.<br>The possible options are ITU88, ITU92, or ITU96.                                                                                                    |  |  |  |
| NetworkAppearance          | Required; specify the network appearance code which ranges from 0-2147483647.                                                                                                    |  |  |  |
|                            | This field is optional for SIGTRAN-M3UA remote servers as per the RFC 4666 (http://tools.ietf.org/html/rfc4666.) You can set the value to 0 to remove network appearance from the data packet.                                                                                                    |  |  |  |
| NetworkIndicator           | Required; specify the network indicator used in SCCP address.<br>The possible options are NAT and INT which represents interna-<br>tional network and national network respectively.                                                                                                    |  |  |  |

 Table 2-71
 Other Server Properties (continued)

| Fields                         | Description                                                                                                    |  |  |  |
|--------------------------------|----------------------------------------------------------------------------------------------------|--|--|--|
| RoutingIndicator               | Required; specify the routing indicator. The possible options are RTE_GT or RTE_SSN which is used to route the packets for HLR.                                                                                                    |  |  |  |
| MLCNumber                      | Required; specify the MLC number which is required for M3UA service for fetching the MSISDN from the HLR. This is the map layer network node number by which the HLR identifies the Prime Access Registrar in the network. The MLC number is configured in E.164 format. |  |  |  |
|                                | Note         MLC is a max-15 digit number.                                                                                                    |  |  |  |
| TrafficMode                    | Required; specify the traffic mode values for the HLR.                                                                                                    |  |  |  |
| LoadShareMode                  | Required; specify the load share mode for the HLR.                                                                                                    |  |  |  |
|                                | When there is more than one associations with HLR, then the load<br>sharing is set as Signaling Link Selection (SLS). SLS is done based<br>on a simple round-robin basis.                                                                                                |  |  |  |
| SCCPVariant                    | The Signaling Connection Control Part (SCCP) variant of the Global Title:                                                                                                    |  |  |  |
|                                | • Select ITU88, ITU92, or ITU96, if NetworkVariant is set to ITU.                                                                                                    |  |  |  |
|                                | • Select ANS88, ANS92, or ANS96, if NetworkVariant is set to ANS.                                                                                                    |  |  |  |
| MaxTimeOuts                    | Maximum number of timeouts allowed for the remote server.                                                                                                    |  |  |  |
| RoutingParameters              |                                                                                                    |  |  |  |
| OriginPointCode                | Required; specify the originating point of a message in a signalling network. The value ranges from 0 - 16777215.                                                                                                    |  |  |  |
| DestinationPointCode           | Required; specify the destination address of a signalling point in a SS7 network.                                                                                                    |  |  |  |
| RemoteSubSystemNumber          | Required; specify the sub system number of the remote server. The RemoteSubSystemNumber is set as 6 by default.                                                                                                    |  |  |  |
| OPCMask                        | Required; specify the wild card mask for the origin point code. The value ranges from 0 - 16777215.                                                                                                    |  |  |  |
| DPCMask                        | Specify the wild card mask for the destination point code. The value ranges from 0 - 16777215.                                                                                                    |  |  |  |
| ServiceIndicatorOctet          | Specify the service identifier octet. The value ranges from 0 - 255.                                                                                                    |  |  |  |
| RoutingContext                 | Required; specify the routing context which ranges from 0 - 16777215.                                                                                                    |  |  |  |
| Source & Destination IP Addres | ses                                                                                                    |  |  |  |

 Table 2-71
 Other Server Properties (continued)

| Fields                 | Description                                                                                                    |
|------------------------|----------------------------------------------------------------------------------------------------|
| SourceIPAddresses      | Applicable only for Sigtran-m3ua protocol type. Enter the source IP address to be configured on the remote server and then click <b>Add</b> . The entered IP address is displayed in the SourceIPAddresses list box. Click <b>Delete</b> to remote the IP address from the list.                        |
| DestinationIPAddresses | Applicable only for Sigtran-m3ua protocol type. Enter the destina-<br>tion IP address to be configured on the remote server and then click<br><b>Add</b> . The entered IP address is displayed in the DestinationIPAd-<br>dresses list box. Click <b>Delete</b> to remote the IP address from the list. |

| Table 2-71 | Other Server | Properties | (continued) |
|------------|--------------|------------|-------------|
|------------|--------------|------------|-------------|

You can use the RemoteServers page allows for the following:

- Filtering Records
- Setting Other Specifications
- Editing Records
- Deleting Records

#### **Setting Other Specifications**

To set up other specifications:

- **Step 1** Select **Network Resources > RemoteServers > Others**. The RemoteServers page is displayed.
- **Step 2** Click **Add** to add other specifications. The Remote Server Details page is displayed.
- **Step 3** Enter the required details.
- **Step 4** Click **Add Radius Server** to save the specified details in the Remote Server Details page. Otherwise click **Cancel** to return to the RemoteServers page without saving the details.

The RemoteServers page is displayed with the newly added details or a respective error message is displayed.

# Administration

Administration constitutes the maintenance and management of details specific administrator, various statistical data respective to the administrators, backing up and restoring server details, and license management of the server.

This section describes the following:

- Administrators
- Statistics
- DiameterStatistics
- TACACSStatistics

- Back Up and Restore
- LicenseUpload
- HealthMonitor

## **Administrators**

Prime Access Registrar provided *super-user* administrative access in which administrator can perform all tasks including starting and stopping the system and changing the configuration. Prime Access Registrar also provides view-only administrative access. View-only access restricts an administrator to only being able to observe the system and prevents that user from making changes.

Table 2-72 lists and describes the fields in the Administrator Details page.

| Fields               | Description                                                                                                    |  |  |  |
|----------------------|----------------------------------------------------------------------------------------------------|--|--|--|
| Name                 | Required; administrator's user ID.                                                                                                    |  |  |  |
| Description          | Optional; description of the administrator.                                                                                                    |  |  |  |
| New Password         | Required; encrypted password of the administrator.                                                                                                    |  |  |  |
| Confirm New Password | Required; encrypted password of the administrator and must match Password.                                                                                                    |  |  |  |
| View Only            | Default value (FALSE) indicates that the administrator is able to<br>modify the configuration. When set to TRUE, the administrator<br>can only view the server configuration and set the change the<br>server trace level. |  |  |  |

Table 2-72 Administrator Properties

You can use the Administrators page for the following:

- Filtering Records
- Adding Administrator Details
- Statistics
- Editing Records
- Deleting Records

### **Adding Administrator Details**

To add new Administrator details:

- **Step 1** Choose Administration > Administrators. The Administrators page is displayed.
- **Step 2** Click Add to add administrator details. The Administrator Details page is displayed.
- **Step 3** Specify the required details.
- **Step 4** Click **Submit** to save the specified details in the Administrator Details page. Otherwise click **Cancel** to return to the Administrators page without saving the details.

The Administrators page is displayed with the newly added details or a respective error message is displayed.

# **Statistics**

This feature provides statistical information on the specified RADIUS server.

Table 2-73 lists the statistics information of the RADIUS server.

Table 2-73aregcmd stats Information for RADIUS server

| Stats Value                          | Meaning                                                                                                    |  |  |  |
|--------------------------------------|----------------------------------------------------------------------------------------------------|--|--|--|
| serverStartTime                      | Indicates the start time of the server.                                                                           |  |  |  |
| serverResetTime                      | Indicates the time when the server was reloaded.                                                                  |  |  |  |
| serverStat                           | Indicates if the server is running or stopped.                                                                    |  |  |  |
| totalCPUUtilizationOfRadiusProcess   | Indicates the CPU utilization for RADIUS process.                                                                 |  |  |  |
| totalMemoryLimitForRadiusProcess     | Indicates the total memory for RADIUS process.                                                                    |  |  |  |
| totalUsedMemoryByRadiusProcess       | Indicates the used memory for RADIUS process.                                                                     |  |  |  |
| totalAvailableMemoryForRadiusProcess | Indicates the free memory for RADIUS process.                                                                     |  |  |  |
| totalPacketsInPool                   | Number of packets that can be accommodated in the pool.                                                           |  |  |  |
| totalPacketsReceived                 | Number of packets that are received by RADIUS server.                                                             |  |  |  |
| totalPacketsSent                     | Number of packets that are sent by RADIUS server.                                                                 |  |  |  |
| totalRequests                        | Number of requests received by RADIUS<br>server. This includes access requests and ac-<br>counting requests.      |  |  |  |
| totalResponses                       | Number of responses sent by RADIUS server.<br>This includes access accepts/rejects and ac-<br>counting responses. |  |  |  |
| totalAccessRequests                  | Number of access requests received/pro-<br>cessed by RADIUS server.                                               |  |  |  |
| totalAccessAccepts                   | Number of access accepts sent by RADIUS server.                                                                   |  |  |  |
| totalAccessChallenges                | Number of access challenges sent by RADIUS server.                                                                |  |  |  |

| Stats Value                     | Meaning                                                              |
|---------------------------------|----------------------------------------------------------------------|
| totalAccessRejects              | Number of access rejects sent by RADIUS server.                      |
| totalAccessResponses            | Number of access responses sent by RADIUS server.                    |
| totalAccountingRequests         | Number of accounting requests received by RADIUS server.             |
| totalAccountingResponses        | Number of accounting responses sent by RADIUS server.                |
| totalStatusServerRequests       | Number of status server request received by RADIUS server.           |
| totalAscendIPAAllocateRequests  | Number of requests received related to Ascend IP address allocation. |
| totalAscendIPAAllocateResponses | Number of responses sent related to Ascend<br>IP Address Allocation. |
| totalAscendIPAReleaseRequests   | Number of requests received related to Ascend IP Address release.    |
| totalAscendIPAReleaseResponses  | Number of responses sent related to Ascend<br>IP Address release.    |
| totalUSRNASRebootRequests       | Number of user NAS reboot request received by RADIUS server.         |
| totalUSRNASRebootResponses      | Number of user NAS reboot response sent by RADIUS server.            |
| totalUSRResourceFreeRequests    | Number of user resource free request received by RADIUS server.      |
| totalUSRResourceFreeResponses   | Number of user resource free response sent by RADIUS server.         |
| totalUSRQueryResourceRequests   | Number of user query resource request received by RADIUS server.     |
| totalUSRQueryResourceResponses  | Number of user query resource response sent<br>by RADIUS server.     |
| totalUSRQueryReclaimRequests    | Number of user query reclaim request received by RADIUS server.      |
| totalUSRQueryReclaimResponses   | Number of user query reclaim response sent by RADIUS server.         |
| totalPacketsInUse               | Number of packets that are being used.                               |
| totalPacketsDrained             | Number of packets that are drained.                                  |
| totalPacketsDropped             | Number of packets that are dropped.                                  |
| totalPayloadDecryptionFailures  | Number of failures due to payloads decryp-<br>tion.                  |
| totalEAPSIMDecryptionFailures   | Number of IMSI decryption failures for EAP-SIM services.             |

 Table 2-73
 aregcmd stats Information for RADIUS server (continued)

| Stats Value                                                                  | Meaning                                                                                                    |  |  |  |  |
|------------------------------------------------------------------------------|----------------------------------------------------------------------------------------------------|--|--|--|--|
| totalEAPSIMDecryptionSuccess                                                 | Number of IMSI decryption success for EAP-SIM services.                                                                                                    |  |  |  |  |
| totalEAPAKADecryptionFailures                                                | Number of IMSI decryption failures for EAP-AKA services.                                                                                                    |  |  |  |  |
| totalEAPAKADecryptionSuccess                                                 | Number of IMSI decryption success for EAP-AKA services.                                                                                                    |  |  |  |  |
| totalEAPAKAPRIMEDecryptionFailures                                           | Number of IMSI decryption failures for EAP-AKA' services.                                                                                                    |  |  |  |  |
| totalEAPAKAPRIMEDecryptionSuccess                                            | Number of IMSI decryption success for EAP-AKA' services.                                                                                                    |  |  |  |  |
| OCIActiveConnectionCount                                                     | Number of active OCI connections from<br>Prime Access Registrar to the Oracle<br>database.                                                                                                    |  |  |  |  |
| TotalRESTErrorResponses                                                      | Number of error responses from REST server.                                                                                                    |  |  |  |  |
| TotalRequestsAcknowledged                                                    | Number of responses received since last server restart.                                                                                                    |  |  |  |  |
| TotalResponsesDroppedForNotInCache                                           | Number of responses dropped because their<br>ID did not match the ID of any Pending<br>requests.                                                                                                    |  |  |  |  |
| TotalResponsesDroppedForSignatureMismatch                                    | Number of responses dropped because their response authenticator did not decode to the correct shared secret.                                                                                                    |  |  |  |  |
| TotalRequestsDroppedAfterMaxTries                                            | Number of requests dropped because no<br>response was received after retrying the con-<br>figured number of times. This value is<br>different from totalRequestsTimedOut<br>because using the default configuration<br>values, no response within 2000 ms bumps the<br>TimedOut counter, but it waits 14000 ms<br>(2000 + 4000 + 8000) to bump this counter. |  |  |  |  |
| LastRequestTime                                                              | Date and time of last proxy request.                                                                                                    |  |  |  |  |
| LastAcceptTime                                                               | Date and time of last ACCEPT response to a client.                                                                                                    |  |  |  |  |
| The following fields appear when you select a RAD at the bottom of the page. | DIUS client from the Clients drop-down list box                                                                                                    |  |  |  |  |
| RADIUS Client statistics for:                                                | Provides client's IP address, name, and IP address type                                                                                                    |  |  |  |  |
| TLSActiveConnectionCount                                                     | Number of active TLS connections established for the RADIUS client.                                                                                                    |  |  |  |  |
| totalAuthAccessRequests                                                      | Number of authentication access requests that<br>are received by Prime Access Registrar from<br>the client.                                                                                                    |  |  |  |  |

 Table 2-73
 aregcmd stats Information for RADIUS server (continued)

Γ

| Stats Value                      | Meaning                                                                                                    |  |  |  |  |
|----------------------------------|----------------------------------------------------------------------------------------------------|--|--|--|--|
| totalAuthDupAccessRequests       | Number of duplicate authentication access<br>requests that are received by<br>Prime Access Registrar from the client.                                                                                            |  |  |  |  |
| totalAuthAccessAccepts           | Number of authentication access requests<br>from the client that are accepted by<br>Prime Access Registrar.                                                                                                    |  |  |  |  |
| totalAuthAccessRejects           | Number of authentication access requests<br>from the client that are rejected by<br>Prime Access Registrar.                                                                                                    |  |  |  |  |
| totalAuthAccessChallenges        | Number of authentication challenges that are<br>faced by Prime Access Registrar for the<br>requests raised by the client.                                                                                        |  |  |  |  |
| totalAuthMalformedAccessRequests | Number of malformed authentication access<br>requests that are received by<br>Prime Access Registrar from the client.                                                                                            |  |  |  |  |
| totalAuthBadAuthenticators       | Number of bad authentication access requests<br>that are received by Prime Access Registrar<br>from the client.                                                                                                  |  |  |  |  |
| totalAuthPacketsDropped          | Number of authentication access requests<br>received from the client that are dropped by<br>Prime Access Registrar. The packets, which<br>are invalid and do not fulfill the parsing<br>conditions, are dropped. |  |  |  |  |
| totalAuthUnknownTypes            | Number of unknown authentication access<br>requests that are received by<br>Prime Access Registrar from the client.                                                                                              |  |  |  |  |
| totalAccPacketsDropped           | Number of accounting access requests<br>received from the client that are dropped by<br>Prime Access Registrar. The packets, which<br>are invalid and do not fulfill the parsing<br>conditions, are dropped.     |  |  |  |  |
| totalAccRequests                 | Number of accounting access requests<br>received by Prime Access Registrar from the<br>client.                                                                                                    |  |  |  |  |
| totalAccDupRequests              | Number of duplicate accounting access<br>requests that are received by<br>Prime Access Registrar from the client.                                                                                                |  |  |  |  |
| totalAccResponses                | Number of accounting response sent by<br>Prime Access Registrar to the client                                                                                                    |  |  |  |  |
| totalAccBadAuthenticators        | Number of bad accounting access requests<br>that are received by Prime Access Registrar<br>from the client.                                                                                                    |  |  |  |  |
| totalAccMalformedRequests        | Number of malformed accounting access<br>requests that are received by<br>Prime Access Registrar from the client.                                                                                                |  |  |  |  |

 Table 2-73
 aregcmd stats Information for RADIUS server (continued)

| Stats Value          | Meaning                                                                                                    |
|----------------------|----------------------------------------------------------------------------------------------------|
| totalAccNoRecords    | Number of accounting access requests that are<br>received with no records by<br>Prime Access Registrar from the client. |
| totalAccUnknownTypes | Number of unknown accounting access<br>requests that are received by<br>Prime Access Registrar from the client.         |

| Table 2-73 | areacmd stats Information for RADIUS server (cont | tinued) |
|------------|---------------------------------------------------|---------|
|            |                                                   | maca    |

### **Resetting Server Statistics**

To reset server statistics:

| Step 1 | Choose Administration > | <ul> <li>Statistics.</li> </ul> | The Radius | Server | Statistics | page is | displayed. |
|--------|-------------------------|---------------------------------|------------|--------|------------|---------|------------|
|--------|-------------------------|---------------------------------|------------|--------|------------|---------|------------|

**Step 2** Click **Reset** to reset all the RADIUS server statistics.

# **DiameterStatistics**

Prime Access Registrar supports statistic of Diameter messages through the CLI/GUI and SNMP. The existing 'stats' module has been extended to include additional counters related to Diameter. The Diameter statistics includes peer statistics and global summary statistics details on the specified server.

Table 2-74 lists the statistics information of the Diameter server. The statistical information in Table 2-75 is displayed based on the Diameter peer selected. Table 2-76 is displayed based on the Diameter remote server selected.

| Metric                                      | Value                                                                |
|---------------------------------------------|----------------------------------------------------------------------|
| Diameter Statistics                         |                                                                      |
| serverStartTime                             | The start time of the server.                                        |
| serverResetTime                             | The reset time of the server.                                        |
| serverState                                 | The state of the server.                                             |
| cdbpLocalStatsTotalUpTime                   | The total time for which the Diameter server is up.                  |
| cdbpLocalResetTime                          | The time elapsed since a server was reset.                           |
| cdbpLocalStatsTotalNumberOfDiameterPackets  | Total number of allocated Diameter packets.                          |
| cdbpLocalStatsTotalAvailableDiameterPackets | Total number of available Diameter packets.                          |
| cdbpLocalStatsTotalPacketsIn                | The total number of packets received by a Diameter Base protocol.    |
| cdbpLocalStatsTotalPacketsOut               | The total number of packets transmitted by a Diameter Base protocol. |

Table 2-74 Diameter Stats Information

| Metric                                   | Value                                                                                                    |
|------------------------------------------|----------------------------------------------------------------------------------------------------|
| cdbpLocalStatsTotalPacketsInUse          | The total number of packets used.                                                                                                    |
| cdbpLocalStatsTotalnumberofStaleSessions | The total number of Diameter stale sessions in<br>Prime Access Registrar. The stale sessions<br>will be released during the stale session<br>removal process that runs at the specified<br>purge time (/Radius/Advanced/ Diameter-<br>StaleSessionPurgeTime). |
| cdbpLocalStatsTotalnumberofSessions      | The total number of Diameter sessions in Prime Access Registrar.                                                                                                    |
| Peer                                     | The name of the peer. You can select a peer from the drop-down list.                                                                                                    |

#### Table 2-74 Diameter Stats Information (continued)

#### Table 2-75 Diameter Peer Stats Information

| Metric                                                                                                    | Value |  |
|----------------------------------------------------------------------------------------------------|-------|--|
| Diameter Peers: To view the following fields, select a Diameter peer from the Peer drop-down list                  |       |  |
| box and then click <b>Show Peer Stats</b> . Click <b>Reset</b> , to reset all the Diameter statistics of the peer. |       |  |

| Stats for the Remote Server | The name of the selected peer.                                                                                                |
|-----------------------------|----------------------------------------------------------------------------------------------------|
| ipaddress                   | The IP address of the peer.                                                                                                   |
| port                        | The port of the peer.                                                                                                    |
| cdbpPeerStatsState          | Indicates the connection state in the Peer State Machine<br>of the peer with which the Diameter server is communi-<br>cating. |
| cdbpPeerStatsASAsOut        | Number of Abort-Session-Answer messages that are sent to the peer.                                                            |
| cdbpPeerStatsACRsIn         | Number of Accounting-Request messages that are received from the peer                                                         |
| cdbpPeerStatsACRsOut        | Number of Accounting-Request messages that are sent to the peer.                                                              |
| cdbpPeerStatsACAsIn         | Number of Accounting-Answer messages that are received from the peer.                                                         |
| cdbpPeerStatsACAsOut        | Number of Accounting-Answer messages that are sent to the peer.                                                               |
| cdbpPeerStatsCERsIn         | Number of Capabilities-Exchange-Request messages received from the peer.                                                      |
| cdbpPeerStatsCERsOut        | Number of Capabilities-Exchange-Request messages sent to the peer.                                                            |
| cdbpPeerStatsCEAsIn         | Number of Capabilities-Exchange-Answer messages received from the peer.                                                       |
| cdbpPeerStatsCEAsOut        | Number of Capabilities-Exchange-Answer messages sent to the peer.                                                             |

| Metric                     | Value                                                                                                |
|----------------------------|----------------------------------------------------------------------------------------------------|
| cdbpPeerStatsDWRsIn        | Number of Device-Watchdog-Request messages received from the peer.                                   |
| cdbpPeerStatsStateDuration | Represents the Peer state duration.                                                                  |
| cdbpPeerStatsDWRsOut       | Number of Device-Watchdog-Request messages sent to the peer.                                         |
| cdbpPeerStatsDWAsIn        | Number of Device-Watchdog-Answer messages received from the peer.                                    |
| cdbpPeerStatsDWAsOut       | Number of Device-Watchdog-Answer messages sent to the peer.                                          |
| cdbpPeerStatsDPRsIn        | Number of Disconnect-Peer-Request messages received from the peer.                                   |
| cdbpPeerStatsDPRsOut       | Number of Disconnect-Peer-Request messages sent to the peer.                                         |
| cdbpPeerStatsDPAsIn        | Number of Disconnect-Peer-Answer messages received from the peer.                                    |
| cdbpPeerStatsDPAsOut       | Number of Disconnect-Peer-Answer messages sent to the peer.                                          |
| cdbpPeerStatsRARsIn        | Number of Re-Auth-Request messages that are received from the peer.                                  |
| cdbpPeerStatsRARsOut       | Number of Re-Auth-Request messages that are sent to the peer.                                        |
| cdbpPeerStatsRAAsIn        | Number of Re-Auth-Answer messages that are received from the peer.                                   |
| PeerStatsRstRARsOut        | Number of Reset (RST) Re-Auth-Request messages triggered during the session restoration process.     |
| PeerStatsRstRAAsIn         | Number of RST Re-Auth-Answer messages received from the peer during the session restoration process. |
| PeerStatsRstFailedRARs     | Number of failed Re-Auth-Request messages during the session restoration process.                    |
| cdbpPeerStatsLastDiscCause | The last cause for a peer's disconnection.                                                           |
| cdbpPeerStatsRAAsOut       | Number of Re-Auth-Answer messages that are sent to the peer.                                         |
| cdbpPeerStatsSTRsIn        | Number of Session-Termination-Request messages that are received from the peer.                      |
| cdbpPeerStatsSTRsOut       | Number of Session-Termination-Request messages that are sent to the peer.                            |
| cdbpPeerStatsSTAsIn        | Number of Session-Termination-Answer messages that are received from the peer.                       |
| cdbpPeerStatsSTAsOut       | Number of Session-Termination-Answer messages that are sent to the peer.                             |
| cdbpPeerStatsDWReqTimer    | The interval between the packets that are sent to the peers.                                         |

 Table 2-75
 Diameter Peer Stats Information (continued)

| Metric                         | Value                                                                                                    |
|--------------------------------|----------------------------------------------------------------------------------------------------|
| cdbpPeerstatsRedirectEvents    | Number of redirects that are sent from a peer.                                                                                                    |
| cdbpPeerStatsAccDupRequests    | Number of duplicate Diameter Accounting-Request packets.                                                                                                    |
| cdbpPeerStatsMalformedReqsts   | Number of malformed Diameter packets that are received.                                                                                                    |
| cdbpPeerStatsAccsNotRecorded   | Number of Diameter Accounting-Request packets that are received and responded but not recorded.                                                                                                    |
| cdbpPeerStatsWhoInitDisconnect | Indicates whether the host or peer initiated the disconnect.                                                                                                    |
| cdbpPeerStatsAccRetrans        | Number of Diameter Accounting-Request packets that are retransmitted to the Diameter server.                                                                                                    |
| cdbpPeerStatsTotalRetrans      | Number of Diameter packets that are retransmitted to the<br>Diameter server. This does not include the Diameter Ac-<br>counting-Request packets that are retransmitted.                                                                                                    |
| cdbpPeerStatsAccPendReqstsOut  | Number of Diameter Accounting-Request packets that<br>are sent to the peer which have not yet timed out or<br>received a response. This variable is incremented when an<br>Accounting-Request is sent to the server and decremented<br>due to receipt of an Accounting-Response, a timeout or a<br>retransmission. |
| cdbpPeerStatsAccReqstsDropped  | Number of Accounting-Requests to the server that are dropped.                                                                                                    |
| cdbpPeerStatsHByHDropMessages  | An answer message that is received with an unknown<br>hop-by-hop identifier. This does not include the account-<br>ing requests that are dropped.                                                                                                    |
| cdbpPeerStatsEToEDupMessages   | The duplicate answer messages that are locally<br>consumed. This does not include duplicate accounting<br>requests that are received.                                                                                                    |
| cdbpPeerStatsUnknownTypes      | Number of Diameter packets of unknown type that are received from the peer.                                                                                                    |
| cdbpPeerStatsProtocolErrors    | Number of protocol errors that are returned to peer, but not including the redirects.                                                                                                    |
| cdbpPeerStatsTransientFailures | Indicates the transient failure count.                                                                                                    |
| cdbpPeerStatsPermanentFailures | Indicates the permanent failure count.                                                                                                    |
| cdbpPeerStatsDWCurrentStatus   | Indicates the connection status of the peer.                                                                                                    |
| cdbpPeerStatsTransportDown     | Number of unexpected transport failures.                                                                                                    |
| cdbpPeerStatsTimeoutConnAtmpts | Number of times the server attempts to connect to a peer<br>when there is no transport connection with the peer. This<br>is reset on disconnection.                                                                                                    |
| cdbpPeerStatsASRsIn            | Number of Abort-Session-Request messages that are received from the peer.                                                                                                    |
| cdbpPeerStatsASRsOut           | Number Abort-Session-Request messages that are sent to the peer.                                                                                                    |

#### Table 2-75 Diameter Peer Stats Information (continued)

| Metric                          | Value                                                                                                    |
|---------------------------------|----------------------------------------------------------------------------------------------------|
| cdbpPeerStatsASAsIn             | Number of Abort-Session-Answer messages that are received from the peer.                                                                                                    |
| cdbpPeerStatsDERsIn             | Number of Diameter-EAP-Request (DER) messages that are received from the peer.                                                                                                    |
| cdbpPeerStatsDERsOut            | Number of DER messages that are sent to the peer.                                                                                                    |
| cdbpPeerStatsDEAsIn             | Number of Diameter-EAP-Answer (DEA) messages that are received from the peer.                                                                                                    |
| cdbpPeerStatsDEAsOut            | Number of DEA messages that are sent to the peer.                                                                                                    |
| cdbpPeerStats5GIndicatorDEAsIn  | Number of DEA messages with Interworking-5GS-Indi-<br>cator AVP that are received from the peer.                                                                                                    |
|                                 | The Interworking-5GS-Indicator AVP is present in the DEA packet to differentiate it as a 5G packet.                                                                                                    |
|                                 | This will help in understanding the 5G DEA message flow in Prime Access Registrar.                                                                                                    |
| cdbpPeerStats5GIndicatorDEAsOut | Number of DEA messages with Interworking-5GS-Indi-<br>cator AVP that are sent to the peer.                                                                                                    |
|                                 | NoteIf the environment variableEnableMatchingServiceSelection5GFlag is setto 1, the cdbpPeerStats5GIndicatorDEAsOutcounter is updated only if theInterworking-5GS-Indicator AVP is present in theAPN configuration of matchingService-Selection. For more details about theenvironment variable, see "EnvironmentVariable" chapter of theCisco Prime Access Registrar 9.2 Reference Guide. |
| cdbpPeerStatsAARsIn             | Number of AA-Request messages that are received from the peer.                                                                                                    |
| cdbpPeerStatsAARsOut            | Number of AA-Request messages that are sent to the peer.                                                                                                    |
| cdbpPeerStatsAAAsIn             | Number of AA-Answer messages that are received from the peer.                                                                                                    |
| cdbpPeerStatsAAAsOut            | Number of AA-Answer messages that are sent to the peer.                                                                                                    |
| cdbpPeerStatsMARsIn             | Number of Multimedia-Authentication-Request messages that are received from the peer.                                                                                                    |
| cdbpPeerStatsMARsOut            | Number of Multimedia-Authentication-Request messages that are sent to the peer.                                                                                                    |
| cdbpPeerStatsMAAsIn             | Number of Mutlimedia-Authentication-Answer messages that are received from the peer.                                                                                                    |
| cdbpPeerStatsMAAsOut            | Number of Mutlimedia-Authentication-Answer messages that are sent to the peer.                                                                                                    |
| cdbpPeerStatsSARsIn             | Number of Server-Assignment-Request messages that are received from the peer.                                                                                                    |

| Table 2-75 | Diameter Peer Stats Information (continued |
|------------|--------------------------------------------|
| 10010 2 70 |                                            |

| Metric                                      | Value                                                                                                    |
|---------------------------------------------|----------------------------------------------------------------------------------------------------|
| ccdbpPeerStatsSARsOut                       | Number of Server-Assignment-Request messages that are sent to the peer.                                                                              |
| cdbpPeerStatsSAAsIn                         | Number of Server-Assignment-Answer messages that are received from the peer.                                                                         |
| cdbpPeerStatsSAAsOut                        | Number of Server-Assignment-Answer messages that are sent to the peer.                                                                               |
| cdbpPeerStatsRTRsIn                         | Number of Registration-Termination-Request messages that are received from the peer.                                                                 |
| cdbpPeerStatsRTRsOut                        | Number of Registration-Termination-Request messages that are sent to the peer.                                                                       |
| cdbpPeerStatsRTAsIn                         | Number of Registration-Termination-Answer messages that are received from the peer.                                                                  |
| cdbpPeerStatsRTAsOut                        | Number of Registration-Termination-Answer messages that are sent to the peer.                                                                        |
| cdbpPeerStatsPPRsIn                         | Number of Push-Profile-Request messages that are received from the peer.                                                                             |
| cdbpPeerStatsPPRsOut                        | Number of Push-Profile-Request messages that are sent to the peer.                                                                                   |
| cdbpPeerStatsPPAsIn                         | Number of Push-Profile-Answer messages that are received from the peer.                                                                              |
| cdbpPeerStatsPPAsOut                        | Number of Push-Profile-Answer messages that are sent to the peer.                                                                                    |
| cdbpPeerStatsCoreNetRestrictionDEAsIn       | Number of DEA messages with Core-Network-Restric-<br>tions AVP that are received from the peer.                                                      |
|                                             | The Core-Network-Restrictions AVP is present in the DEA packet to indicate the various types of core networks that are not allowed for a given user. |
| cdbpPeerStatsCoreNetRestrictionDEA-<br>sOut | Number of DEA messages with Core-Network-Restric-<br>tions AVP that are sent to the peer.                                                            |

 Table 2-75
 Diameter Peer Stats Information (continued)

#### Table 2-76 Diameter Remote Server Stats Information

| Metric                                                                                            | Value |  |
|---------------------------------------------------------------------------------------------------|-------|--|
| Diameter RemoteServers: To view the following fields, select a remote server from the RemoteServ- |       |  |
| ers drop-down list box and then click Show RemoteServer Stats. Click Reset, to reset all the      |       |  |
| Diameter statistics of the remote server.                                                         |       |  |

| Stats for the Remote Server | The name of the selected remote server.                        |
|-----------------------------|----------------------------------------------------------------|
| ipaddress                   | The IP address of the remote server.                           |
| port                        | The port of the remote server.                                 |
| cDiaRemSvrActive            | Indicates whether the server was active (not in a down state). |

I

| Metric                                   | Value                                                                            |
|------------------------------------------|----------------------------------------------------------------------------------|
| cDiaRemSvrRTTAverage                     | Average round trip time since the last server restart.                           |
| cDiaRemSvrRTTDeviation                   | Indicates a standard deviation of the RTTAverage.                                |
| cDiaRemSvrServerType                     | Indicates the remote server type.                                                |
| cDiaRemSvrTotalRequestsPending           | Number of requests currently queued.                                             |
| cDiaRemSvrTotalRequestsOutstanding       | Number of requests currently proxied that have not yet returned                  |
| cDiaRemSvrTotalRequestsAcknowl-<br>edged | Number of responses received since last server restart.                          |
| cDiaRemSvrStatsState                     | Indicates the connection state of the Diameter remote server.                    |
| cDiaRemSvrStatsASRsIn                    | Number of Abort-Session-Request messages that are received by the remote server. |
| cDiaRemSvrStatsASRsOut                   | Number Abort-Session-Request messages that are sent by the remote server.        |
| cDiaRemSvrStatsASAsIn                    | Number of Abort-Session-Answer messages that are received by the remote server.  |
| cDiaRemSvrStatsASAsOut                   | Number of Abort-Session-Answer messages that are sent by the remote server.      |
| cDiaRemSvrStatsACRsIn                    | Number of Accounting-Request messages that are received by the remote server.    |
| cDiaRemSvrStatsACRsOut                   | Number of Accounting-Request messages that are sent by the remote server.        |
| cDiaRemSvrStatsACAsIn                    | Number of Accounting-Answer messages that are received by the remote server.     |
| cDiaRemSvrStatsACAsOut                   | Number of Accounting-Answer messages that are sent by the remote server.         |
| cDiaRemSvrStatsCERsIn                    | Number of Capabilities-Exchange-Request messages received by the remote server.  |
| cDiaRemSvrStatsCERsOut                   | Number of Capabilities-Exchange-Request messages sent by the remote server.      |
| cDiaRemSvrStatsCEAsIn                    | Number of Capabilities-Exchange-Answer messages received by the remote server.   |
| cDiaRemSvrStatsCEAsOut                   | Number of Capabilities-Exchange-Answer messages sent<br>by the remote server.    |
| cDiaRemSvrStatsDWRsIn                    | Number of Device-Watchdog-Request messages received by the remote server.        |
| cDiaRemSvrStatsDWRsOut                   | Number of Device-Watchdog-Request messages sent by the remote server.            |
| cDiaRemSvrStatsDWAsIn                    | Number of Device-Watchdog-Answer messages received by the remote server.         |

 Table 2-76
 Diameter Remote Server Stats Information (continued)

| Metric                           | Value                                                                                                    |
|----------------------------------|----------------------------------------------------------------------------------------------------|
| cDiaRemSvrStatsDWAsOut           | Number of Device-Watchdog-Answer messages sent by the remote server.                                                                                            |
| cDiaRemSvrStatsDPRsIn            | Number of Disconnect-Peer-Request messages received by the remote server.                                                                                       |
| cDiaRemSvrStatsDPRsOut           | Number of Disconnect-Peer-Request messages sent by the remote server.                                                                                           |
| cDiaRemSvrStatsDPAsIn            | Number of Disconnect-Peer-Answer messages received by the remote server.                                                                                        |
| cDiaRemSvrStatsDPAsOut           | Number of Disconnect-Peer-Answer messages sent by the remote server.                                                                                            |
| cDiaRemSvrStatsRARsIn            | Number of Re-Auth-Request messages that are received by the remote server.                                                                                      |
| cDiaRemSvrStatsRARsOut           | Number of Re-Auth-Request messages that are sent by the remote server.                                                                                          |
| cDiaRemSvrStatsRAAsIn            | Number of Re-Auth-Answer messages that are received by the remote server.                                                                                       |
| cDiaRemSvrStatsRAAsOut           | Number of Re-Auth-Answer messages that are sent by the remote server.                                                                                           |
| cDiaRemSvrStatsSTRsIn            | Number of Session-Termination-Request messages that are received by the remote server.                                                                          |
| cDiaRemSvrStatsSTRsOut           | Number of Session-Termination-Request messages that are sent by the remote server.                                                                              |
| cDiaRemSvrStatsSTAsIn            | Number of Session-Termination-Answer messages that are received by the remote server.                                                                           |
| cDiaRemSvrStatsSTAsOut           | Number of Session-Termination-Answer messages that are sent by the remote server.                                                                               |
| cDiaRemSvrStatsRedirectEvents    | Number of redirects that are sent from the remote server.                                                                                                    |
| cDiaRemSvrStatsAccDupRequests    | Number of duplicate Diameter Accounting-Request packets.                                                                                                    |
| cDiaRemSvrStatsMalformedRequests | Number of malformed Diameter packets that are received.                                                                                                    |
| cDiaRemSvrStatsAccsNotRecorded   | Number of Diameter Accounting-Request packets that are received and responded but not recorded.                                                                 |
| cDiaRemSvrStatsWhoInitDisconnect | Indicates whether the host or remote server initiated the dis-<br>connect.                                                                                      |
| cDiaRemSvrStatsAccRetrans        | Number of Diameter Accounting-Request packets that are retransmitted by the Diameter remote server.                                                             |
| cDiaRemSvrStatsTotalRetrans      | Number of Diameter packets that are retransmitted by the Diameter server. This does not include the Diameter Accounting-Request packets that are retransmitted. |

 Table 2-76
 Diameter Remote Server Stats Information (continued)

| Metric                            | Value                                                                                                    |
|-----------------------------------|----------------------------------------------------------------------------------------------------|
| cDiaRemSvrStatsAccPendRequestsOut | Number of Diameter Accounting-Request packets that are<br>sent by the remote server which have not yet timed out or<br>received a response. This variable is incremented when an<br>Accounting-Request is sent by the server and decremented<br>due to receipt of an Accounting-Response, a timeout or a re-<br>transmission. |
| cDiaRemSvrStatsAccReqstsDropped   | Number of Accounting-Requests that are dropped.                                                                                                    |
| cDiaRemSvrStatsHByHDropMessages   | An answer message that is received with an unknown<br>hop-by-hop identifier. This does not include the accounting<br>requests that are dropped.                                                                                                    |
| cDiaRemSvrStatsEToEDupMessages    | The duplicate answer messages that are locally consumed.<br>This does not include duplicate accounting requests that are<br>received.                                                                                                    |
| cDiaRemSvrStatsUnknownTypes       | Number of Diameter packets of unknown type that are received by the remote server.                                                                                                    |
| cDiaRemSvrStatsProtocolErrors     | Number of protocol errors that are returned by the remote server, but not including the redirects.                                                                                                    |
| cDiaRemSvrStatsTransientFailures  | Indicates the transient failure count.                                                                                                    |
| cDiaRemSvrStatsPermanentFailures  | Indicates the permanent failure count.                                                                                                    |
| cDiaRemSvrStatsDWCurrentStatus    | Indicates the connection status of the remote server.                                                                                                    |
| cDiaRemSvrStatsTransportDown      | Number of unexpected transport failures.                                                                                                    |
| cDiaRemSvrStatsTimeoutConnAtmpts  | Number of times the remote server attempts to reconnect<br>when there is no transport connection. This is reset on dis-<br>connection.                                                                                                    |
| cDiaRemSvrStatsMARsIn             | Number of Multimedia-Authentication-Request messages that are received by the remote server.                                                                                                    |
| cDiaRemSvrStatsMARsOut            | Number of Multimedia-Authentication-Request messages that are sent by the remote server.                                                                                                    |
| cDiaRemSvrStatsMAAsIn             | Number of Mutlimedia-Authentication-Answer messages that are received by the remote server.                                                                                                    |
| cDiaRemSvrStatsMAAsOut            | Number of Mutlimedia-Authentication-Answer messages that are sent by the remote server.                                                                                                    |
| cDiaRemSvrStatsSARsIn             | Number of Server-Assignment-Request (SAR) messages that are received by the remote server.                                                                                                    |
| cDiaRemSvrStatsSARsOut            | Number of SAR messages that are sent by the remote server.                                                                                                    |
| cDiaRemSvrStatsSAAsIn             | Number of Server-Assignment-Answer (SAA) messages that are received by the remote server.                                                                                                    |
| cDiaRemSvrStatsSAAsOut            | Number of SAA messages that are sent by the remote server.                                                                                                    |

 Table 2-76
 Diameter Remote Server Stats Information (continued)

| Metric                                   | Value                                                                                                    |
|------------------------------------------|----------------------------------------------------------------------------------------------------|
| cDiaRemSvrStats5GIndicatorSAAsIn         | Number of SAA messages with Interworking-5GS-Indica-<br>tor AVP that are received by the remote server. The Inter-<br>working-5GS-Indicator AVP is present in the SAA packet to<br>differentiate it as a 5G packet.                                                                                                    |
|                                          | This will help in understanding the 5G SAA message flow<br>in Prime Access Registrar.                                                                                                    |
|                                          | Note If the environment variable<br>EnableMatchingServiceSelection5GFlag is set to<br>1, the cDiaRemSvrStats5GIndicatorSAAsIn<br>counter is updated only if the<br>Interworking-5GS-Indicator AVP is present in the<br>APN configuration of matching Service-Selection.<br>For more details about the environment variable, see<br>"Environment Variable" chapter of the<br>Cisco Prime Access Registrar 9.2 Reference Guide |
| cDiaRemSvrStats5GIndicatorSAAsOut        | Number of SAA messages with Interworking-5GS-Indica-<br>tor AVP that are sent by the remote server.                                                                                                    |
| cDiaRemSvrStats5GIndicatorFailedSA<br>Rs | Number of failed SAR messages with Interwork-<br>ing-5GS-Indicator AVP that are received by the remote<br>server.                                                                                                    |
| cDiaRemSvrStats5GIndicatorFailedDE<br>Rs | Number of failed DER messages with Interwork-<br>ing-5GS-Indicator AVP that are received by the remote<br>server.                                                                                                    |
| cDiaRemSvrStatsUDRsIn                    | Number of User-Data-Request (UDR) messages that are received by the remote server.                                                                                                    |
| cDiaRemSvrStatsUDRsOut                   | Number of UDR messages that are sent by the remote server.                                                                                                    |
| cDiaRemSvrStatsUDAsIn                    | Number of User-Data-Answer (UDA) messages that are received by the remote server.                                                                                                    |
| cDiaRemSvrStatsUDAsOut                   | Number of UDA messages that are sent by the remote server.                                                                                                    |
| cDiaRemSvrStatsRTRsIn                    | Number of Registration-Termination-Request messages that are received by the remote server.                                                                                                    |
| cDiaRemSvrStatsRTRsOut                   | Number of Registration-Termination-Request messages that are sent by the remote server.                                                                                                    |
| cDiaRemSvrStatsRTAsIn                    | Number of Registration-Termination-Answer messages that are received by the remote server.                                                                                                    |
| cDiaRemSvrStatsRTAsOut                   | Number of Registration-Termination-Answer messages that are sent by the remote server.                                                                                                    |
| cDiaRemSvrStatsPPRsIn                    | Number of Push-Profile-Request messages that are received by the remote server.                                                                                                    |
| cDiaRemSvrStatsPPRsOut                   | Number of Push-Profile-Request messages that are sent by the remote server.                                                                                                    |

#### Table 2-76 Diameter Remote Server Stats Information (continued)

| Metric                                           | Value                                                                                                    |
|--------------------------------------------------|----------------------------------------------------------------------------------------------------|
| cDiaRemSvrStatsPPAsIn                            | Number of Push-Profile-Answer messages that are received by the remote server.                                                                                                    |
| cDiaRemSvrStatsPPAsOut                           | Number of Push-Profile-Answer messages that are sent by the remote server.                                                                                                    |
| cDiaRemSvrStatsDERsIn                            | Number of Diameter-EAP-Request messages that are received by the remote server.                                                                                                    |
| cDiaRemSvrStatsDERsOut                           | Number of Diameter-EAP-Request messages that are sent by the remote server.                                                                                                    |
| cDiaRemSvrStatsDEAsIn                            | Number of Diameter-EAP-Answer messages that are received by the remote server.                                                                                                    |
| cDiaRemSvrStatsDEAsOut                           | Number of Diameter-EAP-Answer messages that are sent<br>by the remote server.                                                                                                    |
| cDiaRemSvrStatsAARsIn                            | Number of AA-Request messages that are received by the remote server.                                                                                                    |
| cDiaRemSvrStatsAARsOut                           | Number of AA-Request messages that are sent by the remote server.                                                                                                    |
| cDiaRemSvrStatsAAAsIn                            | Number of AA-Answer messages that are received by the remote server.                                                                                                    |
| cDiaRemSvrStatsAAAsOut                           | Number of AA-Answer messages that are sent by the remote server.                                                                                                    |
| cDiaRemSvrStatsCoreNetRestriction-<br>SAAsIn     | Number of SAA messages with Core-Network-Restrictions<br>AVP that are received by the remote server.                                                                                              |
|                                                  | The Core-Network-Restrictions AVP is present in the<br>Non-3GPP-User-Data of SAA packet and contains a<br>bitmask indicating the types of core networks that are not<br>allowed for a given user. |
| cDiaRemSvrStatsCoreNetRestriction-<br>SAAsOut    | Number of SAA messages with Core-Network-Restrictions<br>AVP that are sent by the remote server.                                                                                                  |
| cDiaRemSvrStatsCoreNetRestriction-<br>FailedSARs | Number of failed SAR messages with Core-Network-Re-<br>strictions AVP that are received by the remote server.                                                                                     |
| cDiaRemSvrStatsCoreNetRestriction-<br>FailedDERs | Number of failed DER messages with Core-Network-Re-<br>strictions AVP that are received by the remote server.                                                                                     |

 Table 2-76
 Diameter Remote Server Stats Information (continued)

Prime Access Registrar allows you to view the Diameter peer statistics at the interface level. Applicable statistics will be listed for interfaces such as SWm, S6b, STa, SWx, NASREQ, and so on. For more details on interface-level KPI counters, refer to the *Cisco Prime Access Registrar 9.2 Reference Guide*.

# **TACACSStatistics**

Prime Access Registrar supports CISCO-AAA-SERVER-MIB to describe the statistics of TACACS+ protocol. This is supported through CLI/GUI and SNMP.

Table 2-77 lists the statistics information and the meaning of the values.

| Metric                        | Value                                                                                                    |
|-------------------------------|----------------------------------------------------------------------------------------------------|
| TACACS Statistics             |                                                                                                    |
| serverStartTime               | The start time of the server.                                                                                                    |
| serverResetTime               | The reset time of the server.                                                                                                    |
| serverState                   | The state of the server.                                                                                                    |
| totalPacketsReceived          | Number of packets that are received by a TACACS+ protocol irrespective of the type of Authentication and Accounting.               |
| totalPacketsSent              | Number of packets that are sent by a<br>TACACS+ protocol irrespective of the type of<br>Authentication and Accounting.             |
| totalRequests                 | Number of packet requests that are received<br>by a TACACS+ protocol irrespective of the<br>type of Authentication and Accounting. |
| totalResponses                | Number of packet responses that are sent by a TACACS+ protocol irrespective of the type of Authentication and Accounting.          |
| totalAuthenticationRequests   | Number of authentication requests that are received by Prime Access Registrar.                                                     |
| totalAuthenticationAccepts    | Number of authentication requests that are accepted by Prime Access Registrar.                                                     |
| totalAuthenticationRejects    | Number of authentication requests that are rejected by Prime Access Registrar.                                                     |
| totalAuthenticationChallenges | Number of authentication challenges that are faced by Prime Access Registrar.                                                      |
| totalAuthenticationResponses  | Number of authentication responses that are sent by Prime Access Registrar.                                                        |
| totalAuthorizationRequests    | Number of authorization requests that are received by Prime Access Registrar.                                                      |
| totalAuthorizationAccepts     | Number of authorization requests that are accepted by Prime Access Registrar.                                                      |
| totalAuthorizationRejects     | Number of authorization requests that are rejected by Prime Access Registrar.                                                      |
| totalAuthorizationResponses   | Number of authorization responses that are sent by Prime Access Registrar.                                                         |
| totalAccountingRequests       | Number of accounting requests that are received by Prime Access Registrar.                                                         |
| totalAccountingAccepts        | Number of accounting requests that are accepted by Prime Access Registrar.                                                         |
| totalAccountingRejects        | Number of accounting requests that are rejected by Prime Access Registrar.                                                         |

#### Table 2-77 TACACS Stats Information

I

| Metric                         | Value                                                                                                    |
|--------------------------------|----------------------------------------------------------------------------------------------------|
| totalAccountingResponses       | Number of accounting requests that are sent by Prime Access Registrar.                                                                                       |
| totalPayloadDecryptionFailures | Number of packets that are not decrypted by Prime Access Registrar.                                                                                          |
| totalPacketsDropped            | Number of packets that are dropped by<br>Prime Access Registrar. The packets are<br>dropped, which are invalid and do not fulfill<br>the parsing conditions. |

| Table 2-77 | TACACS Stats Information | (continued) |
|------------|--------------------------|-------------|
|------------|--------------------------|-------------|

### **Back Up and Restore**

To back up and restore the server details, Choose **Administration** > **Backup&Restore**. The Backup page is displayed with the list of recently backed up details of the server with the date and time. This option allows you to take a backup of the database, sessions, and scripts, and stores it in **/cisco-ar/backup** directory.

#### **Backup Server Details**

To back up the server details:

- **Step 1** Choose **Administration > Backup & Restore**. The Backup page is displayed.
- **Step 2** Click **Backup** to take a backup of the database, sessions, and scripts, and stores it in /cisco-ar/backup directory. The details will be backed up and appended to the backup list and displayed in the Backup page.

#### **Restoring Server Details**

To restore the backed-up server details:

- Step 1 Choose Administration > Backup & Restore. The Backup page is displayed.
- **Step 2** Choose the record from the backup list.
- **Step 3** Click **Restore**. The details of the selected back up file will be restored successfully.

### LicenseUpload

Prime Access Registrar license information are uploaded using the Upload feature. To upload the license file:

#### **Uploading License File**

To upload the Prime Access Registrar license file:

| Step 1 | Choos<br>displa                                                                   | se Administration > LicenseUpload. The Prime Access Registrar License-Upload page is yed.            |
|--------|-----------------------------------------------------------------------------------|----------------------------------------------------------------------------------------------------|
| Step 2 | Click Browse to locate the license file. The File Upload dialog box is displayed. |                                                                                                    |
| Step 3 | Choose the required file.                                                         |                                                                                                    |
| Step 4 | Click Upload. The selected file will be uploaded in /cisco-ar/license directory.  |                                                                                                    |
|        |                                                                                   |                                                                                                    |
|        | Note                                                                              | You need to ensure that the license file that you want to upload should be in <b>.lic</b> format.    |
| Step 5 | Click                                                                             | <b>Reset</b> to clear the text in the Select the File field, if you want to clear the selected path. |

# **HealthMonitor**

The Health Monitor statistics displays the health condition of the monitoring parameters based on the warning and threshold values set up earlier. For more details, see Health Monitor, page 2-107.

The status of the health monitoring parameters are displayed as one of the following:

- GOOD—If the parameter is within the limits.
- REDUCING—If the parameter is hitting the warning threshold value.
- CRITICAL—If the parameter is dropping below the error threshold value.
- UNMONITORED—If the parameter is unmonitored (no threshold values are set for the parameter).

Table 2-77 lists RADIUS and Diameter health detailed report.

| Table 2-78 | Health Monitoring Statistics |
|------------|------------------------------|
|------------|------------------------------|

| Metric                                                          | Value                                    |  |
|-----------------------------------------------------------------|------------------------------------------|--|
| Diameter Health Detailed Report / RADIUS Health Detailed Report |                                          |  |
| CPU Utilization Health                                          | Status of CPU utilization.               |  |
| Memory Health                                                   | Status of Prime Access Registrar memory. |  |
| Packet Buffer Health                                            | Status of packet buffer.                 |  |
| Worker Threads Health                                           | Status of worker threads.                |  |
| Packet Rejects Health                                           | Status of packet rejects.                |  |
| Packet Drops Health                                             | Status of packet drops.                  |  |
| Packets TimedOuts Health                                        | Status of packet timeouts.               |  |
| Peer Connectivity Health                                        | Status of peer connectivity.             |  |

# **Read-Only GUI**

ſ

Prime Access Registrar provides a read-only GUI that enables an administrator to observe the system but prevents that administrator from making changes.

When you configure a user to be an administrator, check the View-Only check box to limit the administrator to view-only operation. You can also use the CLI by setting the View-Only property to TRUE under /Administrator/admin\_name.

When using the Read-Only GUI, the Configuration, Network Resources and Administration sections are displayed as same as a fully-enabled administrator. The details of these sections are displayed in text format and cannot be edited.